File No. S360-36 Order No. GC28-6763-3

# IBM Systems Reference Library

IBM System/360 Operating System:

## **Time Sharing Option**

Terminal User's Guide

OS Release 21.7

5

The Time Sharing Option (TSO) of the IBM System/360 Operating System lets you use the facilities of a computer from a terminal. You define your work to the system through the TSO Command Language. This publication explains to all users of TSO how to use the TSO Command Language to perform the following functions:

- Start and end a terminal session.
- Enter and manipulate data.
- Program at the terminal.
- Test a program.
- Write and use command procedures.
- Control a system with TSO.

After becoming familiar with the information presented in this manual, you may use <u>IBM</u> System/360 Operating System: Time Sharing Option, Command Language Reference, GC28-6732 for review and reference.

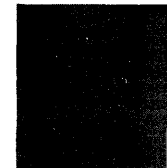

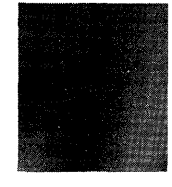

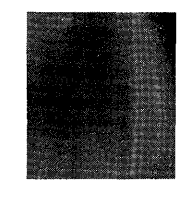

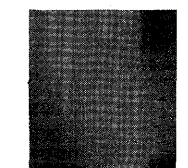

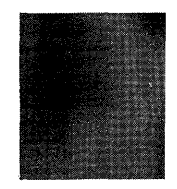

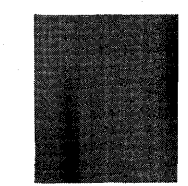

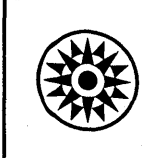

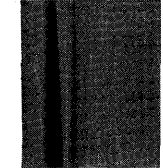

OS

## Fourth Edition (August, 1974)

This is a reprint of GC28-6763-1 and GC28-6763-2 incorporating changes released in the following Technical Newsletters:

GN28-2522 (dated April 15, 1972 - for -1 only) GN28-2555 (dated April 16, 1973)

This edition applies to release 21.7 of IBM System/360 Operating System. Information in this publication is subject to change. Before using this publication, be sure you have the latest edition and any Technical Newsletters.

Requests for copies of IBM publications should be made to your IBM representative or to the IBM branch office serving your locality.

A form for readers' comments is provided at the back of this publication. If the form has been removed, comments may be addressed to IBM Corporation, Publications Development, Department D58, Building 706-2, PO Box 390, Poughkeepsie, N.Y. 12602. Comments become the property of IBM.

1

© Copyright International Business Machines Corporation 1971, 1972

This publication describes how to use the TSO Command Language to all TSO terminal users. The commands can be used to perform the following functions:

- Start and end a terminal session.
- Enter and manipulate data.
- Program at the terminal.
- Test a program.

25

- Write and use command procedures.
- Control a system with TSO.

This publication tells you what commands to use to perform these functions. For details on how to code each command, refer to the publication <u>IBM System/360 Operating</u> <u>System: Time Sharing Option, Command</u> <u>Language Reference, GC28-6732.</u>

Before reading this manual you should be aware of three facts:

- Program Products are not discussed in this manual.
- All examples in this manual show the user's input in lowercase letters and the system output in uppercase letters.
- All examples in this manual assume that you are using an IBM 2741 Communications Terminal, and that you must press the RETURN key to enter data. For information on your type of

terminal refer to the publication <u>IBM</u> <u>System/360 Operating System: Time</u> <u>Sharing Option, Terminals, GC28-6762</u>.

Additional publications referenced in this manual include:

IBM Data Processing Glossary, GC20-1699.

IBM System/360 Operating System:

Assembler F Programmer's Guide, GC26-3756.

Job Control Language Reference, GC28-6704.

Linkage Editor and Loader, GC28-6538.

Operator's Procedures, GC28-6692.

PL/I (F) Programmer's Guide, GC28-6594.

<u>Time Sharing Option Command Language</u> <u>Reference</u>, GC28-6732.

<u>Time Sharing Option Guide to Writing a</u> <u>Terminal Monitor Program or a Command</u> <u>Processor</u>, GC28-6764.

4 TSO Terminal User's Guide (Release 21)

# Contents

| SUMMARY OF AMENDMENTS FOR                 |          |
|-------------------------------------------|----------|
| GC28-6763-1,-2 AS UPDATED BY GN28-2555    |          |
| OS RELEASE 21.7                           | 7        |
|                                           |          |
| SUMMARY OF AMENDMENTS FOR GC28-6763-1     |          |
| AS UPDATED BY GN28-2522 COMPONENT         |          |
| RELEASE 360S-OS-586                       | 7        |
|                                           |          |
| SUMMARY OF AMENDMENTS FOR GC28-6763-1     |          |
| OS RELEASE 21                             | 7        |
|                                           |          |
| SUMMARY OF AMENDMENTS FOR GC28-6763-0     |          |
| OS RELEASE 20                             | 7        |
|                                           |          |
| INTRODUCTION                              | 9        |
|                                           |          |
| WHAT YOU MUST KNOW TO USE TSO 12          | 1        |
| Entering Information at the Terminal 13   | 1        |
| Commands                                  | 2        |
| When to Enter a Command or Subcommand 1   | 5        |
| How to Enter a Command or Subcommand . 1  | 5        |
| Messages                                  | 5        |
| Mode Messages                             | 6        |
| Dromoting Maggages                        | 7        |
| Informational Moccaroo                    | ,<br>7   |
| Propherat Magazara                        | <i>.</i> |
| Broadcast Messages                        | 0        |
| The Attention Interruption                | 8<br>0   |
| The HELP Command                          | 9        |
| CENDENTIC AND ENDING & MEDMINAL SECTION 2 | 1        |
| Jontifuing Yourgolf to the Custom         | 1        |
| Defining Operational Characteristics      | L        |
| Desciving and Conding Decoderations 20    | 4        |
| Receiving and Sending Broadcast           |          |
| Messages                                  | 4        |
| Receiving Broadcast Messages 2            | 5        |
| Sending Messages                          | 6        |
| Displaying Session Time Used 2            | 7        |
| Ending Your Terminal Session              | 7        |
|                                           |          |
| ENTERING AND MANIPULATING DATA 2          | 8        |
| Identifying the Data Set 29               | 9        |
| Creating A Data Set                       | 3        |
| Placing Data into Columns 39              | 5        |
| Finding and Positioning the Current       |          |
| Line Pointer                              | 7        |
| Finding the Current Line Pointer 3        | 7        |
| Positioning the Current Line Pointer . 3  | 8        |
| Updating a Data Set                       | 0        |
| Deleting Data From a Data Set 4           | 1        |
| Inserting Data in a Data Set              | 1        |
| Replacing Data in a Data Set              | 4        |
| Renumbering Lines of Data                 | ġ        |
| Listing the Contents of a Data Set        | ó        |
| Storing a Data Set                        | ĩ        |
| Finding the Edit Europeione               | 2        |
| Donaming a Data Cot                       | 5<br>11  |
|                                           |          |

ł

)

)

| Deleting a Data Set                                                                                                    | -                                     | 56                                                                   |
|----------------------------------------------------------------------------------------------------|---------------------------------------|----------------------------------------------------------------------|
| Fetablichim Decewords for a Data Set                                                                                                    | •                                     | 57                                                                   |
| Allogating a Data Cat                                                                                                    |                                       | 57                                                                   |
| Allocating a Data Set                                                                                                    | •                                     | 28                                                                   |
| Assigning Attributes to a Data Set                                                                                                    | •                                     | 61                                                                   |
| Freeing an Allocated Data Set                                                                                                    | •                                     | 61                                                                   |
| Listing Information About Your Data                                                                                                    |                                       |                                                                      |
| Sets                                                                                                    |                                       | 62                                                                   |
|                                                                                                    | •                                     | ~                                                                    |
|                                                                                                    |                                       | 62                                                                   |
| PROGRAMMING AT THE TERMINAL                                                                                                    | •                                     | 03                                                                   |
| Creating a Program                                                                                                    | ٠                                     | 64                                                                   |
| Compiling a Program                                                                                                    | •                                     | 65                                                                   |
| Link Editing a Compiled Program                                                                                                    |                                       | 66                                                                   |
| Executing a Program                                                                                                    |                                       | 68                                                                   |
| Loading a Program                                                                                                    | •                                     | 70                                                                   |
| Decessing Dechangered Taba                                                                                                    | •                                     |                                                                      |
| Processing Background Jobs                                                                                                    | •                                     | 13                                                                   |
| Submitting Background Jobs                                                                                                    | •                                     | 73                                                                   |
| Displaying the Status of Background                                                                                                    |                                       |                                                                      |
| Jobs                                                                                                    |                                       | 75                                                                   |
| Cancelling Background Jobs                                                                                                    | -                                     | 75                                                                   |
| Controlling the Output of a                                                                                                    | •                                     |                                                                      |
|                                                                                                    |                                       | -                                                                    |
| Background Job                                                                                                    |                                       | 16                                                                   |
|                                                                                                    |                                       |                                                                      |
| TESTING A PROGRAM                                                                                                    |                                       | 79                                                                   |
|                                                                                                    |                                       |                                                                      |
| USING AND WRITING COMMAND PROCEDURES                                                                                                    |                                       | 81                                                                   |
| Haing Command Drogodurog                                                                                                    | •                                     | 01                                                                   |
| Using command Procedures                                                                                                    | •                                     | 01                                                                   |
| Calling a Command Procedure                                                                                                    | •                                     | 81                                                                   |
| Assigning Values to Symbolic Values                                                                                                    |                                       | 82                                                                   |
| Writing Command Procedures                                                                                                    | •                                     | 82                                                                   |
| Assigning Symbolic Values                                                                                                    | -                                     | 83                                                                   |
| Evamples of Symbolic Substitution                                                                                                    | •                                     | 01                                                                   |
| Examples of Symbolic Subscicución .                                                                                                    | •                                     | 04                                                                   |
| Testing Conditions for Termination .                                                                                                    | •                                     | 82                                                                   |
| Ending the Command Procedure                                                                                                    | 85                                    | .1                                                                   |
| A Compiler Command Procedure                                                                                                    | 85                                    | .1                                                                   |
| Nested Procedures                                                                                                    | 85                                    | .3                                                                   |
|                                                                                                    |                                       | • -                                                                  |
| CONTRACTING & SVETTEM MITTH TOCO                                                                                                    |                                       | 96                                                                   |
| The OPERATOR Command                                                                                                    |                                       | 00                                                                   |
|                                                                                                    |                                       | ~ ~                                                                  |
|                                                                                                    | •                                     | 00                                                                   |
| Monitoring Terminal Activity                                                                                                    | •                                     | 87                                                                   |
| Monitoring Terminal Activity Displaying TSO Information                                                                                                    | •                                     | 87<br>89                                                             |
| Monitoring Terminal Activity<br>Displaying TSO Information                                                                                                    | •                                     | 87<br>89                                                             |
| Monitoring Terminal Activity<br>Displaying TSO Information<br>Cancelling a Session or Background                                                                                                    | •                                     | 87<br>89<br>90                                                       |
| Monitoring Terminal Activity<br>Displaying TSO Information<br>Cancelling a Session or Background<br>Job                                                                                                    | •<br>•<br>•                           | 87<br>89<br>90                                                       |
| Monitoring Terminal Activity<br>Displaying TSO Information<br>Cancelling a Session or Background<br>Job<br>Sending Messages to Terminal Users .                                                                                                    | • • •                                 | 87<br>89<br>90<br>90                                                 |
| Monitoring Terminal Activity<br>Displaying TSO Information<br>Cancelling a Session or Background<br>Job<br>Sending Messages to Terminal Users .<br>Modifying Time Sharing Parameters .                                                                                                    | • • •                                 | 87<br>89<br>90<br>90<br>91                                           |
| Monitoring Terminal Activity<br>Displaying TSO Information<br>Cancelling a Session or Background<br>Job                                                                                                    | •                                     | 87<br>89<br>90<br>90                                                 |
| Monitoring Terminal Activity<br>Displaying TSO Information<br>Cancelling a Session or Background<br>Job                                                                                                    | •                                     | 87<br>89<br>90<br>90<br>91<br>91                                     |
| Monitoring Terminal Activity<br>Displaying TSO Information<br>Cancelling a Session or Background<br>Job<br>Sending Messages to Terminal Users<br>Modifying Time Sharing Parameters<br>Ending Operation of the Operator<br>Command                                                                                                    | •                                     | 87<br>89<br>90<br>90<br>91<br>91<br>91                               |
| Monitoring Terminal Activity<br>Displaying TSO Information<br>Cancelling a Session or Background<br>Job<br>Sending Messages to Terminal Users .<br>Modifying Time Sharing Parameters<br>Ending Operation of the Operator<br>Command<br>The ACCOUNT Command<br>Adding New Entries or Data to an                                                                                                    | •                                     | 87<br>89<br>90<br>90<br>91<br>91                                     |
| Monitoring Terminal Activity<br>Displaying TSO Information<br>Cancelling a Session or Background<br>Job                                                                                                    | •                                     | 87<br>89<br>90<br>90<br>91<br>91<br>91                               |
| Monitoring Terminal Activity<br>Displaying TSO Information<br>Cancelling a Session or Background<br>Job<br>Sending Messages to Terminal Users<br>Modifying Time Sharing Parameters<br>Ending Operation of the Operator<br>Command<br>The ACCOUNT Command<br>Adding New Entries or Data to an<br>Entry                                                                                                    | •                                     | 87<br>89<br>90<br>91<br>91<br>91                                     |
| Monitoring Terminal Activity<br>Displaying TSO Information<br>Cancelling a Session or Background<br>Job<br>Sending Messages to Terminal Users .<br>Modifying Time Sharing Parameters<br>Ending Operation of the Operator<br>Command<br>The ACCOUNT Command<br>Adding New Entries or Data to an<br>Entry<br>Deleting Entries or Parts of Entries                                                                                                    | •<br>•<br>•<br>•<br>•                 | 87<br>89<br>90<br>91<br>91<br>91<br>92<br>96                         |
| Monitoring Terminal Activity<br>Displaying TSO Information<br>Cancelling a Session or Background<br>Job                                                                                                    | · · · · · · · · · · · · · · · · · · · | 87<br>89<br>90<br>90<br>91<br>91<br>91<br>91<br>92<br>96<br>00       |
| Monitoring Terminal Activity<br>Displaying TSO Information<br>Cancelling a Session or Background<br>Job<br>Sending Messages to Terminal Users .<br>Modifying Time Sharing Parameters<br>Ending Operation of the Operator<br>Command<br>The ACCOUNT Command<br>Adding New Entries or Data to an<br>Entry<br>Deleting Entries or Parts of Entries<br>Changing Data in an Entry<br>Displaying the Contents of an Entry                                                                                        | · · · · · · · · · · · · · · · · · · · | 87<br>89<br>90<br>90<br>91<br>91<br>91<br>92<br>96<br>00             |
| Monitoring Terminal Activity<br>Displaying TSO Information<br>Cancelling a Session or Background<br>Job<br>Sending Messages to Terminal Users .<br>Modifying Time Sharing Parameters .<br>Ending Operation of the Operator<br>Command<br>The ACCOUNT Command<br>Adding New Entries or Data to an<br>Entry<br>Deleting Entries or Parts of Entries<br>Changing Data in an Entry<br>Displaying the Contents of an Entry<br>Displaying All User Identifications                                               | · · · · · · · · · · · · · · · · · · · | 87<br>89<br>90<br>91<br>91<br>91<br>92<br>96<br>00<br>01<br>02       |
| Monitoring Terminal Activity<br>Displaying TSO Information<br>Cancelling a Session or Background<br>Job<br>Sending Messages to Terminal Users .<br>Modifying Time Sharing Parameters<br>Ending Operation of the Operator<br>Command<br>The ACCOUNT Command<br>Adding New Entries or Data to an<br>Entry<br>Deleting Entries or Parts of Entries<br>Changing Data in an Entry<br>Displaying the Contents of an Entry<br>Displaying All User Identifications<br>Ending Operation of the ACCOUNT              | · · · · · · · · · · · · · · · · · · · | 87<br>89<br>90<br>91<br>91<br>92<br>96<br>00<br>01<br>02             |
| Monitoring Terminal Activity<br>Displaying TSO Information<br>Cancelling a Session or Background<br>Job<br>Sending Messages to Terminal Users .<br>Modifying Time Sharing Parameters<br>Ending Operation of the Operator<br>Command<br>The ACCOUNT Command<br>Adding New Entries or Data to an<br>Entry<br>Deleting Entries or Parts of Entries<br>Changing Data in an Entry<br>Displaying the Contents of an Entry<br>Displaying All User Identifications<br>Ending Operation of the ACCOUNT              | · · · · · · · · · · · · · · · · · · · | 87<br>89<br>90<br>91<br>91<br>92<br>96<br>00<br>01<br>02             |
| Monitoring Terminal Activity                                                                                                    | · · · · · · · · · · · · · · · · · · · | 87<br>89<br>90<br>91<br>91<br>91<br>92<br>96<br>00<br>01<br>02<br>02 |
| Monitoring Terminal Activity<br>Displaying TSO Information<br>Cancelling a Session or Background<br>Job<br>Sending Messages to Terminal Users .<br>Modifying Time Sharing Parameters .<br>Ending Operation of the Operator<br>Command<br>The ACCOUNT Command<br>Adding New Entries or Data to an<br>Entry<br>Deleting Entries or Parts of Entries<br>Changing Data in an Entry<br>Displaying the Contents of an Entry<br>Displaying All User Identifications<br>Ending Operation of the ACCOUNT<br>Command | · · · · · · · · · · · · · · · · · · · | 87<br>89<br>90<br>91<br>91<br>91<br>92<br>96<br>00<br>01<br>02<br>02 |

# Figures

| Figure 1. TSO Commands and<br>Subcommands, Including Abbreviations . 14<br>Figure 2. Sample Instruction Sheet<br>for a Terminal | Figure 13. Submitting a Program as a<br>Background Job    |
|----------------------------------------------------------------------------------------------------|-----------------------------------------------------------|
| Compilers                                                                                                    | Figure 14.7. Using a Compile-Load-Go<br>Command Procedure |

.

### **Summary of Amendments**

Summary of Amendments for GC28-6763-1,-2 as Updated by GN28-2555 OS Release 21.7

COMMAND PROCEDURES

Symbolic Substitution Examples added.

<u>Compiler Command Procedure</u> A series of examples added.

"when" Statement Text changed to read that a command procedure ends when it finishes processing a true "when" statement.

EDITORIAL CHANGES Several minor editorial changes have been made. Summary of Amendments for GC28-6763-1 OS Release 21

<u>QUOTED STRING NOTATION FOR FIND AND CHANGE</u> <u>SUBCOMMANDS</u> The FIND and CHANGE subcommands, of the EDIT command, can now accept quoted string as well as special delimiter syntax.

STOPMN The STOP subcommand, of the OPERATOR command, is changed to STOPMN.

EDITORIAL CHANGES Many editorial changes have been made.

Summary of Amendments for GC28-6763-0 as Updated by GN28-2483 OS Release 20.1

Summary of Amendments for GC28-6763-1 as Updated by GN28-2522 Component Release 360S-OS-586

DYNAMIC SPECIFICATION OF DCB PARAMETERS The discussion about <u>Allocating a Data</u> <u>Set</u> was expanded to include <u>Assigning</u> <u>Attributes to a Data set</u>.

The discussion about <u>Freeing a Data Set</u> was expanded to include deleting a list of attributes. CTLX KEYWORD FOR PROFILE COMMAND Keyword added.

COPY SUBCOMMAND OF TEST Subcommand added.

TSO Terminal User's Guide (Release 21.7) 8

TSO is the time sharing option of the IBM System/360 Operating System. TSO lets you use the facilities of a computer at a terminal. A terminal is a typewriter-like device connected through telephone or other communication lines to the computer. A terminal can be at any distance from the computer -- in the same room or in another city. Because the system processes instructions much faster than you can enter them through the terminal, it can process input from many terminals at the same time it is processing work entered in the conventional manner in the computer room. However, due to the speed of the system, you will be able to work as though you had almost exclusive use of the system.

You can tell the system what work you want done by typing in one or more of the commands that form the TSO command language. The command language can be used to:

- Enter, store, modify, and retrieve data at the terminal.
- Solve mathematical problems.
- Develop programs written in Assembler, FORTRAN, COBOL, PL/I, or other languages.
- Execute programs.
- Control the operation of a system with TSO from the terminal.

Your installation determines which of the facilities of the system you can use. That is, the installation determines which commands are available to you.

When you enter a command in the system, the system performs the work requested by that command and sends messages back to your terminal. The messages tell you the status of your program and whether the system is ready to accept another command. You can interrupt the processing of a command at any time and enter a new one.

If you make a mistake typing in a command, or if you fail to include some necessary information with the command, the system sends you a message prompting you for the necessary information. You may then respond by typing in the information requested.

If you receive a message you don't understand, you can type in a question mark to request more information. The system will then send you a more detailed message, if available.

Whenever you are not sure which command to use or how to use a particular command, you can type HELP. HELP is a command that provides you with information on all other TSO commands.

This manual explains how to use the command language. The manual is divided into the following sections:

- 1. What you must know to use TSO.
- 2. Starting and ending a terminal session.
- 3. Entering and manipulating data.
- 4. Programming at the terminal.
- 5. Testing a program.
- 6. Using and writing command procedures.
- 7. Controlling a system with TSO.

The first three items must be known by all system users. Items 4 - 6 describe specific functions a user may wish to perform. Item 7 describes capabilities that you may use if your installation has given you authorization.

This manual tells you what commands to use to perform the functions mentioned above. For details on how to enter each command, refer to the manual <u>Command Language Reference</u>.

Before you begin a terminal session, you should know:

- How to enter information at the terminal.
- How to use the TSO commands.
- How to interpret TSO messages.
- How to use the attention interruption.
- How to use the HELP command.

#### **Entering Information at the Terminal**

1

1

All TSO terminals have a typewriter-like keyboard through which you enter information into the system. The features of each keyboard vary from terminal to terminal; for example, one terminal may not have a backspace key, while another may not allow for lowercase letters. The features of each terminal as they apply to TSO are described in the publication, TSO Terminals.

Certain conventions apply to the use of all TSO terminals. They are:

• Any lowercase letters you type are interpreted by the system as uppercase letters. For example, if you type in:

abcDe8-fg

the system interprets it as:

ABCDE8-FG

The only exceptions are certain text-handling applications which allow you to type in text with both uppercase and lowercase letters. Text handling is discussed in the section "Entering and Manipulating Data".

• All messages or other output sent to you by the system come out in uppercase letters. The only exception is the output from the special text-handling applications mentioned previously which comes out both in uppercase and lowercase.

TSO also provides a method for you to correct your typing mistakes. You can request that the character you just typed be deleted or that all the preceding characters in the line be deleted. You can define your own character-deletion and line-deletion control characters, or you can use the default characters in the system. For example, if the control characters are the quotation mark (") for deleting the preceding character, and the percent sign (%) for deleting all the preceding characters of the line, and you type the following message:

first ent%Sect"onft""d ENR"try

it is received by the system as:

SECOND ENTRY

Note that you can use the character-deletion character repetitively to delete more than one of the preceding characters in the line.

What you Must Know to Use TSO 11

The blank space produced when you hit the space bar is also considered to be a character, and you can delete it using the character-deletion or line-deletion characters. For example, if you type the following line:

a b%cd "E "f

it is received by the system as:

CD EF

After you type a line and make any necessary corrections, you can enter that line as follows:

- Press the RETURN key on an IBM 2741 Communications Terminal.
- Press the RETURN key on an IBM 1052 Printer-Keyboard (If the 1052 does not have the automatic EOB feature, hold down the ALTN coding key and press the EOB(s) key.)<sup>1</sup>
- Hold the CTRL key and press the XOFF key on a Teletype<sup>2</sup> terminal.

Notes:

- All examples in this manual assume that you are using an IBM 2741 Communications terminal, and that you must press the RETURN key to enter a line.<sup>1</sup>
- If you want to enter a <u>null line</u>, that is a line with no characters in it, press the key used to enter a line (RETURN key on the 2741).

You cannot use the character-deletion and line-deletion characters to make corrections to the line after you enter it. If the line you entered was a command, you must use the attention interruption (described later in this section) to cancel the command, and then you must reenter the command. If the line you entered was data, you can change it by using the EDIT command (described in the section, "Entering and Manipulating Data").

Normally, you will use the default characters in the system, (usually the backspace and the attention key). However, you can use the PROFILE command to establish your own character-deletion and line-deletion characters. The PROFILE command is described in the section, "Starting and Ending a Terminal Session". The ability to change the character-deletion and line-deletion characters is particularly useful when you use more than one type of terminal. For example, any time you have to use a terminal that does not have backspace and attention keys, you can use the PROFILE command to select two other suitable characters as the character-deletion and line-deletion characters.

#### Commands

You can communicate with the system by typing requests for work, <u>commands</u>, at the terminal. Different commands specify different kinds of work. You can store data in the system, change the data, and retrieve it at your convenience. You can create programs, test them, execute them and obtain the results at your terminal. The commands make the facilities of the system available at your terminal.

12 TSO Terminal User's Guide (Release 21)

<sup>&</sup>lt;sup>1</sup>For information about the terminal you are using, refer to <u>TSO</u> <u>Terminals</u>.

<sup>&</sup>lt;sup>2</sup> Trademark of the Teletype Corporation.

When you use a command to request work, the command establishes the scope of the work to the system. For some commands, the scope of the work encompasses several operations that you can identify separately. After entering the command, you may specify one of the separately identifiable operations by entering a <u>subcommand</u>. A subcommand, like a command, is a request for work; however, the work requested by a subcommand is a particular operation within the scope of work established by a command.

The commands and subcommands recognized by TSO form the TSO command language. The command language is designed to be easy to use. The command names and subcommand names are typically familiar English words, often verbs, that describe the work to be done. The number of command names and subcommand names that you must learn has been kept to a minimum. (Your installation can add its own commands to perform functions not provided by the TSO command language.)

Besides entering the name of the command or subcommand, you are often required to specify additional information to pinpoint the function you want performed. You define the additional information with operands (words or numbers that accompany the command names and subcommand names). Most of the operands have default values that are used by the system if you choose to omit the operand from the command or subcommand. However, some operands do not have default values. If you fail to provide a required operand for which there is no default, the system sends you a prompting message asking you to supply the operands. The publication, <u>Command Language Reference</u> shows all operands for each command, indicates the default values where applicable, and describes how to enter the commands.

You can abbreviate many of the command names, subcommand names and operands. Together, the defaults and abbreviations decrease the amount of typing required. (The abbreviations and their use are discussed in the publication, <u>Command Language Reference</u>.)

Figure 1 lists the commands and their subcommands in alphabetical order.

ì

| COMMAND (abbreviation)<br>SUBCOMMAND (abbreviation) | COMMAND (abbreviation)<br>SUBCOMMAND (abbreviation) |
|-----------------------------------------------------|-----------------------------------------------------|
| ACCOUNT                                             | LOGOFF                                              |
| ADD (A)                                             | LOGON                                               |
| CHANGE (C)                                          | *MERGE                                              |
| DELETE (D)                                          | OPERATOR (OPER)                                     |
|                                                     | CANCEL (C)                                          |
|                                                     |                                                     |
| $\mathbf{HELF} (\mathbf{H})$                        | DISPLAI (D)                                         |
| FICUIDS (FICUT)                                     |                                                     |
| LISTIDS (LISTI)                                     | HELP (H)                                            |
| ALLOCATE (ALLOC)                                    | MODIFY (F)                                          |
| *ASM                                                | MONITOR (MN)                                        |
| ATTRIB (ATTR)                                       | SEND                                                |
| *CALC                                               | STOPMN (PM)                                         |
| CALL                                                | OUTPUT (OUT)                                        |
| CANCEL                                              | CONTINUE (CONT)                                     |
| *COBOL (COB)                                        | END                                                 |
| *CONVERT (CON)                                      | HELP (H)                                            |
| *COPY                                               | SAVE (S)                                            |
|                                                     | *PLI                                                |
|                                                     | *PLIC                                               |
| DELETE (D)                                          | PROFILE (PROF)                                      |
| EDIT (E)                                            | PROTECT (PROT)                                      |
| BOTTOM (B)                                          | RENAME (REN)                                        |
| CHANGE (C)                                          | RUN (R)                                             |
| DELETE (D)                                          | SEND (SE)                                           |
| DOWN                                                | STATUS (ST)                                         |
| FND                                                 | SUBMIT (SUB)                                        |
| FIND (F)                                            | TERMINAL (TERM)                                     |
| *FORMAT (FORM)                                      |                                                     |
| HELD (H)                                            | Assign (=)                                          |
|                                                     |                                                     |
| INFOI (I)<br>INSEPT (IN)                            |                                                     |
|                                                     |                                                     |
| *MEDGE (M)                                          |                                                     |
| DECETTE (DECE)                                      |                                                     |
| DENIIM (DEN)                                        |                                                     |
| ENUM (REN)                                          |                                                     |
|                                                     | EQUALE (EQ)                                         |
| SAVE (S)                                            | FREEMAIN (FREE)                                     |
| SCAN (SC)                                           | GETMAIN (GET)                                       |
| TABSET (TAB)                                        | GO                                                  |
| TOP                                                 | HELP (H)                                            |
|                                                     |                                                     |
| VERIFY (V)                                          | LISTDCB                                             |
| EXEC (EX)                                           | LISTDEB                                             |
| *FORMAT (FORM)                                      | LISTMAP                                             |
| *FORT                                               | LISTPSW                                             |
| FREE                                                | LISTTCB                                             |
| HELP (H)                                            | LOAD                                                |
| LINK                                                | OFF                                                 |
| *LIST (L)                                           | QUALIFY (Q)                                         |
| LISTALC (LISTA)                                     | RUN (R)                                             |
| LISTBC (LISTB)                                      | WHERE (W)                                           |
| LISTCAT (LISTC)                                     | TIME                                                |
| LISTDS (LISTD)                                      | **PROC                                              |
| LOADGO (LOAD)                                       | **END                                               |
|                                                     | **WHEN                                              |
|                                                     |                                                     |
| *Available as program products                      | 1                                                   |
| ++For use in command procedures                     |                                                     |

Figure 1. TSO Commands and Subcommands, Including Abbreviations

#### WHEN TO ENTER A COMMAND OR SUBCOMMAND

The system lets you know when it is ready to accept a new command by sending you the message:

#### READY

The ACCOUNT, EDIT, OPERATOR, OUTPUT and TEST commands have subcommands. After entering one of these commands the system lets you know it is ready to accept a subcommand by sending you the name of the command. For example, in the following sequence you enter the OPERATOR command after receiving a READY message. The system then sends you the OPERATOR message indicating that you can enter any of the subcommands of the OPERATOR command:

READY operator OPERATOR

If instead of entering a subcommand you want to enter a command, enter the END subcommand to make the READY message appear again.

The system remains able to receive commands until you enter one of the five commands that have subcommands. The system then accepts only that command's subcommands until you request a READY message by entering the END subcommand.

#### HOW TO ENTER A COMMAND OR SUBCOMMAND

After you receive a message letting you know the system is ready to receive a command or subcommand, do the following:

- 1. Type the command or subcommand name and the selected operands.
- 2. Correct any typing mistakes with the character-deletion and line-deletion characters.
- 3. Press the RETURN key.

If all the operands do not fit in one line you should follow this sequence:

- 1. Type the command and subcommand name and the selected operands.
- 2. Type a hyphen (-) at the end of the line.
- 3. Press the RETURN key.
- 4. Continue entering the operands. If they do not fit in the second line repeat from 2.
- 5. Press the RETURN key to enter the command.

You can type command and subcommand names and operands in either uppercase or lowercase letters. You may prefer to type your commands and subcommands in lowercase since it is usually more convenient, and it allows you to distinguish your input from the system's messages in your listing. (The system prints in uppercase letters.) All examples in this manual show the user's input in lowercase letters, and the system output in uppercase letters.

#### Messages

There are four types of messages:

- Mode messages.
- Prompting messages.
- Informational messages.
- Broadcast messages.

#### MODE MESSAGES

A mode message tells you when the system is ready to accept a new command or subcommand. (See "When to Enter a Command or Subcommand".) When the system is ready to accept a new command it prints:

#### READY

When you enter a command that has subcommands and the system is ready to accept its subcommands, it prints the name of the command, which can be any one of the following:

ACCOUNT EDIT OPERATOR OUTPUT TEST

You can then enter the subcommands you want to use. The TEST message also appears after each TEST subcommand has been processed. If the system has to print any output or other messages, as a result of the previous command or TEST subcommand, it does so before printing the mode message. (The use of mode messages in the EDIT command is discussed in the section "Entering and Manipulating Data".)

Sometimes you can save a little time by entering two or more commands in succession without waiting for the intervening READY message. The system then prints the READY messages in succession after the commands. For example, if you enter the DELETE, FREE, and RENAME commands and wait for the intervening mode message between the commands, the output (or listing) will be:

READY delete... READY free... READY rename... READY

If you enter the same commands without waiting for the intervening mode messages, your listing will be:

| READY  |
|--------|
| delete |
| free   |
| rename |
| READY  |
| READY  |
| READY  |

There is a drawback to entering commands without waiting for the intervening mode messages. If you make a mistake in one of the commands, the system sends you messages telling you of your mistake, and then it cancels the remaining commands you have entered. After you correct the error, you have to reenter the other commands.

Unless you are sure that there are no mistakes in your input, you should wait for a READY message before entering a new command.

<u>Note</u>: Some terminals "lock" the keyboard after you enter a command, and therefore you cannot enter commands without waiting for the intervening READY message. Terminals which do not normally lock the keyboard may occasionally do so, for example when all buffers allocated to the terminal are used. See the publication <u>TSO Terminals</u> for information on your terminal.

16 TSO Terminal User's Guide (Release 21)

#### PROMPTING MESSAGES

A prompting message tells you that required information is missing or that information you supplied was incorrectly specified. A prompting message asks you to supply or correct that information. For example, data-set-name is a required operand of the CALL command; if you enter the CALL command without that operand the system will prompt you for the data-set-name and your listing will look as follows:

READY call ENTER DATA SET NAME -

You should respond by entering the requested operand, in this case the data set name, and by pressing the RETURN key to enter it. For example if the data set name is ALPHA.DATA you would complete the prompting message as follows:

ENTER DATA SET NAMEalpha.data

To specify whether or not you want to receive prompting messages, use the PROMPT or NOPROMPT operand of the PROFILE command. This command is described in the section, "Starting and Ending a Terminal Session".

Sometimes you can request another message that explains the initial message more fully. If the second message is not enough, you can request a further message to give you more detailed information.

To request an additional level of message:

1. Type a question mark (?) in the first position of the line.

2. Press the RETURN key.

If you enter a question mark, when there are no messages to provide further detail, you receive the following message:

#### NO INFORMATION AVAILABLE

You can stop a prompting sequence by entering the requested information or by requesting an attention interruption.

#### INFORMATIONAL MESSAGES

An informational message tells you about the status of the system and your terminal session. For example, an informational message can tell you how much time you have used. Informational messages do not require a response.

If an informational message ends with a plus sign (+) you can request an additional message by entering a question mark (?) after READY, as described in "Prompting Messages." Informational messages have only one second level message, while prompting messages may have more than one.

Series and the series of the series of the s

#### BROADCAST MESSAGES

Broadcast messages are messages of general interest to users of the system. Both the system operator and any user of the system can send broadcast messages. The system operator can send messages to all users of the system or to individual users. For example, he may send the following message to all users:

DO NOT USE TERMINALS #4, 5 AND 6 ON 6/30. THEY ARE RESERVED FOR DEPARTMENT 791.

You, or any other user, can send messages to other users or to the system operator. For example, you may send, or receive, the following message:

ACCOUNT NO. 4672 WILL BE CHANGED TO 4675 STARTING 8/25

A message sent by another user will show his user identification so you will know who sent you the message.

To find out how to send or receive broadcast messages, refer to the section "Starting and Ending a Terminal Session".

#### The Attention Interruption

The attention interruption allows you to interrupt processing of your job so that you can enter a new command or subcommand. The ability to interrupt processing prevents you from being "locked out" by the system while a long-running program executes or while voluminous output is displayed at your terminal. You can use the attention interruption for access to the system.

When you enter an attention interruption, the system suspends processing and sends you a mode message. If the system was processing a command, you receive the following mode message:

#### READY

You can then enter a new command. If the system was processing a subcommand, the mode message will be the name of the command to which the subcommand belongs:

ACCOUNT EDIT OPERATOR OUTPUT TEST

If you do not want to enter another subcommand, you should enter another attention interruption which will cause the READY message to appear.

See the section "Displaying Session Time Used" for other uses of attention interruption.

There are two ways to cause an attention interruption:

1. Press the attention (or substitute attention) key:

• ATTN key on an IBM 2741 Communications terminal.

18 TSO Terminal User's Guide (Release 21)

- LINE RESET key on an IBM 1052 Printer-Keyboard. (If the "proceed" light is on, press the ALTERNATE CODING and "6" keys instead of the LINE RESET key.)
- BREAK key on a Teletype terminal.

If the attention key is also the line-deletion character key and you have entered any characters in a line of input, you must press it twice to enter an attention interruption. (You need only press it once if you have not entered any characters in the line.)

2. Use a simulated attention key:

If your terminal does not have a key that can be used for attention interruption, you can use the facilities of the TERMINAL command to simulate the attention key. The TERMINAL command lets you specify a string of characters, such as HALT or ATTN, that when entered as a line of input is interpreted by the system as a request for an attention interruption. The TERMINAL command also lets you request an interruption at specified intervals while output is being produced. The TERMINAL command is described in the section, "Starting and Ending a Terminal Session".

<u>Note</u>: The attention interruption will not halt the output from system operator commands, such as DISPLAY A.

The HELP Command

The HELP command provides you with information about all other TSO commands. At the most general level you can enter:

help

This will cause you to receive a list of all commands and a brief explanation of their functions.

If you want all the information available on a specific command, for example CALL, enter the HELP command and use the other command's name as an operand:

help call

If you want to know only the function, syntax, or operands, of the CALL command, enter one of the following:

help call function help call syntax help call operands

You can also obtain the same information for the subcommands of the ACCOUNT, EDIT, OPERATOR, OUTPUT and TEST commands. To do this, enter the command with any required operands and wait for the mode message. After you have received it, you can enter:

help

١

This will cause you to receive a list of all subcommands for the command that you specified.

If you want all the available information on a given subcommand, enter the HELP command and use the subcommand name as an operand. For example, the following sequence could be used to obtain all the information available on the DISPLAY subcommand of the OPERATOR command:

READY operator OPERATOR help display

If you want to know only the function, syntax, or operands of the DISPLAY subcommand you would enter one of the following:

help display function help display syntax help display operands

There is one restriction on using the HELP command: you cannot use it before you use the LOGON command. As explained in the section "Starting and Ending a Terminal Session", LOGON must be the first command used in your session because it identifies you as an authorized user of the system.

<u>Note</u>: Your installation can add "help" information to the system by following the instructions in the publication, <u>Time Sharing Option Guide</u> to Writing a Terminal Monitor Program or a Command Processor.

This section describes the commands you can use to:

- Identify yourself to the system.
- Define operational characteristics of your session.
- Receive and send broadcast messages.
- Display session time used.
- End your terminal session.

Identifying Yourself to the System

The first thing you must do to start your terminal session is to turn on the power according to instructions provided by your installation. In many cases, you will find an instruction sheet such as the one shown in Figure 2 attached to the terminal. In the example shown in Figure 2, instructions 1 through 8 must be followed to turn on the power and to establish the connection with the system. If there is no instruction sheet attached to the terminal, consult the publication, <u>TSO Terminals</u>.

After you turn on the power you must use the LOGON command to identify yourself to the system. You must supply, as operands of LOGON, the user attributes assigned to you by your installation. Your user attributes are:

- 1. User identification (required) -- The name or code by which you are known to the system.
- Password (required if your installation assigns you one) -- A further identification used for additional security protection.
- 3. Account number (optional) -- The account to which your terminal session is charged.
- 4. Procedure name (optional) -- The name of a series of statements that defines your job to the system.

| TERMINAL #7                                                                                                    |
|----------------------------------------------------------------------------------------------------|
| (Available 9:00 a.m 3:00 p.m.<br>For additional time call A. Jones ext. 1234)                                                                                                    |
| 1. Turn ON/OFF switch to ON.                                                                                                    |
| 2. Make sure the COM/ICL switch is set to COM.                                                                                                    |
| 3. Remove handset from telephone (data set).                                                                                                    |
| 4. Press TALK button on telephone.                                                                                                    |
| 5. Dial ext. 5555, 5556, or 5557.                                                                                                    |
| 6. Wait for a high pitched tone. When you hear this tone you are in contact with the computer. If you get a busy signal or no answer, hang up and repeat from step 3 trying another extension.                                                                                                    |
| 7. Push the DATA button on the telephone. If DATA button light goes off at any point during session, repeat from step 3.                                                                                                    |
| 8. Replace handset on the cradle.                                                                                                    |
| 9. Enter LOGON command:                                                                                                    |
| logon/acct() proc() size() [notices<br>userid password account procedure nnnn                                                                                                    |
| 0. The <u>default</u> TERMINAL command is:                                                                                                    |
| terminal nolines noseconds noinput break notimeout linesize(120)                                                                                                    |
| If you want to change any of the following defaults use this TERMINAL command:                                                                                                    |
| <pre>terminal lines( ) seconds( ) input( ) linesize( )</pre>                                                                                                    |
| 1. If you want to change your user profile, use the PROFILE command:                                                                                                    |
| profile $\begin{bmatrix} char() \\ char(bs) \\ nochar \end{bmatrix} \begin{bmatrix} line() \\ line(attn) \\ line(ctlx) \\ noline \end{bmatrix} \begin{bmatrix} prompt \\ noprompt \end{bmatrix} \begin{bmatrix} intercom \\ nointercom \end{bmatrix} \begin{bmatrix} pause \\ nopause \end{bmatrix} \begin{bmatrix} msgid \\ nomsgid \end{bmatrix}$ |
| The following operands are recommended for this terminal:<br>char(bs) and line(attn)                                                                                                    |
| Note: Please turn ON/OFF switch to OFF after you enter LOGOFF.                                                                                                    |
| gure 2. Sample Instruction Sheet for a Terminal                                                                                                    |

Your user attributes are recorded in the system together with the attributes of all other terminal users. When you log on, the system compares the attributes you specify in the LOGON command to the recorded attributes of each user to determine if you are an authorized user of the system.

22 TSO Terminal User's Guide (Release 21)

You can have a simple set of attributes, such as the following:

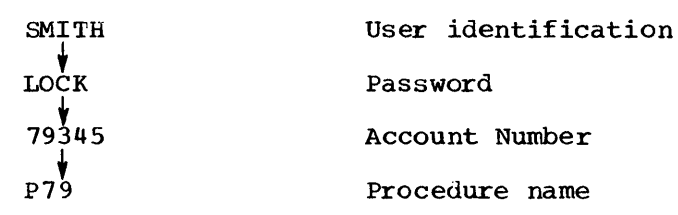

or a more complex set, such as

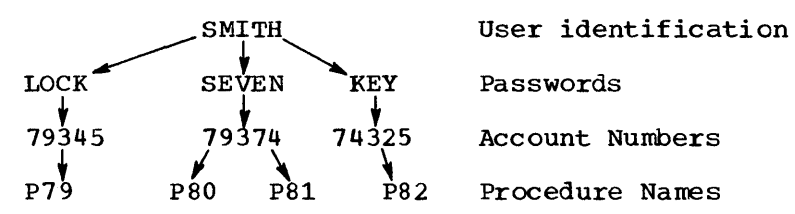

The latter set has three passwords (LOCK, SEVEN, and KEY) associated with your user identification. If you use the password LOCK, you can have your processing charged only to account 79345 and you can use only procedure P79. If you use the password SEVEN, you can have your processing charged to either account 79374 or 74325. If you choose account 79374, you can use either procedure P80 or P81. If you choose account 74325, you can use only procedure P82. Another way of using procedure P82 is to choose password KEY. KEY only has account 74325 and procedure P82 associated with it.

The LOGON command is a simple means of telling the system your user identification, password, account number and procedure name. For example, if you want to use procedure P81, you must enter:

logon smith/seven acct(79374) proc(p81)

Whenever there is only one account number or procedure name associated with the user identification and password the system selects it by default. For example, account 79345 and procedure P79 are the only account and procedure associated with password LOCK. Therefore, when you log on you need only enter:

logon smith/lock

instead of:

logon smith/lock acct(79345) proc(p79)

<u>Note</u>: Some terminals have a feature which inhibits the printing of passwords on the console listing. See the publication, <u>TSO Terminals</u>, for more information.

If you choose password SEVEN, you must specify which account number you want. If you select account 74325, you do not have to specify the procedure because there is only one procedure associated with the account.

logon smith/seven acct(74325)

If you select account 79374, you must also select a procedure name because there are two procedures associated with the account. For example,

logon smith/seven acct(79374) proc(p80)

Starting and Ending a Terminal Session 23

If you choose password KEY, you do not have to specify an account number and procedure name because there are only one account number and one procedure name associated with KEY.

<u>Note</u>: In some instances your installation may require a modification in the way that you enter the LOGON command; for example, you may have to precede LOGON with a quotation mark ("LOGON). Your installation's management is responsible for advising you of such a change.

**Defining Operational Characteristics** 

Operational characteristics can be divided into terminal characteristics and a user profile. Terminal characteristics identify:

- How you can request an attention interruption.
- Whether the keyboard is to lock up if you do not enter anything for a while.
- What the length of the line that can be displayed or printed at your terminal is.

A user profile identifies:

- What your character-deletion and line-deletion characters are.
- Whether you want to receive prompting messages.
- Whether you will accept messages from other terminals.

Your installation establishes default terminal characteristics for all the TSO terminals. If you want to change any of those characteristics for the duration of your session you can use the TERMINAL command. After your session is over the defaults selected by the installation will again be valid for the terminal. For example, assume that the default for the number of lines of continuous output that are printed before you receive an automatic interruption is 50. You can use the TERMINAL command to request that 100 lines be printed before you receive an interruption. When you log on for your next session, 50 lines will again be the default.

The system has a user profile for you. When you log on that profile will be in effect. If you want to change any item in your profile, you can do so with the PROFILE command. Any change you make becomes part of your profile. That is, the next time you log on that change will be in effect. For example, assume that the line-deletion character in your profile is a percent (%) sign. You can use the PROFILE command to change it to a number (#) sign, throughout the current session. When you log on for your next session your line deletion character will be the number sign. If you want to change it back to the original percent sign you must again use the PROFILE command.

#### **Receiving and Sending Broadcast Messages**

There are two types of broadcast messages you can receive: notices and mail. <u>Notices</u> are messages sent by the system operator to all users. <u>Mail</u> consists of messages sent by the operator or other user directly to you. You can send mail to other users and to the system operator.

#### RECEIVING BROADCAST MESSAGES

You can use three commands to control which broadcast messages you receive: LOGON, PROFILE, and LISTBC.

When you log on, broadcast messages sent to all users (notices) and those broadcast messages intended only for you (mail) are displayed at your terminal. You can use the following operands of the LOGON command to prevent printing either type of message at your terminal:

- NONOTICES suppresses printing of broadcast messages intended for all terminal users.
- NOMAIL suppresses printing of broadcast messages intended specifically for you.

For example, if you enter:

logon smith acct(72411) nomail

You will not receive mail but you will receive all notices that are available at the time.

NONOTICES and NOMAIL suppress those broadcast messages outstanding at the time you log on. You will automatically receive any broadcast messages issued after you log on. You cannot stop the operator from sending you notices, but you can specify that you do not want to receive any mail by using the NOINTERCOM operand of the PROFILE command. For example, if you enter the following commands:

logon jones/cloud proc(ab)
READY
profile nointercom

you request that all broadcast messages available at logon be displayed, but that all mail sent to you after logon be suppressed throughout your session. (Note that NOINTERCOM can be a default of your user profile, and therefore you may not have to specify it with the PROFILE command.)

At any time during your session you can use the LISTBC command to request that either all available notices for users, or all your mail (or both) be displayed. If you enter:

listbc

you will get all broadcast messages.

If you enter:

listbc nomail

you will get only notices.

If you enter:

listbc nonotices

you will get only your mail.

The notices you get are both the notices available at the time you logged on and those issued throughout your session. This enables you to see what notices were available at log on time, if you specified NONOTICES in your LOGON command. (The system operator can delete notices at any time. Consequently you will get only those notices he has not deleted.) Mail messages sent directly to you are automatically deleted by the system after you receive them. Therefore the mail you get when you use the LISTBC command are those messages available at log on time, if you specified NOMAIL in your LOGON command, and those suppressed as a result of the NOINTERCOM operand of the PROFILE command. After you use the LISTBC command to see your mail, the NOINTERCOM operand will again be in effect.

If there are no messages available when you use the LISTBC command you will receive the following message:

#### NO BROADCAST MESSAGES

If you want to cancel the effect of the NOINTERCOM operand, enter:

#### profile intercom

You will receive any mail issued after you enter this command. To obtain your mail messages issued before you entered INTERCOM, use the LISTBC command.

#### SENDING MESSAGES

You can use the SEND command to send mail messages to another terminal user or to a system operator. The SEND command can be used at any time after you log on.

You can send a mail message to another user only if you know his user identification. For example, the command:

send 'do not use procedure 245 until notified' user(jones,dept4)

will send the message enclosed in quotes to the two users whose identifications are JONES and DEPT4.

When you send a message to another user, he will receive it immediately provided that he is logged on and is accepting messages. If he is not logged on or is not accepting messages, you are notified and your message is deleted. For example, assume that SMITH is not logged on, JONES is not accepting messages, and CLARK is both logged on and accepting messages. When you send the following message:

send 'this is a message' user(smith, jones, clark)

SMITH and JONES do not receive the message, you are notified, and the message is deleted. CLARK receives the message.

You can request the system to save your message until the user you sent it to logs on or decides to accept messages, by using the LOGON operand of the SEND command. For example, if you enter:

send 'this is a message' user(smith, jones, clark) logon

SMITH will receive your message when he logs on, JONES will receive it when he uses the LISTBC command, and CLARK will receive it immediately.

You can send a message to only one operator at a time. With the SEND command, you can identify an operator by a number. For example,

send 'important message' operator(7)

26 TSO Terminal User's Guide (Release 21)

If there is only one operator at your installation, you can omit the number. For example,

send 'important message' operator

If there are several operators and you omit the number, your message is sent to the main operator. A message is also sent to the main operator if no specific user is specified on the SEND command.

#### **Displaying Session Time Used**

You can use the TIME command to find out how much time you have used during the current session. If you enter:

time

the system sends you a message telling you how long you have been using the terminal since you logged on.

If you are executing a program, you can use the TIME command to find out how long the program has been running. You must first enter an attention interruption and then enter the TIME command. The system then sends you a message telling you how long a program has been running. If you want to continue processing the program, press the RETURN key and the program continues. If you want to stop processing the program, enter another attention interruption and wait for the READY message before you enter another command.

**Ending Your Terminal Session** 

You can end your terminal session in either of two ways:

- By entering the LOGOFF command to end the session.
- By entering the LOGON command to start a new session.

The LOGOFF command:

- Displays your user identification.
- Displays the length of time you have been using the terminal, and the time of day and date your session ended.
- Logically disconnects your terminal from the system. The terminal remains physically connected and you can enter a new LOGON command; however, terminal characteristics established by a TERMINAL command during the previous session are no longer in effect.

The LOGON command terminates your current session and starts a new session at the same time. LOGON must be specified as described in the section "Identifying Yourself to the System". In this case, terminal characteristics established by a TERMINAL command during the previous session remain in effect for the new session.

## **Entering and Manipulating Data**

Almost all system applications are concerned with the processing of data. Therefore, you should learn how to enter data into the system and how to modify, store, and retrieve data after it has been entered. Any group of related data entered into the system is called a data set. For example, a data set may contain:

- Text used for information storage and retrieval.
- A source program.
- Data used as input to a program.

When you create a data set you must give it a name. The system uses the name to identify the data set whenever you want to modify or retrieve it.

The EDIT command, which is used to create and manipulate data sets, operates in either of two modes: input mode or edit mode. When you use the EDIT command to enter data into a data set, you are using the <u>input</u> <u>mode</u>. When you use the EDIT command to enter subcommands to manipulate the data in a data set you are using the <u>edit mode</u>.

In input mode, you can type a line of data and then enter it into the data set by pressing the RETURN key. You can continue entering lines of data as long as EDIT is operating in input mode. If you enter a command or subcommand while in input mode the system adds it to the data set as input data.

You can have the system assign a <u>line number</u> to each line as it is entered. Line numbers make edit mode operations much easier, since you can refer to each line by its own number. When you are working with a line-numbered data set, you can request the system to print out the new line number at the start of each new input line. If the data set does not have line numbers, you can request that a prompting character be displayed at the terminal before each line is entered.

After you finish entering data in the data set, you can switch to edit mode by entering a null line. (Press the RETURN key to enter a null line.)

The system lets you know you are in edit mode by printing the following message:

#### EDIT

In edit mode you can enter subcommands to point to particular lines of the data set, to modify or renumber lines, to add and delete lines, or to control editing of input.

When EDIT is operating in edit mode, it uses an indicator called the <u>current-line pointer</u> to keep track of the next line of data to be processed. The operations you indicate with the subcommands are performed starting at the line indicated by the pointer. For example, the DELETE subcommand deletes the line indicated by the pointer. After a subcommand is executed the system repositions the pointer.

You may want to reposition the pointer before a subcommand is executed. You can do so by using one of two methods: line number editing or context editing. <u>Line number editing</u> can be used only if your data set has line numbers. You can specify a line number as an operand of a subcommand and the system will move the pointer to that

28 TSO Terminal User's Guide (Release 21)

line before it executes the subcommand. <u>Context editing</u> can be used for data sets with or without line numbers. A set of subcommands (UP, DOWN, TOP, BOTTOM, and FIND) allows you to move the pointer up or down a specified number of lines, or to find a line with a particular series of characters in it and move the pointer to it. After the pointer is positioned you can enter the subcommand that performs the functions you require. The subcommand may use an asterisk (\*) instead of a line number to specify the line indicated by the pointer, or it may operate on the current line by default.

After you finish editing the data, you can switch to input mode by either of two methods:

1. Entering the INPUT or INSERT subcommand.

2. Entering a null line. (Press the RETURN key to enter a null line.)

The system lets you know you have selected input mode by printing the following message:

INPUT

You can terminate the EDIT command at any time by switching to edit mode (if not already in edit mode) and entering the END subcommand. The system then prints a READY message, and you can enter any command you choose.

<u>Note</u>: If you want to enter a <u>blank line</u> in your data set, you must enter a blank by pressing the space bar, and then press the RETURN key. You can then enter other lines after the blank line. If you fail to enter a blank and press only the RETURN key, you enter a <u>null line</u> which causes EDIT to switch modes.

The remainder of this chapter describes how you can use the subcommands of EDIT to:

- Identify a data set.
- Create a data set.
- Place data into columns.
- Find and position the current line pointer.
- Update a data set.
- List the contents of a data set.
- Store a data set.
- End the EDIT functions.

The following functions described in this chapter are performed with commands other than EDIT:

- Rename a data set.
- Delete a data set.
- Establish passwords for a data set.
- Allocate a data set.
- Free an allocated data set.
- List the names of your data sets.

#### Identifying the Data Set

)

The EDIT command is used to specify the name of a data set and whether you want to create it or edit it. If you indicate that you are going to create a new data set, the system enters input mode. If you indicate that you are going to edit an existing data set, the system enters edit mode after you enter the EDIT command. For example, the NEW operand in the following EDIT command specifies that you are going to create a new data set named ACCTS.DATA. After you enter the command the system enters input mode.

READY edit accts.data new INPUT

In the following example, the OLD operand of the EDIT command specifies that you want to edit an existing data set named PARTS.TEXT. After you enter the command, the system enters edit mode.

READY edit parts.text old EDIT

As you can see, the NEW operand specifies that you are going to create a data set, and the OLD operand specifies that the data set already exists.

The name you give a data set should follow certain conventions. A data set name has three fields.

1. Identification qualifier.

- 2. User-supplied name.
- 3. Descriptive qualifier.

The fields must be separated by periods. The total length of the name, including periods, must not exceed 44 characters. For example, a typical data set name is:

|                          | SMITH.ACCTS.DA                        |          | . DATA   |
|--------------------------|---------------------------------------|----------|----------|
| Identification qualifier |                                       | <b>↑</b> | <b>A</b> |
| User-supplied name       | · · · · · · · · · · · · · · · · · · · |          |          |
| Descriptive qualifier    |                                       |          |          |

When you create a data set you need only specify the user-supplied name. The system supplies values for the other two fields. The identification qualifier is the user identification you specified with the LOGON command. The descriptive qualifier is one of those listed in Figure 3. The system infers the descriptive qualifier from the data set type operand entered with the EDIT command. If you do not specify a data set type the system prompts you for it. (You should carefully note the distinction, as shown in the following paragraphs, between data set type and descriptive qualifier.) If you prefer you can specify the descriptive qualifier as part of a data set name, for example:

PARTS.DATA

You may specify a fully qualified name (a name with all three qualifiers) by enclosing it in apostrophes. For example,

'JONES.PROG1.ASM'

This is a useful procedure when you have to use a data set with an identification qualifier other than your own user identification.

| Descriptive Qualifier | Data Set Contents                                                                                       |
|-----------------------|----------------------------------------------------------------------------------------------------|
| ASM                   | Assembler (F) input                                                                                     |
| BASIC                 | ITF:BASIC statements                                                                                    |
| CLIST                 | TSO commands                                                                                            |
| CNTL                  | JCL and SYSIN for SUBMIT command                                                                        |
| COBOL                 | American National Standard COBOL<br>statements                                                          |
| DATA                  | Uppercase text                                                                                          |
| FORT                  | FORTRAN IV (E, G, G1 or H)<br>statements and free- or<br>fixed-format code and go FORTRAN<br>statements |
| IPLI                  | ITF:PL/I statements                                                                                     |
| LINKLIST              | Output listing from linkage editor                                                                      |
| LIST                  | Listings                                                                                                |
| LOAD                  | Load module                                                                                             |
| LOADLIST              | Output listing from loader                                                                              |
| OBJ                   | Object module                                                                                           |
| OUTLIST               | Output listing from OUTPUT command                                                                      |
| PLI                   | PL/I(F), PL/I Checkout, or PL/I<br>Optimizing Compiler statements                                       |
| STEX                  | STATIC external data from ITF:PLI                                                                       |
| TESTLIST              | Output listing from TEST command                                                                        |
| TEXT                  | Uppercase and lowercase text                                                                            |

Figure 3. Descriptive Qualifiers

Any name that does not conform to the naming conventions must be enclosed in apostrophes. For example, if you have a data set named RECORDS, with no identification or descriptive qualifiers, enter

#### 'records'

The system will not append the identification and descriptive qualifiers to data set names that are enclosed in apostrophes.

You can refer to an existing data set by its user-supplied name. In some cases, you may also have to include the descriptive qualifier. For example, if two of your data sets were named:

SMITH. PART1. ASM SMITH. PART1. DATA

and you want to refer to the latter, you should specify:

part1.data

or specify the data set type as an EDIT command operand. For example:

edit part1 new data

You can also create and edit partitioned data sets. A partitioned data set consists of one or more data sets called members. Each member can be created and edited separately and each has a name. The member name is enclosed in parentheses and appended to the right of the fully qualified data set name. For example, the fully qualified name of member MEM1 of the SMITH.PART1.DATA data set is:

SMITH. PART1. DATA (MEM1)

You need only use the user-supplied name and member name to refer to the member. The system appends the identification and descriptive qualifiers and moves the member name to the end to form the fully qualified name. For example, to refer to member MEM1 you can specify:

part1(mem1)

or you might specify

part1.data(mem1)

In the second example, the system will append only the identification qualifier.

The following example uses the EDIT command to create member ONE of a partitioned data set named JONES.T42.DATA. The second EDIT command, creates member TWO of JONES.T42.DATA. Note that the NEW operand must be specified in both cases. The third EDIT command, specifies that changes are to be made to member ONE.

After you specify the data set name and the NEW or OLD operand, you should specify the data set type. The data set type is an operand that describes the purpose for which the data set is to be or was created. The type operand is one of the sources from which the system can obtain the descriptive qualifier. The valid types are:

ASM BASIC CLIST CNTL COBOL DATA FORTE FORTG FORTGI FORTH GOFORT IPLI PLI PLI FOLI FORT

<u>Note</u>: Any user data set types, specified at system generation time, are also valid data set types.

If the system cannot find the data set type from other sources, you are prompted for it.

If you do not want your data set to have line numbers, use the NONUM operand. For example,

edit ab75 new asm nonum

Do not specify NONUM for the BASIC, IPLI, and GOFORT data set types, because they must always have line numbers.

Except for TEXT type data sets, lines of input are translated to uppercase letters by the system. If you want the system to retain your input in the same form as you enter it (uppercase and lowercase), code the ASIS operand. For example:

edit mydata new data asis

The ASIS operand is not valid for all data set types. If it is invalid for your data set type, a message will be printed at your terminal notifying you that translation to CAPS is in effect.

Creating a Data Set

You usually create a data set when EDIT is in input mode. You request input mode when you enter one of the following:

- The NEW operand in the EDIT command.
- The INPUT subcommand while you are in edit mode.
- The INSERT subcommand with no operands.
- A null line if the system is in EDIT mode.

After you enter the EDIT command with the NEW operand the system sends you the following message:

INPUT

After this message is printed the system prints the first line number of your data set, unless you specified NONUM in the EDIT command. The first line number printed is 00010. Type the first line of input to the right of the line number and press the RETURN key to enter it.<sup>1</sup> The system then prints the second line number, which is 00020, and you may then enter your second line of input, and so on.

<u>Caution:</u> A hyphen (minus sign) at the end of an input line indicates logical continuation of the line. In input mode logical continuation is meaningful only if you are using the syntax checking facility. Whether syntax checking or not, the input processor will delete the hyphen from the end of the line, except in a few special instances. The rules governing input mode handling of a hyphen at the end of a line are detailed in <u>Command Language Reference</u>.

When you reach the end of the data you want to enter, press the RETURN key without entering anything (a null line) and the system switches to edit mode. The following example illustrates the points just discussed:

| READY  |               |    |       |            |
|--------|---------------|----|-------|------------|
| edit a | ccts new data |    |       |            |
| INPUT  |               |    |       |            |
| 00010  | #23942        | 5  | a2.75 | acme inc   |
| 00020  | #32135        | 21 | a3.90 | bbb corp   |
| 00030  | #32174        | 12 | a1.80 | alpha inds |
| 00040  | #49213        | 35 | a7.95 | xyz dist   |
| 00050  | <b>#52221</b> | 50 | a2.35 | beta mfg   |
| 00060  | (null line)   |    |       |            |
| EDIT   |               |    |       |            |

In the example, the line numbers have the standard increment of 10. If you prefer a different increment, you can use the INPUT subcommand to create the data set. To do this you must first request a switch to edit mode by entering a null line after you receive the INPUT message. Then enter the INPUT subcommand specifying the number of the first line and the size of the increment. After entering the INPUT subcommand the system switches to input mode and prompts you with the first line number. For example, to start with line 5 and use increments of 5, you could use the following sequence:

| READY           |               |    |               |        | · · · ·     |  |
|-----------------|---------------|----|---------------|--------|-------------|--|
| edit a<br>INPUT | ccts new data |    |               |        |             |  |
| 00010           | (null line)   |    |               |        |             |  |
| EDIT            |               |    |               |        |             |  |
| input           | 5 5           |    |               |        |             |  |
| INPUT           |               |    |               |        |             |  |
| 00005           | #23942        | 5  | a2.75         | acme : | inc         |  |
| 00010           | #32135        | 21 | a3.90         | bbb co | orp         |  |
| 00015           | #32174        | 12 | <b>a1.</b> 80 | alpha  | inds        |  |
| 00020           | #49213        | 35 | a7.95         | xyz di | ist         |  |
| 00025           | #52221        | 50 | a2.35         | beta n | mfg         |  |
| 00030           | (null line)   |    |               |        | <pre></pre> |  |
| EDIT            |               |    |               |        |             |  |

You can create the same data set in edit mode. However, you must enter the line numbers you wish to use.

<sup>1</sup>Internally, as the system enters the line into the data set, it places the line number at the proper position within the line. For example, the line number becomes the first six characters of the line for a COBOL data set, the first eight characters for a free format GOFORT data set, and the last eight characters for a PLIF data set.

34 TSO Terminal User's Guide (Release 21)

| READY           |               |    |       |            |
|-----------------|---------------|----|-------|------------|
| edit a          | ccts new data |    |       |            |
| INPUT           |               |    |       |            |
| 00010           | (null line)   |    |       |            |
| $\mathbf{EDIT}$ |               |    |       |            |
| 5               | #23942        | 5  | ۵2.75 | acme inc   |
| 10              | #32135        | 21 | a3.90 | bbb corp   |
| 15              | #32174        | 12 | a1.80 | alpha inds |
| 20              | #49213        | 35 | ۵7.95 | xyz dist   |
| 25              | #52221        | 50 | a2.35 | beta mfg   |

<u>Note</u>: Requesting an increment larger than 1, makes it easier for you to insert lines in your data set later on. (See the section "Updating a Data Set" for instructions on how to insert lines in your data set.)

#### **Placing Data into Columns**

You can use the TAB key of your terminal to align your data in columns, just as you would with an ordinary typewriter. However, this mechanical tab setting is not recognized by the system which interprets each striking of the TAB key as a space. For example, if you enter the following three lines and align them with the TAB key, they appear at the terminal as follows:

| 39427  | abcde   | 49211 | 72669  | ab4  |
|--------|---------|-------|--------|------|
| 22     | fghijkl | 441   | 123456 | 72de |
| 987654 | mnop    | 2     | 31     | xyz  |

but they are received by the system as follows:

39427 ABCDE 49211 72669 AB4 22 FGHIJKL 441 123456 72DE 987654 MNOP 2 31 XYZ

If you want the system to place your data into columns, you must establish logical tab settings with the TABSET subcommand of the EDIT command or else use the defaults provided by the system. If you have established logical tab settings for your data set, the system will arrange each item in its proper column whenever you press the TAB key. The mechanical tab settings in your terminal need not correspond to the logical tab settings. For example, assume that the logical tab settings for the data set are columns 10, 20, and 30, while the mechanical tab settings in the terminal are columns 5, 10 and 15. When you type in the following three lines using the TAB key:

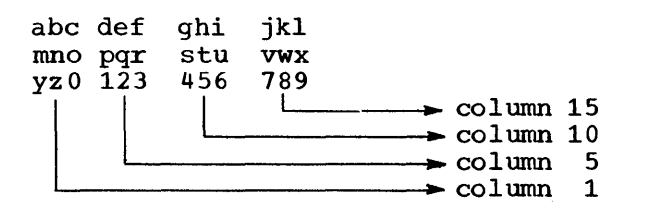

they are arranged by the system as follows:

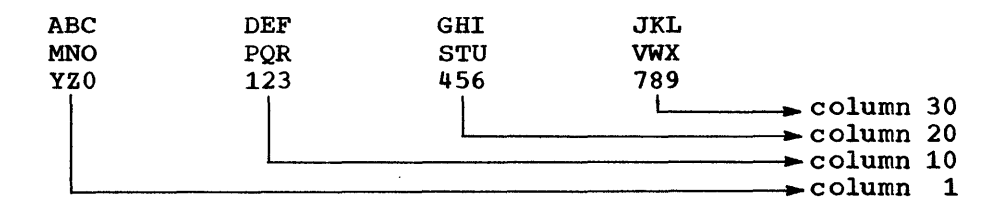

You may find it convenient to make the mechanical tab settings coincide with the logical tab settings. Details for doing this are given in the section describing EDIT (TABSET) in the <u>Command</u> Language Reference manual.

If you do not use the TABSET subcommand, the default tab settings used by the system vary with the data set type. The defaults are shown in Figure 4.

| Descriptive Qualifier  | Default Tab Setting Columns  |
|------------------------|------------------------------|
| ASM                    | 10,16,31,72                  |
| BASIC                  | 10,20,30,40,50,60            |
| CLIST                  | 10,20,30,40,50,60            |
| CNTL                   | 10,20,30,40,50,60            |
| COBOL                  | 8,12,72                      |
| DATA                   | 10,20,30,40,50,60            |
| FORT                   | 7,72                         |
| IPLI                   | 5,10,15,20,25,30,35,40,45,50 |
| PLI                    | 5,10,15,20,25,30,35,40,45,50 |
| TEXT                   | 5,10,15,20,30,40             |
| user defined qualifier | 10,20,30,40,50,60            |

Figure 4. Default Tab Settings

If you want to change the default settings or other settings you previously established, or nullify all tabs, you must use the TABSET subcommand. If you want to change the default settings, you will probably do so before you create the data set. That means you must request edit mode after you enter the EDIT command, then enter the TABSET subcommand and return to the input mode to create the data set. For example, if you want to create a TEXT data set with the logical tabs at columns 10, 25, and 35, you can use the following sequence:

READY edit series new text INPUT 00010 (null line) EDIT tabset 10 25 35 (null line)

INPUT 00010
If you prefer, you can define tab settings by entering a line containing t's in positions corresponding to desired tab settings. For example, to establish tab settings in columns 10, 25, and 35 you can use the TABSET subcommand as follows:

tabset image 123456789tbbbbbbbbbbbbbbbbbtaaaaaaaat

You must fill the spaces between the t's with blanks or characters other than t. Do not use the TAB key when entering the IMAGE line, nor the backspace except as a character-deletion character

If you want to nullify the existing tab settings for the data set, enter the TABSET subcommand as follows:

tabset off

The maximum number of logical tab settings that can be defined is ten.

Finding and Positioning the Current Line Pointer

Unless you plan to use line numbers for all your edit operations, you should know how to find and reposition the current line pointer. These operations are described in the following paragraphs.

#### FINDING THE CURRENT LINE POINTER

The location of the current line pointer is determined by the last subcommand you entered. If you are editing an old data set, the current line pointer is positioned at the last line of the data set upon initial entry into Edit mode. Figure 5 shows the location of the pointer at the end of each subcommand. If you do not remember this information, you can use the LIST subcommand with the \* operand to find the line at which the pointer is positioned. For example:

list \* THIS IS THE LINE AT WHICH THE CURRENT LINE POINTER IS POSITIONED

You can also have the system display the line at which the pointer is positioned every time the pointer changes as a result of the CHANGE, TOP, BOTTOM, UP, DOWN, FIND and DELETE subcommands. To do this use the VERIFY subcommand as follows:

verify

The VERIFY subcommand is in effect until you enter it again with the OFF operand:

verify off

Ĵ

| Edit Subcommands      | Value of the Pointer at Completion of Subcommand                                                                                                    |
|-----------------------|----------------------------------------------------------------------------------------------------|
| BOTTOM                | Last line (or line zero for empty data sets)                                                                                                    |
| CHANGE                | Last line changed                                                                                                    |
| DELETE                | Line preceding deleted line, if any, else zero                                                                                                    |
| DOWN                  | The line n down from where you were at the start<br>of the subcommand, or the bottom of the data<br>set. (n is the value of the 'count' parameter.)  |
| END                   | No change                                                                                                    |
| FIND                  | Found line, if any, else no change                                                                                                    |
| HELP                  | No change                                                                                                    |
| INPUT                 | Last line entered                                                                                                    |
| INSERT                | Last line entered                                                                                                    |
| Insert/Replace/Delete | Inserted or replaced line, or line preceding the deleted line, if any, or else zero.                                                                 |
| LIST                  | Last line listed                                                                                                    |
| PROFILE               | No change                                                                                                    |
| RENUM                 | Same relative record                                                                                                    |
| RUN                   | No change                                                                                                    |
| SAVE                  | No change                                                                                                    |
| SCAN                  | Last line referred to, if any                                                                                                    |
| TABSET                | No change                                                                                                    |
| TOP                   | Zero value                                                                                                    |
| UP                    | The line n lines up from where you were at the<br>start of the subcommand, or the top of the data<br>set. (n is the value of the 'count' parameter.) |
| VERIFY                | No change                                                                                                    |

Figure 5. Values of the Line Pointer Referred to by an Asterisk (\*)

## POSITIONING THE CURRENT LINE POINTER

You can use the UP, DOWN, TOP, BOTTOM and FIND subcommands to move the current line pointer.

The UP subcommand moves the pointer a specified number of lines up, relative to the beginning of your data set. For example, to move the pointer so that it refers to a line located five lines before the location currently referred to, enter:

up 5

38 TSO Terminal User's Guide (Release 21)

The DOWN subcommand moves the pointer a specified number of lines down, relative to the end of your data set. For example, to move the pointer so that it refers to a line located 12 lines after the location currently referred to, enter:

#### down 12

The TOP subcommand moves the pointer to the position preceding the first line of your data set. (For line numbered data sets, the pointer is set to zero. If line number zero exists, then line number zero becomes the current line.) TOP is often used in combination with the DOWN subcommand. For example, if you want the pointer to refer to the third line of your data set, use the following sequence:

top down 3

The BOTTOM subcommand moves the pointer to the last line of the data set.

The FIND subcommand moves the pointer to a line that contains a specified sequence of characters. For example, to move the pointer to the line that contains PLACED BEFORE ENTRY enter:

## find xplaced before entry

The "x" inserted before "placed" is a special delimiter that marks the beginning of the sequence of characters the system has to search for. The special delimiter can be any character other than a number, apostrophe, semicolon, blank, tab, comma, parenthesis, asterisk, or one of the characters in the sequence you want to find. The special delimiter must be placed next to the first character of the sequence you want to find. Any blanks inserted between the special delimiter and the first character are considered to be part of the sequence of characters.

An alternate method for specifying the sequence of characters for FIND is quoted-string notation. With this method, the specified sequence must start and end with an apostrophe. If an apostrophe is one of the characters in the specified sequence, you must enter two apostrophes for the single apostrophe in the specified sequence. For example, to find the character sequence:

single 'quote'

using quoted-string notation, enter:

FIND 'single 'quote'''

If you prefer, you can have the system search for the sequence of characters starting at the same column of each line. For example, if you want to search for PLACED BEFORE ENTRY in column seven of each line, enter:

find xplaced before entry x7
 or
find 'placed before entry '7

Note that the same special delimiter or apostrophe used at the beginning of the sequence of characters must also precede the column number.

The FIND subcommand starts looking for the sequence of characters beginning with the line at which the pointer is located. Therefore, unless you are sure the characters are in a line following the one indicated by the pointer, you should use the TOP subcommand to move the pointer to the beginning of the data set. For example:

top

find xplaced before entry

Figure 6 shows a data set used to illustrate the examples of positioning the current line pointer. Although this data set has line numbers, they are not used in the examples.

| 00010 | TEMPERATURE DATA FOR 7/29/70<br>HIGHEST, 90 AT 12:30 P.M. |
|-------|-----------------------------------------------------------|
| 00030 | LOWEST, 73 AT 5:40 A.M.                                   |
| 00040 | MEAN, 83                                                  |
| 00050 | NORMAL ON THIS DATE, 77                                   |
| 00060 | DEPARTURE FROM NORMAL, +6                                 |
| 00070 | HIGHEST TEMPERATURE THIS DATE, 99 IN 1949                 |
| 00080 | LOWEST TEMPERATURE THIS DATE, 59 IN 1914                  |
| 00090 | TEMPERATURE HUMIDITY INDEX, 81                            |
| 1     |                                                           |

Figure 6. Sample Data Set

Assume that you do not know the present location of the current line pointer, and would like to move it to the fifth line (00050). Enter:

top down 5

To move the pointer from the fifth line (00050) to the third line (00030), enter:

up 2

To move the pointer to the line that contains FROM NORMAL enter:

find xfrom normal

To move the pointer to the last line (00090), enter:

bottom

## Updating a Data Set

The subcommands of the EDIT command allow you to update a data set. That is, they allow you to:

- Delete data from a data set.
- Insert data in a data set.
- Replace data in a data set.
- Renumber lines of a data set.

These functions are described in the following paragraphs.

If you want to delete only one line of data you do not need a subcommand. Indicate only the line number or an asterisk. For example, if you want to delete line 30, enter:

30

If you want to delete the line indicated by the current line pointer, enter:

¥

You can also use the DELETE subcommand to perform the same function. For example,

delete 30

or

delete \*

DELETE also allows you to delete more than one consecutive line. To do so you can specify the line numbers of the first and last lines to be deleted, or the number of lines to be deleted starting with the line indicated with the current line pointer. For example, if you want to delete all the lines between, and including lines 15 and 75, enter:

delete 15 75

If you want to delete 12 lines starting with the line indicated by the current line pointer, enter:

delete \* 12

If you want to delete all the lines in your data set, use the TOP and DELETE subcommands in combination, specifying for DELETE a number of lines greater than the number of lines in your data set.

top delete \* 99999999

After the system deletes the lines you requested, the current line pointer is positioned at the line before the first deleted line.

#### INSERTING DATA IN A DATA SET

To insert only one line of data in a line-numbered data set, you do not need a subcommand; indicate only the line number. The line number referred to should not exist. (That is, it should fall between two nonconsecutive line numbers in the data set.) For example, if you want to insert "RECORDED DAILY IN CENTRAL" as line 22, enter:

22 recorded daily in central

The characters you want to enter must be separated from the line number or the asterisk by a single blank or a comma. Any additional blanks or commas are considered to be part of the input data. You may optionally use the tab key to separate characters from the line number or asterisk. In this case all blanks, including the first, resulting from the tab will be part of your input data. The number of blanks resulting from the tab is determined by the logical tab setting. The logical tab setting results from the TABSET subcommand or the default tab setting. To insert one line of data after the current line, use the INSERT subcommand with the insert-data operand. For example:

list \* TAKE ME OUT insert to the ballgame

The rules for separating inserted data from the subcommand name are the same as for separating data from line numbers.

To insert more than one line, use the INSERT or INPUT subcommands. INPUT or INSERT can be used for data sets with or without line numbers.

The INSERT subcommand inserts one or more lines of data following the location pointed to by the current line pointer.

For example, assume that you have the following data set:

| A. | CARSON  | DEPT | A72 |
|----|---------|------|-----|
| т. | DANIELS | DEPT | 792 |
| c. | DICKENS | DEPT | 981 |
| R. | EMERSON | DEPT | 245 |
| E. | FARRELL | DEPT | B32 |
| c. | LEVI    | DEPT | 229 |
| D. | MADISON | DEPT | D49 |

To insert three lines after the entry for E. FARRELL and before the entry for C. LEVI, you must first position the current line pointer at the fifth line. Your listing would look like this:

EDIT top down 5 insert INPUT e. glotz dept 741 p. henry dept 333 h. hill dept R92 (null line) EDIT

You must enter a null line to indicate the end of your input.

The INPUT subcommand is used in a manner similar to the INSERT subcommand if your data set does not have line numbers. Use an asterisk in the INPUT subcommand to indicate that the lines of input that follow are to be inserted in the location following the current line pointer. For example, assume that you have the following data set:

| Α. | CARSON  | DEPT | A72 |
|----|---------|------|-----|
| т. | DANIELS | DEPT | 795 |
| c. | DICKENS | DEPT | 981 |
| R. | EMERSON | DEPT | 245 |
| Ε. | FARRELL | DEPT | B32 |
| c. | LEVI    | DEPT | 229 |
| D. | MADISON | DEPT | D49 |

To insert three lines after the line for E. FARRELL and before the line for C. LEVI, your listing would look like the following:

EDIT top down 5 input \* INPUT e. glotz dept 741 p. henry dept 333 h. hill dept R92 (null line) EDIT

Note that after you enter the INSERT or the INPUT subcommand, EDIT switches to input mode.

If your data set has line numbers, you can use the INPUT or INSERT subcommand to insert one or more lines of data between two existing lines of the data set. You can also indicate a smaller increment for the new line numbers so that they fit between the line numbers of the existing lines. For example, assume you have the following data set:

| 00010 | 1932 | \$1.50 |
|-------|------|--------|
| 00020 | 2579 | \$1.39 |
| 00030 | 4798 | \$1.75 |
| 00040 | 5344 | \$2.49 |

To insert three lines between lines 20 and 30, to have the first line numbered 22, and to increment this number by two in the following lines, your listing would look as follows:

|     | EDIT    |          |                 |      |       |
|-----|---------|----------|-----------------|------|-------|
|     | input   | 22 2     |                 |      |       |
|     | INPUT   |          |                 |      |       |
|     | 00022   | 2795     | \$0.79          |      |       |
|     | 00024   | 3241     | \$2.81          |      |       |
|     | 00026   | 4152     | \$1 <b>.</b> 79 |      |       |
|     | 00028   | (nul]    | line)           |      |       |
|     | EDIT    |          |                 |      |       |
| The | updated | data set | would look      | like | this: |
|     |         |          |                 |      |       |

| 00010 | 1932 | \$1.50          |
|-------|------|-----------------|
| 00020 | 2579 | \$1.39          |
| 00022 | 2795 | \$0 <b>.</b> 79 |
| 00024 | 3241 | \$2.81          |
| 00026 | 4152 | \$1.79          |
| 00030 | 4798 | \$1.75          |
| 00040 | 5344 | \$2.49          |
|       |      | •               |

Another way to insert three lines between lines 20 and 30 is to use the INSERT subcommand, as follows:

| EDIT   |       |       |
|--------|-------|-------|
| top    |       |       |
| down 2 |       |       |
| insert |       |       |
| INPUT  |       |       |
| 00021  | 2795  | 0.79  |
| 00022  | 3241  | 2.81  |
| 00023  | 4152  | 1.79  |
| 00024  | (null | line) |
| EDIT   |       |       |

1

(Note that INSERT automatically increments the line numbers by one.)

The updated data set would look like this:

| 00010 | 1932 | 1.50 |
|-------|------|------|
| 00020 | 2579 | 1.39 |
| 00021 | 2795 | 0.79 |
| 00022 | 3241 | 2.81 |
| 00023 | 4152 | 1.79 |
| 00030 | 4798 | 1.75 |
| 00040 | 5344 | 2.49 |

If you do not change the increment, and there is no room for the new lines, you receive an error message. If you wish, you can renumber the lines of your data set. This procedure is explained in the section "Renumbering Lines of Data".

To enter lines at the end of the data set, enter the INPUT subcommand without operands. If the data set has line numbers you will be prompted with the line number. For example:

EDIT input INPUT 00050 6211 \$3.95 00060 7199 \$0.85 00070 (null line) EDIT

#### REPLACING DATA IN A DATA SET

You can replace an entire line, or a sequence of characters in a line or in a range of lines.

If you are only replacing one line of data, you do not need a subcommand. Indicate only the line number or an asterisk. For example, if you want to replace the contents of line 70 with "SEVERAL REPORTS WERE MADE", enter:

70 several reports were made

If you want to replace the contents of the line indicated by the current line pointer, enter:

\* several reports were made

The characters you want to enter must be separated from the line number or the asterisk by a single blank or a comma. Any additional blanks or commas are considered to be part of the input data. You may optionally use the tab key to separate characters from the line number or asterisk. In this case all blanks, including the first, resulting from the tab will be part of your input data. The number of blanks resulting from the tab is determined by the logical tab setting. The logical tab setting results from the TABSET sub command or the default tab setting.

You can also replace lines of data when you use the INPUT subcommand. If you use the R operand, the lines starting with the line indicated by the line number or the asterisk are replaced by the lines you enter. For example, assume that you have the following data set:

COMPLETIONSCHEDULESTAGE17/19STAGE28/15STAGE39/29

44 TSO Terminal User's Guide (Release 21)

To replace the third and fourth lines, you must first position the current line pointer at the third line.

top down 3 input \* r INPUT stage 2 8/21 stage 3 9/15 (null line) EDIT

EDIT

Your updated data set would look like this:

COMPLETION SCHEDULE STAGE 1 7/19 STAGE 2 8/21 STAGE 3 9/15

In the following example, assume that the data set has line numbers:

00010 COMPLETION SCHEDULE 00020 STAGE 1 7/19 00030 STAGE 2 8/15 00040 STAGE 3 9/29

To replace lines 30 and 40, your listing should look as follows:

EDIT input 30 r INPUT 00030 stage 2 8/21 00040 stage 3 9/15 00050 (null line) EDIT

Your updated data set will look as follows:

00010 COMPLETION SCHEDULE 00020 STAGE 1 7/19 00030 STAGE 2 8/21 00040 STAGE 3 9/15

If the data set has line numbers, you can replace a line and insert additional lines. For example, assume the same data set:

 00010
 COMPLETION SCHEDULE

 00020
 STAGE 1
 7/19

 00030
 STAGE 2
 8/15

 00040
 STAGE 3
 9/29

To replace line 30 and insert two lines with a line increment of 2, your listing should look as follows:

EDIT input 30 2 r INPUT 00030 stage 2 part 1 8/15 00032 stage 2 part 2 8/21 00034 stage 2 part 3 9/15 00036 (null line) EDIT Your updated data set will look as follows:

| 00010 | COMPLET | ION SCH | HED | ULE  |
|-------|---------|---------|-----|------|
| 00020 | STAGE 1 | 7/19    |     |      |
| 00030 | STAGE 2 | PART    | 1   | 8/15 |
| 00032 | STAGE 2 | PART    | 2   | 8/21 |
| 00034 | STAGE 2 | PART    | 3   | 9/15 |
| 00040 | STAGE 3 | 9/29    |     |      |

To replace more than one line with a greater number of lines, you can also use the DELETE subcommand to delete those lines and then use either INPUT or INSERT to insert the replacement lines. Use this procedure when the data set does not have line numbers.

Use the CHANGE subcommand to change only part of a line or lines. For example, to change the characters "DAILY INVENTORY" to "WEEKLY REPORT" in line 12 of your data set, enter:

change 12/daily inventory/weekly report/

The "/" placed before the characters to be changed and the replacement characters is a special delimiter that marks the beginning of those sequences of characters. The special delimiter can be any character other than a number, blank, tab, comma, semicolon, apostrophe, parenthesis, or asterisk. Make sure the character you select as a special delimiter does not appear in the sequence of characters you specify. If you leave blanks between the last character to be replaced and the special delimiter for the replacement characters, the blanks are considered part of the characters to be replaced. The special delimiter need not appear at the end of the replacement characters unless other parameters are to follow.

Instead of using a line number you can use an asterisk. For example if the change is to be made to the line indicated by the current line pointer, enter:

change \* xdaily inventoryxweekly reportx

You can have the system search for a sequence of characters in a range of lines rather than in one line. You can indicate the range of lines by giving the numbers for the first and last lines of the range, or by indicating the current line pointer and the number of lines you want to have searched. For example, if the characters "DAILY INVENTORY" appear somewhere between lines 15 and 19, enter:

change 15 19 !daily inventory!weekly report!

If the characters appear within the 10 lines starting with the one indicated by the current line pointer, enter:

change \* 10 ?daily inventory?weekly report?

You can change the sequence of characters every time it appears within the range of lines. To do this specify the ALL operand after the replacement sequence. The special delimiter must be used to terminate the replacement string before typing "all." For example,

or

change 15 19 !daily inventory!weekly report! all

change \* 10 !daily inventory!weekly report! all

If you wish, you can have the system locate a sequence of characters in a line and print that line up to those characters. You can then type new characters to complete the line and enter the new line when you press the RETURN key. For example, assume that you want to change the characters "TUESDAY" to "THURSDAY" in the following line:

00015 PARTS DELIVERIES ARE MADE ON TUESDAY

Your listing will look as follows:

change 15 /tuesday 00015 PARTS DELIVERIES ARE MADE ON thursday

If the characters you want to change are in the line indicated by the current line pointer, your listing would look like this:

change \* /tuesday 00015 PARTS DELIVERIES ARE MADE ON thursday

You can also request that the system print out a specified number of characters of a given line. Then you can enter the characters you want to replace the remaining characters in the line. For example, you can request that the first 26 characters of the line "PARTS DELIVERIES ARE MADE ON TUESDAY" be printed:

change 15 26 00015 PARTS DELIVERIES ARE MADE after thursday

You can have the system print the first several characters of a range of lines. This is particularly useful when you want to change a column in a table. For example, assume that you have the following data set:

| 00010 | ENROLLMEN       | T DATES |          |
|-------|-----------------|---------|----------|
| 00012 | P. JONES        | MAY 15  | JUNE 12  |
| 00014 | A. SMITH        | MAY 31  | JULY 19  |
| 00016 | J. DOE          | JUNE 7  | JULY 17  |
| 00018 | <b>B.</b> GREEN | JUNE 9  | AUGUST 3 |

If you want to change the data in the last column, which begins in position 17, enter:

change 10 18 17 00010 ENROLLMENT DATES 00012 P. JONES MAY 15 june 25 00014 A. SMITH MAY 31 july 23 00016 J. DOE JUNE 7 july 31 00018 B. GREEN JUNE 9 august 10

If you want to change the data in the last column and the current line pointer is at line 10, enter:

| change | * 5 17           |            |
|--------|------------------|------------|
| 00010  | ENROLLMENT DATE: | S          |
| 00012  | P. JONES MAY 1   | 5 june 24  |
| 00014  | A. SMITH MAY 3   | 1 july 22  |
| 00016  | J. DOE JUNE      | 7 july 30  |
| 00018  | B. GREEN JUNE    | 9 august 9 |

You can insert a sequence of characters at the beginning of the line. For example, if line 15 of your data set is as follows:

00015 EMPLOYEE ABSENTEEISM

enter:

change 15 //weekly report of /

to obtain:

00015 WEEKLY REPORT OF EMPLOYEE ABSENTEEISM

You can also delete a sequence of characters using the CHANGE subcommand. For example, to delete WEEKLY from line 15 above, enter:

change 15 /weekly// or change 15 /weekly/

to obtain:

00015 REPORT OF EMPLOYEE ABSENTEEISM

In these examples of the CHANGE subcommand, special-delimiter notation has been used to specify character sequences. You may, however, use an alternate form of notation, the quoted-string notation. General rules for quoted-string notation are:

- Begin and end each sequence with an apostrophe. (The system will not use the apostrophes in its operations on your character sequence.)
- Separate character sequences with a blank.
- Specify two apostrophes in place of one whenever you wish to include an apostrophe within a character sequence.

for example, to replace WEEKLY with DAILY in the current line, you can use the special-delimiter notation:

change \* /weekly/daily/

or the quoted-string notation:

```
change * 'weekly' 'daily'
```

To delete DAILY from the current line, you can use:

```
change * 'daily' "
```

instead of:

change \* /daily//

To insert WEEKLY at the beginning of line 15, you can use:

change 15 " 'weekly'

or

```
change 15 //weekly/
```

48 TSO Terminal User's Guide (Release 21)

To replace characters after TUESDAY'S in line 30 of your data set, you can use the special-delimiter notation:

change 30 /tuesday's/ 00030 THIS IS TUESDAY'S child

or the quoted-string notation:

change 30 'tuesday''s' 00030 THIS IS TUESDAY'S child

RENUMBERING LINES OF DATA

You can use the RENUM subcommand to assign line numbers to a data set without line numbers, or to renumber the lines of a data set with line numbers. If you enter:

renum

the system assigns new line numbers to all the lines of the data set. The first line will be assigned the number 10 and subsequent lines will be incremented by 10.

You can assign a number to the first line of the data set. For example, if you want the first line to have number 5, enter the following:

renum 5

The remaining line numbers will be 15,25,35, etc.

You can specify an increment other than 10 in addition to the number of the first line. For example if you want the first line to be number one, and the remaining line numbers to increase by 3, enter:

renum 1 3

If your data set already has line numbers you can specify that renumbering is to start at a given line. You must also specify the new number for this line (which must be equal to or greater than the old line number) and the increment. For example, if you want to start renumbering at line 23, and the new line number is to be 25 and the increment is to be 5, enter:

renum 25 5 23

If you use the RENUM subcommand to renumber your data set, the renumber increment that you specify is used when you enter the INPUT subcommand the next time during the Edit session. For example, if the following sequence occurred:

list 00010 LINE 1 OF DATA 00020 LINE 2 OF DATA 00030 LINE 3 OF DATA END OF DATA renum 3 3 input INPUT 00012 line 4 of data 00015 line 5 of data 00018 (null line) EDIT Your data set would look like this:

| 00003 | LINE | 1 | OF | DATA |
|-------|------|---|----|------|
| 00006 | LINE | 2 | OF | DATA |
| 00009 | LINE | 3 | OF | DATA |
| 00012 | LINE | 4 | OF | DATA |
| 00015 | LINE | 5 | OF | DATA |

If you want to override the existing line number increment use the increment operand on the INPUT subcommand.

Listing the Contents of a Data Set

The LIST subcommand allows you to display the contents of a data set at your terminal. To list the entire contents of the data set, enter: list

•

. your data set is listed here

•

To list a group of lines, enter the number of the first and last lines of the group. For example, to list lines 20 through 110 of the data set, enter:

list 20 110

If your data set does not have line numbers, you can use the current line pointer and the number of lines to be listed. For example, to list the 20 lines that begin with the line indicated by the pointer enter:

list \* 20

To list only one line, indicate the line number or the current line pointer. For example, if you wish to list line 22, enter:

list 22

If you want to list the line pointed at by the current line pointer, enter:

list \*

You can use the SNUM operand to suppress listing the line numbers of a line-numbered data set. (If your data set does not have line numbers, this operand has no effect.) For example, any of the following commands produces a listing of the lines indicated without their line numbers:

list snum list 20 110 snum list \* 20 snum list 22 snum list \* snum

The LIST subcommand uses a standard listing format. If you list a non-line numbered data set, or a line numbered data set using the SNUM operand (to suppress line numbers), the lines displayed will consist of only the data portion of the records. For example, to list a non line-numbered data set:

list LINE 1 OF DATA LINE 2 OF DATA LINE 3 OF DATA END OF DATA

50 TSO Terminal User's Guide (Release 21)

If you list a line-numbered data set, the system will suppress up to three leading zeros in each line number, and separate the line number from the data with a blank. The line number prints to the left of the data. For example, data with an 8-digit line number would print:

list 00010 LINE 1 OF DATA 00020 LINE 2 OF DATA 00030 LINE 3 OF DATA END OF DATA

If you are editing a line-numbered COBOL data set, with a six-character sequence (line number) field, either one or three leading zeros will be deleted depending on the command. For the INPUT command, one leading zero is suppressed; for the LIST command three leading zeros are suppressed, as follows:

edit a new cobol INPUT 00010 identification division 00020 program-id. calc. 00030 environment division 00040 (null line) EDIT list 010 IDENTIFICATION DIVISION 020 PROGRAM-ID. CALC. 030 ENVIRONMENT DIVIVION END OF DATA

Storing a Data Set

)

The data set you have created or the changes you made to a previously existing data set are retained by the system only until you finish using the EDIT command and its subcommands. That is, as soon as you notify the system that you want to use another command and you get a READY message, your newly created data set, or your new set of changes, is discarded. If you want the system to make your new data set a permanent data set, or if you want the system to incorporate your changes into the existing data set, you must use the SAVE subcommand of the EDIT command.

For example, in the following sequence you create a data set named RECORDS and ask the system to store it as a permanent data set:

READY edit records new data INPUT 00010 project 21 7/10-8/25 a. jones project 23 7/10-9/12 p. smith 00020 project 39 (null line) 00030 8/1-9/15 r. brown 00040 EDIT save SAVED end READY

In the following sequence you add a line to the RECORDS data set and ask the system to make it part of the data set:

READY edit records old data EDIT 40 project 42 8/15-9/21 s. green save SAVED end READY

In some cases you may want to preserve the existing data set intact and have the system make the changes to a data set that is a copy of the original data set. To do this you must enter a new data set name for the copy when you enter the SAVE subcommand. For example, if you want to keep the RECORDS data set intact, and you want your changes to be made to a copy of RECORDS named PROJS, use the following sequence:

READY edit records old data EDIT 40 project 42 8/15-9/21 s.green save projs SAVED end READY

Now you have two data sets. The one named RECORDS looks like this:

| 00010 | PROJECT | 21 | 7/10-8/25 | A. | JONES |
|-------|---------|----|-----------|----|-------|
| 00020 | PROJECT | 23 | 7/10-9/12 | P. | SMITH |
| 00030 | PROJECT | 39 | 8/1-9/15  | R. | BROWN |

The data set named PROJS looks as follows:

| 00010 | PROJECT | 21 | 7/10-8/25 | A. | JONES |
|-------|---------|----|-----------|----|-------|
| 00020 | PROJECT | 23 | 7/10-9/12 | Ρ. | SMITH |
| 00030 | PROJECT | 39 | 8/1-9/15  | R. | BROWN |
| 00040 | PROJECT | 42 | 8/15-9/21 | s. | GREEN |

52 TSO Terminal User's Guide (Release 21)

You can use the SAVE subcommand whenever you are using the EDIT command. For example, you can create a data set and save it. Then you can start making changes to the data set and once you are satisfied with those changes you can save them to make them part of the data set. For example, in the following sequence you create a data set, save it, replace line 30, insert three lines after line 50, list the data set, delete line 56, renumber the data set, and save it.

READY edit phones new text INPUT 00010 telephone listing - sales dept j. adams 00020 1291 00030 c. allan 2431 00040 a. bailey 3255 4072 00050 b. crane e. foster 00060 1384 00070 f. graham 2291 00080 d. murphy 9217 00090 (null line) EDIT save SAVED 30 c. alden 2441 input 52 2 INPUT 00052 1. davis 4119 00054 j. egan 6835 00056 e. foster 1384 00058 (null line) EDIT list 00010 TELEPHONE LISTING - SALES DEPT 00020 J. ADAMS 1291 00030 C. ALDEN 2441 00040 3255 A. BAILEY 00050 B. CRANE 4072 00052 L. DAVIS 4119 00054 J. EGAN 6835 00056 E. FOSTER 1384 00060 E. FOSTER 1384 F. GRAHAM 00070 2291 08000 D. MURPHY 9217 delete 56 renum save SAVED end READY

## **Ending the Edit Functions**

Use the END subcommand to terminate the operation of the EDIT command. If you have made changes to your data set and have not entered the SAVE subcommand, the system will ask you if you want to save the modified data set. If so you can enter the SAVE subcommand. If you do not want to save the changes, reenter the END subcommand.

After you enter the END subcommand you receive the READY message. You can then enter any command you choose.

## **Renaming A Data Set**

The RENAME command allows you to:

- Change the name of a data set.
- Change the name of a member of a partitioned data set.
- Assign an alias to a member of a partitioned data set.

If your LOGON user identification is SMITH and you have a data set named SMITH.RECPT.DATA and you want to change it to SMITH.ACCT.DATA, you can do so with any of the following RENAME commands:

rename 'smith.recpt.data' 'smith.acct.data' rename recpt.data acct.data rename recpt acct

Note that the fully qualified name must be enclosed in apostrophes.

The simple user-supplied name can be used if you have only one data set with that name. However, if you have two data sets named SMITH.RECPT.DATA and SMITH.RECPT.TEXT, you must specify either RECPT.DATA or 'SMITH.RECPT.DATA' in the RENAME subcommand. If you do not specify the descriptive qualifier, the system will prompt you for it.

The following examples show how you can use RENAME to change the identification qualifier or the descriptive qualifier.

rename 'smith.acct.data' 'jones.acct.data' rename acct.data acct.text

The following examples show how you can change more than one qualifier.

rename 'smith.acct.data' 'jones.recpt.text'
rename acct.data recpt.text

When changing the name of a member of a partitioned data set, you must specify the existing data set name and member name and the new member name. For example, to change the name of a member of SMITH.AB79. DATA from INPUT to ENTRY, you can do so with any of the following commands:

rename 'smith.ab79.data(input)' (entry)
rename ab79.data(input) (entry)
rename ab79(input) (entry)

Use the ALIAS operand to indicate that the new member name is an alias and not a replacement. For example to assign the alias DAILY to member INPUT of SMITH.AB79.DATA, use any of the following:

rename 'smith.ab79.data(input)' (daily) alias rename ab79.data(input) (daily) alias rename ab79(input) (daily) alias

After entering this command the name of the member is either SMITH.AB79.DATA(INPUT) or SMITH.AB79.DATA(DAILY).

Sometimes you may have two or more data set names that are identical in all but one of their qualifiers. For example, you may have these data sets:

JONES.ALPHA.DATA JONES.BETA.DATA

or

JONES. ALPHA. DATA JONES. ALPHA. ASM

JONES.ALPHA.DATA SMITH.ALPHA.DATA

You can use the RENAME command to replace one or both of their common qualifiers. For example, you may want to change the group:

JONES.ALPHA.DATA JONES.BETA.DATA

to

or

JONES.ALPHA.TEXT JONES.BETA.TEXT

or to

SMITH. ALPHA. DATA SMITH. BETA . DATA

or to

SMITH.ALPHA.TEXT SMITH.BETA.TEXT

In order to make the change, replace the dissimilar qualifier with an asterisk. For example,

jones.\*.data

stands for "all data sets whose identification qualifier is JONES and whose descriptive qualifier is DATA". If your logon identifier is Jones, you can then enter the RENAME command as follows:

rename \*.data \*.text

to change the group

JONES.ALPHA.DATA JONES.BETA.DATA

to

JONES.ALPHA.TEXT JONES.BETA.TEXT

Enter the command

rename 'jones.\*.data' 'smith.\*.data'

to change the group

JONES.ALPHA.DATA JONES.BETA.DATA

to

SMITH.ALPHA.DATA SMITH.BETA.DATA

Enter the command

rename 'jones.\*.data' 'smith.\*.text'

to change the group

JONES.ALPHA.DATA JONES.BETA.DATA SMITH.ALPHA.TEXT SMITH.BETA.TEXT

Deleting a Data Set

Use the DELETE command to delete one or more data sets or one or more members of a partitioned data set.

If your LOGON user identification is BROWN, you have a data set named BROWN.INPUT.TEXT, and you want to delete it, enter

READY delete input READY

If you have two data sets named BROWN.INPUT.TEXT and BROWN.DAYS.DATA and you want to delete them, enter:

READY delete (input days) READY

If you want to delete member FIRST of the BROWN.ALPHA.ASM partitioned data set enter:

READY delete alpha(first) READY

If member FIRST has the alias LAST, and you want to delete both the member name and its alias, enter:

READY delete alpha(first) alpha(last) READY

You may have a group of data sets whose names differ only in the user-supplied name or in the descriptive qualifier. For example,

BROWN.LIST.DATA BROWN.LINES.DATA BROWN.DATES.DATA

or

BROWN.WEATHER.ASM BROWN.WEATHER.DATA BROWN.WEATHER.TEXT

To delete the entire group, place an asterisk in the position where the names do not match. (The asterisk cannot replace the user identification.) For example, to delete the first group use the following:

READY delete \*.data READY

To delete the second group use the following:

READY delete weather.\* READY

56 TSO Terminal User's Guide (Release 21)

to

#### **Establishing Passwords for a Data Set**

Use the PROTECT command to establish passwords for your data set. Passwords prevent unauthorized persons from reading (listing) or writing (making changes to) your data set. Whenever anyone attempts to use a password-protected data set, the system requests a password unless the data set is protected with the same password that was entered in the logon procedure. The system allows two chances to provide the correct password. If your terminal has the "print-inhibit" feature, the system disengages the printing mechanism at your terminal while you enter the password in response. However, the "print-inhibit" feature is not used if the prompting is for a new password you are adding to the data set.

The PROTECT command also specifies what the person who knows the password can do to the data set; that is, whether he is allowed to read it, or write in it, or both. You can require a password for both reading and writing; or just for reading and not writing. You can also assign one password for reading and a different one for writing. The operands that control the type of operations are:

PWREAD -- you must specify a password before you can read from the data set.

PWWRITE -- you must specify a password before you can write in the data set.

NOPWREAD -- you can read from the data set without specifying a password.

NOWRITE -- you cannot write into the data set (with this password).

There are three valid combinations of operands:

PWREAD PWWRITE -- the password is required for either reading or writing your data set.

PWREAD NOWRITE -- the password is required for reading. Writing is not allowed with this password.

NOPWREAD PWWRITE -- you can read without a password. The password allows you to both read and write the data set.

If you specify only one operand you get two values by default. They are:

| <u>Operand</u> | Default Values   |
|----------------|------------------|
| PWREAD         | PWREAD PWWRITE   |
| NOPWREAD       | NOPWREAD PWWRITE |
| PWWRITE        | NOPWREAD PWWRITE |
| NOWRITE        | PWREAD NOWRITE   |

The type of password operand, the number of times the password is used, and optional security information that you can specify are recorded in the PASSWORD data set of the operating system.

The following example adds the password HUSH for reading and writing the BROWN.SECRET.DATA data set:

READY protect secret add(hush) pwread READY

1

The following example adds another password, WHUSH, to the same data set. This password can be used only for reading the data set:

READY protect secret/hush add(whush) nowrite READY

Note how you must use the password in subsequent commands once you have established it.

You can replace a password. For example, to replace the password SESAME for HUSH in the BROWN.SECRET.DATA data set, enter

READY

protect secret/hush replace(hush, sesame)
READY

Note that when you are replacing a password you do not have to specify the function of the password.

You can also delete a password. For example, if you no longer require the WHUSH password for reading the data set, enter

READY protect secret/sesame delete(whush) READY

You can use the DATA operand to specify optional security information to be recorded in the system. For example, when you establish the password AB#72 for the BROWN.SALES.TEXT data set, you can also specify other information:

READY protect sales add(ab#72) data(password changes on monday) READY

To find out what the optional information is, the type of operation allowed, and the number of times the password has been used, use the LIST operand. For example,

protect sales list(ab#72)

## Note:

- 1. Data sets which are allocated as part of the LOGON procedure or by use of the ALLOCATE command cannot be accessed by the PROTECT command. These data sets should be freed by using the FREE command prior to issuing the PROTECT command.
- 2. When a protected data set is renamed or deleted you should update the password data set to reflect the change. This procedure saves sufficient space for future entries. Updating consists of deleting all passwords for the old data set name and adding them for the new name. This requires that two PROTECT commands be issued.

Allocating a Data Set

This section is intended for those users who are going to compile, link edit, or execute (or load) a program. Knowledge of a programming language (such as System/360 Assembler, COBOL, FORTRAN or PL/I) and of the Job Control Language (JCL) statements required to compile, link edit, and execute the program is useful for understanding this section.

58 TSO Terminal User's Guide (Release 21)

The compiler, linkage editor, loader, and your own program require data sets in order to operate. In an operating system without TSO these data sets are defined with data definition (DD) JCL statements. In TSO, these data sets are defined through the EDIT and ALLOCATE commands. You can use the EDIT command to define and create input data sets. You can use the ALLOCATE command to define output and work data sets and libraries, and to allocate the data sets you created with the EDIT command. This section discusses the ALLOCATE command.

<u>Note</u>: Compilers that have prompters associated with them will allocate data sets for you. Your installation can tell you if these Program Product facilities are available to you. The data sets for the linkage editor and loader are allocated for you by the LINK and LOADGO commands, respectively. You need only allocate them if you invoke the linkage editor or the loader with the CALL command.

The number of data sets you need is determined by the program (compiler, linkage editor, loader, or your own program) you are going to use. (The publications associated with the IBM-supplied programs list the data set requirements.) The number of data sets you can allocate depends on the number of data sets assigned to you in your LOGON procedure. The LOGON procedure defines a series of data sets. Some of these data sets are fully defined and correspond to data sets that you always need in your processing. The remaining data sets are left undefined; they are defined when you define a data set with an ALLOCATE or EDIT command.

When you define a data set with the ALLOCATE command, it remains allocated until you use the FREE command to free the data set definition. (The FREE command is described in "Freeing an Allocated Data Set.")

When you create a data set with the EDIT command, the system uses one of the undefined data sets in the LOGON procedure to define the data set. When you save the data set and end the EDIT command, the system saves the data set, enters its name in the system catalog, and frees the definition in the LOGON procedure for further use. When you again use the EDIT command to make changes to the saved data set, the system finds the data set through the system catalog and uses another of the available definitions to define the data set. When you end the EDIT command, the system frees the data set definition. If you want the data set to remain allocated in your LOGON procedure, you must use the ALLOCATE command.

You can list the data sets allocated to you with the LISTALC command (described in "Listing the Names of Your Data Sets"). The system lets you know, as part of the LISTALC listing, how many DD statements are available for allocation. For example, if there are five available data sets you get the following message:

5 DATA SETS CAN BE ALLOCATED DYNAMICALLY

You can allocate as many data sets as there are available definitions. If you need more data sets you can free a previously allocated data set with the FREE command (described in "Freeing an Allocated Data Set"). After you free a data set, you can use the available definition to allocate another data set with the ALLOCATE command.

If you have to allocate the same data sets every time you log on, you can have your installation allocate them in the form of fully defined data sets in the LOGON procedure or you can build a procedure containing your ALLOCATE statements and execute that procedure as soon as you are logged on. (See section on "Writing Command Procedures".) In either case you do not have to type the same ALLOCATE commands every time you log on. The example in Figure 7 illustrates the use of the ALLOCATE command for allocating the data sets required for an execution of the Assembler F compiler. The assembler requires eight data sets for this compilation. They are:

| SYSLIB   | The macro library (usually SYS1.MACLIB).                                                                                                    |
|----------|----------------------------------------------------------------------------------------------------|
| SYSUT1   | Work data set.                                                                                                    |
| SYSUT2   | Work data set.                                                                                                    |
| SYSUT3   | Work data set.                                                                                                    |
| SYSPRINT | Output listing data set. Your terminal is allocated for this purpose.                                                                                                    |
| SYSPUNCH | Data set for a punched deck of an object module. It<br>is to be produced on the standard message output<br>class. (To change this output class to a punch<br>output class, see "Freeing an Allocated Data Set".) |
| SYSGO    | Data set for the object module.                                                                                                    |
| SYSIN    | Input source statements to the Assembler. It is<br>created with the EDIT command and defined to the<br>assembler with the ALLOCATE command.                                                                      |

READY edit input.asm new INPUT .source statements EDIT save SAVED end READY allocate dataset('sysl.maclib') file(syslib) shr READY allocate file(sysut1) new block(400) space(400,50) READY allocate file(sysut2) new block(400) space(400,50) READY allocate file(sysut3) new block(400) space(400,50) READY allocate dataset(\*) file(sysprint) READY allocate file(syspunch) sysout READY allocate dataset(prog.obj) file(sysgo) new block(80) space(200,50) READY allocate dataset(input.asm) file(sysin) old READY . Figure 7. Allocating Data Sets for the Assembler F

#### Assigning Attributes to a Data Set

TSO data set characteristics are called attributes. Generally, you do not have to be concerned with attributes because TSO assigns them automatically. In some instances, however, you may want to allocate a data set with attributes different from those assigned automatically. The ATTRIB command provides a way for you to do this.

Basically, you use the ATTRIB command to build a list of the attributes that you want to assign to a data set. Then you use the ALLOCATE command, specifying the name of the attribute list as the value for the USING (attr-list-name) operand. The attributes in the list are assigned to the data set when it is allocated.

You can refer to the attribute list any number of times during the remainder of your terminal session. When you finish using the attribute list, you can use the FREE command to delete it from the system.

The operands of the ATTRIB command correspond to data control block (DCB) parameters discussed in the following publications:

- IBM System/360 Operating System: Job Control Language Reference, GC28-6704.
- IBM System/360 Operating System: Data Management Services, GC26-3746.

You should understand the purpose of DCB parameters as presented in these publications before using the ATTRIB command.

The example in Figure 7.1 illustrates the use of the ATTRIB command. In this example, the attributes are the logical record length, the block size, and the expiration date.

```
attr dcbparms lrecl(24) blksize(96) expdt(72111)
READY
alloc da('attr.show') using(dcbparms) new bl(80) sp(1,1) vol(231400)
READY
free attrlist(dcbparms)
```

Figure 7.1 Assigning Attributes to a Data Set

## Freeing an Allocated Data Set

Use the FREE command to release any data sets allocated to you. You can also use this command to change the output class of a SYSOUT data set, or to release attribute lists created by the ATTRIB command.

To free a data set specify its data set name or its file name (ddname). If your terminal has been allocated as a data set, you must free it through its file name. You can use the LISTALC command to obtain the file names and data set names of the data sets allocated to you. (LISTALC is described in the Section, "Listing the Names of Your Data Sets".)

The following example frees the data sets allocated in Figure 7 of the section "Allocating a Data Set". The output class of the SYSPUNCH data set is changed to B.

free dataset('sys1.maclib',prog.obj,input.asm) file(sysut1,sysut2,sysut3,sysprint,syspunch) sysout(b)

## **Listing Information About Your Data Sets**

Use the LISTALC, LISTCAT, and LISTDS commands to list the names of your data sets and obtain further information about them.

LISTALC lists the data sets presently allocated to you and tells how many more data sets you can dynamically allocate using the ALLOCATE command. Other information can be obtained about these data sets depending on the parameters you specify.

LISTCAT lists the names of all cataloged data sets that have your user identification. Cataloged data sets are those whose names are entered in the system catalog. The system catalog is a list the system keeps of the names and locations of cataloged data sets.

LISTDS gives you information on specific data sets which are currently cataloged or allocated, or both. The information you receive, which is described in detail in the publication, <u>Job Control Language</u> <u>Reference</u>, includes:

- The serial number of the volume on which the data set resides.
- The record format, logical record length, and blocksize of the data set.
- The data set organization.
- Directory information for a member of a partitioned data set.

In addition to the information listed above for the three commands, there are certain operands you can use to obtain additional information on the data sets. The operands and the commands to which they apply are:

| Operand  | LISTALC | LISTCAT | LISTDS |
|----------|---------|---------|--------|
| STATUS   | X       |         | x      |
| HISTORY  | x       | X       | x      |
| MEMBERS  | x       | X       | X      |
| SYSNAMES | Х       |         |        |
| VOLUMES  |         | X       |        |
| LEVEL    |         | x       |        |
| LABEL    |         |         | х      |

The STATUS operand provides you with:

- The file name(ddname) for the data set.
- The scheduled disposition and conditional disposition of the data set. The scheduled disposition determines whether the system will retain or delete the data set after it is used. The conditional disposition determines whether the system is to retain or delete the data set in case of abnormal termination. The keywords that denote the dispositions are CATLG, KEEP, DELETE and UNCATLG. CATLG means that the data set is retained and its name is kept in the system catalog. KEEP means that the data is retained but not cataloged. DELETE means that all references to the data set are to be removed from the system and that the space it occupies is to be released for use by other data sets. UNCATLG means that a previously cataloged data set is retained, but its name is removed from the catalog.

The HISTORY operand provides you with:

- The creation date of the data set.
- The expiration date of the data set.
- An indication as to whether or not the data set has password protection.
- The data set organization.

 $\sum_{j=1}^{N}$ 

The MEMBERS operand provides you with a list of the member names of a partitioned data set including any aliases.

The SYSNAMES operand provides you the names assigned by the system to any allocated data set you did not name.

The VOLUMES operand provides you with the serial numbers of the volumes on which your cataloged data sets reside.

The LEVEL operand lets you request a listing of only part of your cataloged data sets, or a listing of some other user's cataloged data sets.

The LABEL operand provides you with the information in the Data Set Control Block (DSCB) of a specific data set.

. .

## 62.2 TSO Terminal User's Guide (Release 21.7)

# **Programming at the Terminal**

You can use the TSO commands to compile, link edit, and execute (or compile and load) your source program at the terminal. TSO also allows you to use other programs, such as utilities, at the terminal. That is, instead of taking your job to the computer room to run it directly under the operating system, you can use the TSO commands to enter it through your terminal. These commands reduce your job turnaround time because you get immediate results at the terminal. Since TSO commands are designed to operate on cataloged data sets, data sets created in the background for use with TSO in the foreground should be cataloged.

You can also use the terminal to submit your job for processing at the computer in the conventional manner. That is, you submit your job through the terminal even if you do not want to get immediate results at the terminal. The results are sent to you from the computer room after your job is executed or you may obtain them at the terminal at a later time. Jobs submitted in this manner are called background jobs.

Most compilers or assemblers that can be used under the operating system can be used from your TSO terminal. They can be used to obtain results at the terminal, or for background jobs. In addition to these programs, your installation may have one or more of the special TSO Program Product compilers and other TSO programs for your use at the terminal. They are:

- Interactive Terminal Facility (ITF):PL/I -- A problem-solving language processor.
- Interactive Terminal Facility (ITF): BASIC -- A problem-solving language processor.
- Code and Go FORTRAN -- A FORTRAN compiler designed for a very fast compile-execute sequence at the terminal.
- FORTRAN IV (G1) -- A version of the FORTRAN IV (G) compiler modified for the terminal environment.
- TSO FORTRAN Prompter -- An initialization routine to prompt you for options and invoke the FORTRAN IV (G1) Processor.
- FORTRAN IV Library (Mod I) -- Execution-time routines for use with either Code-and-Go FORTRAN or FORTRAN IV (G1).
- Full American National Standard COBOL Version 3 -- A version of the American National Standard COBOL modified for the terminal environment.
- TSO COBOL Prompter -- An initialization routine to prompt you for options and invoke the full American National Standard COBOL Version 3 Processor.
- TSO Assembler Prompter -- An initialization routine to prompt you for options and invoke the Assembler (F).

If an installation has the OS PL/I Optimizing Compiler or the PL/I Checkout Compiler, the user can compile and execute PL/I programs under TSO. The compilers are Program Products and each includes the PL/I Prompter, which is an initialization routine that checks compiler options, allocates data sets required by the compiler, and then invokes it.

Ì

Programming at the Terminal 63

If your installation has one or more of the TSO Program Products or PL/I compilers, it will provide you with documentation that explains how to use them. This section explains how to use the programs normally available under the operating system. The following paragraphs describe how you can:

Create a program Compile your program Link edit a compiled program Execute a program Load a program Process background jobs

It is assumed that you are familiar with a programming language.

## Creating a Program

Before your source program is compiled you must introduce it into the system. You do so with the EDIT command, as described in the section, "Entering and Manipulating Data".

When you enter the EDIT command you must specify the type operand or give a descriptive qualifier to the data set name. The type (or descriptive qualifier) tells the system which programming language you are using. If you are writing a program and JCL statements to be submitted as a background job, use CNTL as the type or descriptive qualifier.

The EDIT command allows you to specify certain options for your source program. You can use the SCAN operand to request syntax checking when the data set type is GOFORT, FORTE, FORTG, FORTGI, FORTH, BASIC, PLIF, PLI, or IPLI. You can use the LINE operand to specify the length of the input line for PL/I source programs. The length of the input line for the Assembler, FORTRAN, and COBOL is 80 characters.

After you create your source program you must use the SAVE subcommand to save the data set before you end the EDIT command. Your source program is now ready for compilation.

The example in Figure 8 shows the creation of an assembler source program.

| prog1  | new             | asm                        |                                 |                                 |                                 |                                 |                                 | -                               |                                 |                                 |
|--------|-----------------|----------------------------|---------------------------------|---------------------------------|---------------------------------|---------------------------------|---------------------------------|---------------------------------|---------------------------------|---------------------------------|
|        |                 |                            |                                 |                                 |                                 |                                 |                                 |                                 |                                 |                                 |
|        |                 |                            |                                 |                                 |                                 |                                 |                                 |                                 |                                 |                                 |
| source | progra          | m                          |                                 |                                 |                                 |                                 |                                 |                                 |                                 |                                 |
|        |                 |                            |                                 |                                 |                                 |                                 |                                 |                                 |                                 |                                 |
|        |                 |                            |                                 |                                 |                                 |                                 |                                 |                                 |                                 |                                 |
|        |                 |                            |                                 |                                 |                                 |                                 |                                 |                                 |                                 |                                 |
|        |                 |                            |                                 |                                 |                                 |                                 |                                 |                                 |                                 |                                 |
|        |                 |                            |                                 |                                 |                                 |                                 |                                 |                                 |                                 |                                 |
|        |                 |                            |                                 |                                 |                                 |                                 |                                 |                                 |                                 |                                 |
|        |                 |                            |                                 |                                 |                                 |                                 |                                 |                                 |                                 |                                 |
|        |                 |                            |                                 |                                 |                                 |                                 |                                 |                                 |                                 |                                 |
|        | prog1<br>source | prog1 new<br>source progra | prog1 new asm<br>source program | prog1 new asm<br>source program | prog1 new asm<br>source program | prog1 new asm<br>source program | prog1 new asm<br>source program | prog1 new asm<br>source program | prog1 new asm<br>source program | prog1 new asm<br>source program |

Figure 8. Creating an assembler source program

# Compiling a Program

If you are using a TSO Program Product compiler and prompter, you can ignore this section. The prompter allocates data sets and calls the compiler for you.

You can use the CALL command to invoke the compiler that will compile your source program. Before you use the CALL command to invoke the compiler you must use ALLOCATE commands to allocate all the data sets required for compilation. Data set allocation is discussed in "Allocating a Data Set" in the section "Entering and Manipulating Data". The data sets required by your compiler are described in the <u>Terminal</u> <u>User's Guide</u>.

You must give the data set name of your compiler in the CALL command. The data set names are shown in Figure 9 (For the example, the compilers are stored in LINKLIB.)

| Compiler                         | Data Set Name            |
|----------------------------------|--------------------------|
| Assembler F                      | 'SYS1.LINKLIB(IEUASM)'   |
| American National Standard COBOL | 'SYS1.LINKLIB(IKFCBL00)' |
| FORTRAN E                        | 'SYS1.LINKLIB(IEJFAAA0)' |
| FORTRAN G                        | 'SYS1.LINKLIB(IEYFORT)'  |
| FORTRAN H                        | 'SYS1.LINKLIB(IEKAA00)'  |
| PL/I F                           | 'SYS1.LINKLIB(IEMAA)'    |

Figure 9. Data Set Names of the Compilers

Note that the data set name is a fully qualified name and must be enclosed in apostrophes. For example, if you want to use the FORTRAN H compiler, enter:

READY call 'sys1.linklib(iekaa00)'

In addition to the compiler's data set name, you can enter the compiler options you desire in the CALL command. These options are those specified with the PARM parameter of the EXEC statement when you are running your program directly under the operating system rather than through TSO. For example, if you want to use the MAP, NOID, and OPT=2 options of the FORTRAN H compiler, enter:

READY

)

call 'sys1.linklib(iekaa00)' 'map noid opt=2'

Any messages and other output produced by the compiler will appear in your listing after the CALL command. Once the compiler completes its processing you receive the READY message. You can then free any allocated data sets you no longer need.

Figure 10 shows the commands required to create a COBOL source program, allocate the eight data sets required for compilation, call the COBOL compiler, and free all allocated data sets except the one that contains the compiled program (object module). It is assumed you are using your user identification as part of all data set names except SYS1.COBLIB.

READY edit prog2 cobol new INPUT source program EDIT save SAVED end READY allocate dataset('sys1.coblib') file(syslib) shr READY allocate file(sysut1) new block(460) space(700,100) READY allocate file(sysut2) new block(460) space(700,100) READY allocate file(sysut3) new block(460) space(700,100) READY allocate file(sysut4) new block(460) space(700,100) READY allocate dataset(\*) file(sysprint) READY allocate dataset(prog2.obj) file(syslin) new block(80) space(500,100) READY allocate data set(prog2.cobol) file(sysin) old READY call 'sys1.linklib(ikfcb100)' 'map load nodeck flagw' COBOL listings and messages READY free file(syslib,sysut1,sysut2,sysut3,sysut4,sysprint,sysin) READY

Figure 10. COBOL Compilation

Link Editing a Compiled Program

The LINK command makes available to you the services of the linkage editor. The linkage editor processes the compiled program (object module) and readies it for execution. The processed object module becomes a load module. Optionally, the linkage editor can process more than one object module and/or load module and transform them into a single load module. For complete information on the linkage editor, refer to the publication, <u>Linkage Editor and Loader</u>.

In your LINK command you must first list the name or names of the object modules you want to link edit. (If you omit the descriptive qualifier the system assumes OBJ.) After the names of the object modules you should use the LOAD operand to indicate the name of a member of a partitioned data set where you want the load module placed. (If you omit the user-supplied name of the load module data set the system assumes it has the same user-supplied name as the object module. If you omit the descriptive qualifier the system assumes LOAD. If you omit the member name the system assumes TEMPNAME.) For example, if you want to

66 TSO Terminal User's Guide (Release 21)

link edit the load module in the JONES.PROG2.OBJ data set and place the resultant load module in member TEMPNAME of the JONES.PROG2.LOAD data set, enter:

READY link prog2

If you want to link edit the load module in the JONES.PROG2.OBJ data set and place the resultant load module in member ONE of the JONES.MODS.LOAD data set, enter:

READY link prog2 load(mods(one))

The following example shows how to link edit the two object modules in the SMITH.PGM1.OBJ and SMITH.PGM2.OBJ data sets. The resultant load module is placed in member TEMPNAME of the SMITH.LM.LOAD data set.

READY link (pgm1,pgm2) load(lm)

You can control the link editing process with linkage editor control statements. These control statements can be in a previously created data set, or can be introduced through the terminal. You must give the name of the data set, or an asterisk (indicating that you will introduce the control statements through the terminal) in the list of input data sets. The following example shows how to link edit the object module in the CARTER.TRAJ.OBJ data set. There are control statements in the CARTER.CNTL.DATA data set. The load module is placed in member TEMPNAME of CARTER.TRAJ.LOAD.

READY link (traj, cntl.data)

Using the same example, if you want to introduce the control statements through your terminal, enter:

READY link (traj,\*)

The system will prompt you for the control statements at the appropriate time. You must follow your last control statement with a null line.

You can also have the linkage editor search a subroutine library to resolve external references. (External references are references to other modules.) The subroutine library is usually one of the language libraries and it is specified with one of the following operands:

| Operand | Subroutine Library |
|---------|--------------------|
| COBLIB  | SYS1.COBLIB        |
| FORTLIB | SYS1.FORTLIB       |
| PLILIB  | SYS1.PL1LIB        |

In addition to, or instead of a language library, you can use the LIB operand to specify the name of one or more user libraries. The libraries are searched in the order you specify.

The following example shows how to link edit the object module in JAMES.PRG.OBJ. The load module is placed in JAMES.PRG.LOAD(TEMPNAME). The libraries SYS1.PL1LIB, and DEPT39.LIB.SUBRT2 are to be searched to resolve external references.

READY link prg plilib lib('dept39.lib.subrt2') The LINK command also lets you specify the linkage editor options. These options are those specified with the PARM parameter of the EXEC statement when you are running the linkage editor directly under the operating system rather than through TSO. For example, if you want to use the LET and XCAL options when the object module in AGNES.RET.OBJ is link edited and placed in AGNES.TBD.LOAD(MOD), enter:

READY link ret load(tbd(mod)) let xcal

Linkage editor listings (specified with the MAP, XREF, and LIST options) are directed to a data set or to your terminal. You indicate your choice with the PRINT operand. The following example shows that the object module in BILL.PRGM.OBJ is to be link edited and placed in BILL.PRGM.LOAD(TEMPNAME). The listing produced by the MAP option is to be placed in the BILL.LIST.LINKLIST data set.

READY

link prgm map print(list)

Note that if you omit the descriptive qualifier from the print data set name, the system assumes LINKLIST. If you omit the user-supplied name, the system assumes it has the same user-supplied name as the object module. For example if the listing is to be placed in the BILL.PRGM.LINKLIST data set, enter:

READY link prgm map print

Using the same example, if you want the listing to appear on your terminal, enter an asterisk in the PRINT operand.

READY link prgm map print(\*)

Error messages are listed at the terminal as well as on the print data set when you specify a data set name instead of an asterisk. If you want the error messages to appear only on the print data set, enter the NOTERM operand. For example,

READY link prgm map print noterm

## Executing a Program

You can use the CALL command to execute your program after it has been link edited. You can also use CALL to execute any other program in load module form, such as utilities and compilers.

Before you use CALL to execute your program you can use the EDIT and ALLOCATE commands to define your data sets. Use EDIT to create your input data sets, and ALLOCATE to allocate your input, work, and output data sets.

You must specify the data set name and member name of the member that contains your program in load module form. If you want to execute a program that resides in DEPTB.PROGS.DAILY(NUM3), enter:

READY call 'deptb.progs.daily(num3)' If you omit the descriptive qualifier and member name, the system assumes LOAD and TEMPNAME, respectively. For example, if your LOGON identifier is "JONES" and if your program resides in JONES.LIB.LOAD(MEM2), enter:

READY call lib(mem2)

If your program resides in JONES.LIB.LOAD(TEMPNAME), enter:

#### READY call lib

You can pass parameters to your program if you wrote it in assembler or PL/I(F). These are the parameters you would specify with the PARM parameter of the EXEC statement if you were running your program directly under the operating system. For example, if you want to pass the parameters OPTION1 and OPTION5 to a program that resides in JONES.ASMPG.LOAD(MEM3), enter:

READY call asmpg(mem3) 'option1 option5'

Figure 11 shows how the COBOL program created and compiled in Figure 10 can be link edited and executed. In Figure 10, the compiled program (object module) was placed in PROG2.OBJ. After link editing, the load module is placed in PROG2.LOAD(TEMPNAME). Your program requires three data sets for execution. The input data set, INPUT.DATA, is created with the EDIT command. ALLOCATE commands are used to allocate the input data set, a work data set, and an output data set. CALL is used to execute your program. The PROG2.COBOL, PROG2.OBJ, PROG2.LOAD, and INPUT.DATA data set are deleted. (The other data sets, allocated in Figure 10, are automatically deleted because they were not given a data set name when allocated.) It is assumed you are using your user identification as part of the data set names.

```
READY
  link prog2 print(*) map
         linkage editor messages and listings
 READY
  edit input.data new
 INPUT
         input data
 EDIT
 save
 SAVED
 end
 READY
 allocate dataset (input.data) file (input) old
 READY
 allocate file(work) new block(100) space(300,10)
 READY
 allocate dataset(*) file(print)
 READY
 call prog2
         output from your program
 READY
  delete (prog2.* input.data)
  READY
Figure 11. Link editing and executing a program
```

## Loading a Program

The LOADGO command makes available to you the services of the loader. The loader combines the basic functions of the linkage editor and program fetch. That is, the loader link edits and executes your program. Therefore, the LOADGO command combines the basic functions of the LINK and CALL commands. No load module is produced. For complete information on the loader, refer to the publication, <u>Linkage Editor and</u> <u>Loader</u>.
The loader can process and execute a compiled program (object module) or a link edited program (load module). Optionally, it can combine object modules and/or load modules and execute them. (If you want to load and execute a single load module, the CALL command is more efficient.)

Before you use the LOADGO command you can use the EDIT and ALLOCATE commands to create and allocate any data sets required to execute your program.

In your LOADGO command you must list the name or names of the object and load modules you want to load. For example, if you want to load the object module in JONES.PROG3.OBJ, enter:

READY loadgo prog3

If you want to load the object modules in JONES.PROG3.OBJ, JONES.COB.OBJ, and the load module in JONES.COB.LOAD(TWO), enter:

READY loadgo (prog3 cob.obj cob.load(two))

You can also pass parameters to your program if you wrote it in assembler or PL/I(F). These are the parameters you would specify with the PARM parameter of the EXEC statement if you were running your program directly under the operating system. For example, if you want to pass the parameters OPTION1 and OPTION5 to a compiled program that resides in JONES.ASMPG.OBJ, enter:

READY loadgo asmpg 'option1 option5'

You can have the loader search a subroutine library to resolve external references. The subroutine library is usually one of the language libraries. If so, it is specified with one of the following operands:

| Operand | Subroutine Library |
|---------|--------------------|
| COBLIB  | SYS1.COBLIB        |
| FORTLIB | SYS1.FORTLIB       |
| PLILIB  | SYS1.PL1LIB        |

v

In addition to, or instead of, a language library you can use the LIB operand to specify the name of one or more user libraries. The libraries are searched in the order you specify.

The following example shows how to load the object module in JONES.PRG.OBJ. The libraries SYS1.PL1LLB, and DEPT39.LLB.SUBRT2 are to be searched to resolve external references.

READY loadgo prg plilib lib('dept39.1ib.subrt2') The LOADGO command also lets you specify the loader options. These options are those specified with the PARM parameter of the EXEC statement when you are running the loader directly under the operating system. For example, if you want to use the LET and EP(MAIN) options when the object module in JONES.CIR.OBJ is loaded, enter:

READY loadgo cir let ep(main)

Loader listings (specified with the MAP option) are directed to a data set or to your terminal. You indicate your choice with the PRINT operand. The following example shows that the object module in JONES.PRGM.OBJ is to be loaded. The listing produced by the MAP option is to be placed in the JONES.LISTING.LOADLIST data set.

READY

loadgo prgm map print(listing)

Note that if you omit the descriptive qualifier from the print data set name, the system assumes LOADLIST. If you omit the user-supplied name, the system assumes it has the same user-supplied name as the object module. For example, if the listing is to be placed in the JONES.PRGM.LOADLIST data set, enter:

READY loadgo prgm map print

Using the same example, if you want the listing to appear on your terminal, enter an asterisk in the PRINT operand.

READY loadgo prgm map print(\*)

Error messages are listed on the terminal as well as on the print data set when you specify a data set name instead of an asterisk. If you want the error messages to appear only on the print data set, enter the NOTERM operand. For example,

READY loadgo prgm map print noterm

Figure 12 shows how the COBOL program created and compiled in Figure 10 can be loaded. The loading operation shown in Figure 12 is the equivalent of the link editing and execution shown in Figure 11. The same data sets required for execution of your program in Figure 11 are required in this example. The object module resides in PROG2.OBJ. A load module is not produced by the loader, therefore, only PROG2.COBOL, PROG2.OBJ, and INPUT.DATA are deleted at the end. It is assumed you are using your user identification as part of the data set names.

```
READY
edit input.data new
INPUT
       input data
EDIT
save
SAVED
end
READY
allocate dataset (input.data) file(input) old
READY
allocate file(work) new block(100) space(300,10)
READY
allocate dataset(*) file(print)
READY
loadgo prog2 map print(*)
       loader listings and output from your program
READY
delete(prog2.* input.data)
READY
```

Figure 12. Loading a Program

## **Processing Background Jobs**

You can submit background jobs for processing if your installation authorizes you to do so. This authorization is recorded in the system with your user attributes. If you have this authorization, the system lets you use the four commands (SUBMIT, STATUS, CANCEL and OUTPUT) that control the processing of background jobs. You can use those commands to submit a background job, to display the status of a background job, to cancel execution of a background job, and to control the output of a background job.

#### SUBMITTING BACKGROUND JOBS

Before you submit a background job with the SUBMIT command you can use the EDIT command to create a data set (or a member of a partitioned data set) that contains the job or jobs you want to submit. Each job consists of Job Control Language (JCL) statements and of program instructions and/or data.

The JCL Statements required for a job must conform to System/360 Operating System (MVT) standards. They are described in the publication, Job Control Language Reference. The first JCL statement in the data set is usually a JOB statement. The jobname in the JOB statement can be up to eight characters in length and consists of your user identification followed by one or more letters or numbers. For example SMITH23 or JONESXYZ.

If the jobname consists of only your user identification, the system will prompt you for a single character to complete the jobname. When you submit the job with the SUBMIT command this allows you to change jobnames without re-editing the data. For example, you may submit the same job several times, and supply a different character for the job name each time you are prompted.

If the jobname does not begin with your user identification, you can submit it with the SUBMIT command and request its status with the STATUS command, but you cannot refer to it with the CANCEL or OUTPUT command.

If the first statement of your data set is not a JOB statement, the system generates the following JOB statement when you submit it with the SUBMIT command.

| //userid JOB |               | GENERATED | JOB | STATEMENT |  |
|--------------|---------------|-----------|-----|-----------|--|
| 11           | userid,       |           |     |           |  |
| //           | MSGLEVEL=(1,1 | L), -     |     |           |  |
| //           | NOTIFY=userid | 3         |     |           |  |

You will be prompted for a character to complete the jobname.

When you enter the SUBMIT command you must give the name of the data set (or data sets) that contains the background jobs. You can also specify the NONOTIFY operand to specify that you do not want to be notified when a background job with a generated JOB statement terminates.

Figure 13 shows how to create and submit a background job. The data set type on the EDIT command should be CNTL for best system performance. Submitted data sets must have a fixed record length of 80 bytes and must not contain lower case characters.

You may include more than one job in one data set. You can omit the JOB statement for the first job, but all jobs after the first must have their own JOB statement. Although you submit all jobs in the data set with one SUBMIT command, you can subsequently refer to each job with separate STATUS, CANCEL, and OUTPUT commands.

If an error occurs while the jobs are being processed by TSO before actually being submitted, further processing will be terminated. No other input specified by the SUBMIT command will be processed. When you submit more than one job with a single command, and TSO finds an error while processing the first job, the second job is not processed. An error that occurs in the second job does not affect the first. Any jobs processed prior to the error are submitted for execution; jobs that were not processed because of the error cannot be submitted.

```
READY
edit backpgm new cntl nonum
INPUT
//smith3
                     7924, smith, msglevel=(1,1)
             job
             exec
//step1
                     pl1lfc,parm.pl1l='nodeck,list'
//pl11.sysin dd
      source statement
  .
/*
//step2
                     pl1lfclq
             exec
//pl11.sysin dd
      source statements
/*
//go.sysin
             đđ
      input data
1=
(null line)
EDIT
save
SAVED
end
READY
submit backpgm nonotify
READY
```

Figure 13. Submitting a Program as a Background Job

## DISPLAYING THE STATUS OF BACKGROUND JOBS

Any time after you submit a background job you can use the STATUS command to have its status displayed. The display will tell you whether the job is awaiting execution, is currently executing, or has executed. For example, if you want to display the status of SMITH23, enter:

READY status smith23

If you want to know the status of all the jobs with jobnames consisting of your user identification plus one character, enter the STATUS command without operands:

READY status

#### CANCELLING BACKGROUND JOBS

You can use the CANCEL command to cancel execution of a background job. If the job has already been executed, the CANCEL command has no effect.

For example, if you want to cancel job JONESAB, enter:

READY cancel jonesab

After you enter the CANCEL command, the system will send you a message telling you that the jobs specified have been cancelled.

#### CONTROLLING THE OUTPUT OF A BACKGROUND JOB

You can use the OUTPUT command to:

- Direct the JCL statements and system messages (MSGCLASS) and system output data sets (SYSOUT) produced by a background job to your terminal.
- Direct the MSGCLASS and SYSOUT output from a background job to a specific data set.
- Change an output class used in a background job.
- Delete the output data sets (SYSOUT) or the system messages (MSGCLASS) for background jobs.

Unless you use the NONOTIFY operand of the SUBMIT command, a message is written to your terminal or placed in the broadcast data set when the background job terminates. You can then use the OUTPUT command to control the output produced by the job on the MSGCLASS and SYSOUT classes before the system processes them.

For example, assume that job GREEN67 produces output on classes A, B, D, G, and M. If you want the output on classes G and M listed at the terminal, enter:

READY output green67 class(g m) print(\*)

If you want the output of class B to be listed in the GREEN.KEEP.OUTLIST data set, enter:

READY output green67 class(b) print(keep)

If you want to change the output in class A to class C, enter:

READY output green67 class(a) noprint(c)

If you want to delete the output from class D, enter:

READY output green67 class(d) noprint

If you wish, you can enter the PAUSE operand in the OUTPUT command. PAUSE will make the system stop after each data set is listed on your terminal or on the data set you indicate with the PRINT operand. When the system pauses it sends you the message OUTPUT. You then have the option of pressing the RETURN key to continue processing or entering the CONTINUE or SAVE subcommand.

The CONTINUE subcommand allows you to continue processing your output after an interruption occurs. An interruption occurs when:

- An output operation completes and you used the PAUSE operand in the OUTPUT command.
- An output operation terminates because of an error condition.
- You press the attention key.

When you enter the CONTINUE subcommand, the system will resume printing with the next data set being processed or with the next message if a block of messages is being processed. In the following example you request that the data sets in output classes B and C be listed at your terminal. The system pauses after printing the data set in B. You enter the CONTINUE subcommand to resume processing with the data set in C.

If the interruption was not caused by a pause, you may prefer to resume printing at the beginning of the data set being processed or a few lines before the interruption. If you want to resume printing at the beginning, enter:

OUTPUT continue begin

If you prefer to resume printing approximately 10 lines before the interruption occurred, enter:

OUTPUT continue here

The CONTINUE subcommand also lets you respecify the PAUSE operand of the OUTPUT command. If you entered PAUSE in the OUTPUT command, you can enter NOPAUSE in the CONTINUE subcommand, for example,

READY output smithc class(d) print(data) pause . . . OUTPUT continue begin nopause

If you did not specify PAUSE in the OUTPUT command, you can do so in the CONTINUE subcommand. This causes the system to pause at the end of each data set processed subsequently.

The SAVE subcommand allows you to place the data set listed before the pause into another data set. This allows you to retrieve the data set at a later time. In the following example, if your logon identifier is Brown, you request that data sets in output classes E and F be listed at your terminal. After listing the data set in E you request that it be saved in the BROWN.OUTDATA.OUTLIST data set. You continue processing the next data set after saving the data set in class E.

<u>Note</u>: If you want to list output at a terminal when submitting one or more job cards, the name you specify must begin with your userid and end with a single alphameric character. This character must be unique for each job card.

READY output brownb class(e f) print(\*) pause . . . OUTPUT save outdata OUTPUT continue .

.

The END subcommand is used to terminate the OUTPUT command. For example,

READY output dept30a class(a) print(\*) pause . . . OUTPUT end READY The operating system provides you with facilities to test your program from the terminal. They are the test facilities, if any, provided by your compiler, and the TSO TEST command. The compiler test facilities are described in the publications associated with the compiler. A brief description of the TEST command follows.

The TEST command allows you to "debug" your program. That is, it helps you to test a program for proper execution and to find programming errors. To use TEST effectively, you should be familiar with the assembler language. If you are using another language, for example COBOL, you can still use the TEST command to obtain listings and other information to give to your installation's system programmer who can help you debug your program. (You can use the full facilities of the TEST command to debug your program if you can correlate the statements in your source program listing to the resultant assembler language statements in the object listing.)

If you are an assembler language programmer, refer to the publications, <u>TSO</u> <u>Guide to Writing a Terminal Monitor Program or a</u> <u>Command Processor</u> and <u>Command Language Reference</u> for a complete description of the facilities of the TEST command.

If you are not an assembler language programmer, your system programmer will probably provide you with a test procedure. The most common situation he may provide for occurs when your program is executing and you receive a message that the program has abnormally terminated. He may tell you to enter the TEST command and then the LOAD subcommand with the name of a program that will test your program. For example, if the name of the program that will test yours is DPTEST, use the following sequence.

READY test TEST load (dptest)

If the system programmer does not give you the name of a testing program, he may instruct you to use the TEST command and a set of its subcommands that produce listings of your program and other pertinent information. For example, he could ask you to perform procedures similar to the following.

Example 1:

READY test TEST listpsw SYSTEM MASK KEY AMWP INTRPT CODE ILC CC PROG MASK INSTR ADDR 11111111 D 0101 0061 11 00 0000 067AL8 TEST where 67ab8. 67AB8. LOCATED AT +38 IN (load-module name.csectname) UNDER TCB LOCATED AT 660D0. TEST list 67ab8.-32n length(32)

First, you begin testing by entering the TEST command. You can now use the subcommands of TEST to "debug" your program. Enter the LISTPSW subcommand to determine the address of the instruction that failed in your program. The last five characters of the PSW that is listed can then be entered with the WHERE subcommand and the system will then provide the location and the program name in which the ABEND occurred. When LIST is entered in the preceeding manner, the thirty-two bytes of instructions prior to the ABEND will be displayed.

At this time all the registers may be listed in the following manner to aid you in solving the problem:

list OR:15R

If you wish to trace the execution of your program you may enter the following:

Example 2:

at +0:+200 (go) at +32 at +8c at +10a go +0

In this case breakpoints will be set at every instruction in your program between relative addresses 0 and 200 (inclusive), stopping at the first invalid opcode encountered. Breakpoints set at relative addresses 32, 8C, and 10A supplement the previous settings. The last GO causes the program to resume execution from the beginning (assuming the first address contains a valid instruction). Before execution of the instruction at any of the breakpoint location a message is printed at the terminal. If the location is other than 32, 8C, or 10A, execution continues because of the GO subcommand in the subcommand list of the first AT. (Other subcommands could also be executed automatically here prior to GO; see the AT subcommand description under TEST in the <u>Command</u> <u>Language Reference</u> manual.) Before 32, 8C, or 10A are executed, the associated AT subcommand causes control to return to the terminal so that you can enter any TEST subcommands before continuing execution.

#### Example 3:

To supply new values for a range of registers, you can enter:

0r=(x'0',x'0',x'0')

The values specified would be assigned starting with register 0, register 1, etc. until all values in the list have been assigned.

Example 4:

If you want to display storage at a known relative address you may enter:

list +34 +34 47F0C220

If you want not only to display storage, but also to find out the absolute address associated with the relative address, you can enter:

list +34+0 A0680. 47F0C220

If you prefer, you can elect not to test your program. Simply enter any command you wish after receiving the abnormal termination and READY messages.

# Using and Writing Command Procedures

In many cases a given function is performed by a sequence of commands. For example, several commands are needed to allocate data sets for a compilation. Every time you want to accomplish that function you must enter the same sequence of commands, or else, you can simplify your work by using a command procedure. A command procedure is a set of TSO commands, and, optionally, subcommands and data that have been placed in a data set. Whenever you want to accomplish the functions performed by the command procedure you can use the EXEC command to call the procedure. The command procedure you call may contain symbolic values. A symbolic value stands as a symbol for an operand or the value of an operand. Symbolic values are used so that the command procedure can be easily modified when it is called by the EXEC command.

This section consists of two parts. The first part, "Using Command Procedures", describes how to call a command procedure and how to assign actual values to symbolic values. The second part, "Writing Command Procedures" describes how to write a command procedure and place it in a data set.

#### **Using Command Procedures**

Use the EXEC command to call a command procedure and to assign values to any symbolic values it may contain. You will not get any prompting messages once execution of the command procedure has begun.

#### CALLING A COMMAND PROCEDURE

To call a command procedure, enter an EXEC command. In the EXEC command you identify the command procedure in one of two ways:

1. If the command procedure is in a data set, enter EXEC followed by the name of the data set. The following example, if your LOGON identifier is JP, calls the command procedure that resides in the JP.COMPROC.CLIST data set:

READY exec comproc

Note that if you omit the descriptive qualifier the system assumes CLIST. If the descriptive qualifier is not CLIST you must enter the fully qualified name enclosed in apostrophes. For example, if the command procedure resides in the data set JP.COMPROC.CP, you must enter:

READY exec 'jp.comproc.cp'

2. If the command procedure resides in a <u>member</u> of a partitioned data set called a <u>command procedure library</u>, enter only the member name. (The command procedure library must have been defined by your installation.) The following example shows how to call the command procedure in member PROC3 of your command procedure library:

READY proc3

#### ASSIGNING VALUES TO SYMBOLIC VALUES

If the command procedure contains symbolic values, the installation should provide you with a list of the symbolic values used, what meaning is associated with each symbolic value, whether you must supply an actual value for each symbolic value, and whether a symbolic value will assume a default value if you fail to provide one. Figure 14 shows a sample sheet for a command procedure such as your installation may provide you

Command Procedure: LISTUPDT (member name) Purpose: Update inventory list Symbolic values: WEEKIN WEEKOUT NEW OUTPUT (\*) WEEKIN: Required. Replace with name of input data set. Required. Replace with name of output data set. WEEKOUT: Optional. Code NEW if output data set does not exist. NEW: Omit if output data set already exists. OUTPUT( \*): Optional. Directs reports prepared by procedure to your terminal. If you want to direct reports to a data set, replace the \* with the data set name. If If OUTPUT is not specified, reports go to a central printer.

Figure 14. Symbolic Values for a Command Procedure

After you decide which values you are going to replace for the required symbolic values, and which optional symbolic values you are going to use, enter the values in the EXEC command used to call the procedure. The values must follow the name of the data set or member that contains the procedure. If the procedure resides in a data set, enclose the values in apostrophes. The required values must be entered in the order given to you. Optional values can be entered in any order after you enter the required values. The following example calls the procedure shown in Figure 14. The name of the input data set is JP.W26IN.DATA. The name of the output data set is JP.W26OUT.DATA. The output data set does not yet exist. The reports produced by the command procedure are directed to the JP.W26REP.DATA data set.

READY

listupdt w26in w26out output(w26rep) new

<u>Note</u>: If syntax errors or certain other error conditions arise in executing a command within a procedure, the procedure will be terminated and the remaining commands will not be executed.

## Writing Command Procedures

Functions that are performed on a regular basis, such as calling a compiler, can be simplified when the commands that perform the functions are kept as command procedures. Once the commands are placed in a partitioned or sequential data set or in a command procedure library (a partitioned data set), any terminal user who wants to perform those functions need only enter an EXEC command.

Command procedures contain commands and, optionally, subcommands, data and line numbers. A command procedure may also contain command procedure statements (PROC, WHEN, and END) that control execution of the procedure. The PROC statement defines symbolic values in the procedure. The WHEN statement initiates or terminates a procedure according to certain conditions. The END statement may be used to mark the end of the procedure. The command procedure is entered in the data set or into a member of a command procedure library with the EDIT command. The descriptive qualifier normally used is CLIST. You must also use the SAVE subcommand to save the command procedure.

#### ASSIGNING SYMBOLIC VALUES

When you enter the commands and subcommands in the procedure, you can include symbolic values for any operand or value of an operand. A symbolic value is characterized by a name preceded by an ampersand (&). The name consists of letters and numbers, but it must begin with a letter. For example, if you want to substitute the symbolic value &DSNAME for the 'data set name' operand in the following statement:

EDIT data set name NEW DATA

enter:

edit &dsname new data

If the symbolic value must be immediately followed by a special character (such as a right parenthesis, apostrophe, or period), the symbolic value must end with a period. For example, if you want to substitute the symbolic value &DSNAME for the "data set name" operand in the following expression:

DATASET(data set name)

enter:

dataset(&dsname.)

A command procedure that contains symbolic values must begin with a PROC statement. The symbolic values that are identified by ampersands are defined by the operands of the PROC statement. There are two types of symbolic values:

- Positional -- a required operand that must be replaced by the user in the EXEC command. It can contain up to 252 characters.
- Keyword -- an optional operand that can be replaced by the user if desired. It can contain up to 31 characters.

The PROC statement must indicate the number of positional symbolic values to be supplied by the user. (If none of the symbolic values are positional, enter zero.) After the number, list the positional symbolic values omitting their ampersands. After the positional symbolic values, list the keyword symbolic values omitting their ampersands. For example, assume you have the following command procedure named PR39:

PROC 3 INPUT OUTPUT LIST LINES() ALLOCATE DATASET(&INPUT.) FILE(INDATA) OLD ALLOCATE DATASET(&OUTPUT.) BLOCK(100) SPACE(300,10) ALLOCATE DATASET(&LIST.) FILE(PRINT) CALL PROG2 '&LINES.' END The PROC statement indicates that the three symbolic values &INPUT, &OUTPUT, and &LIST are required, and that the symbolic value &LINES is optional. When the user substitutes values for the positional symbolic values in the EXEC command he must provide the values in the same order in which they appear in the PROC statement. The keyword values can follow the positional values in any order. For example, if the user wants to replace ALPHA for INPUT, BETA for OUTPUT, COMMENT for LIST, and 20 for LINES, he would enter:

READY pr39 alpha beta comment lines(20)

In this case, the following substitutions will be made in the command procedure: ALLOCATE DATASET(ALPHA) FILE(INDATA) OLD ALLOCATE DATASET(BETA) BLOCK(100) SPACE(300,10)

ALLOCATE DATASET(COMMENT) FILE (PRINT) CALL PROG2 '20' END

You can also use the PROC statement to assign default values to optional symbolic values. That is, if the user fails to provide an actual value for the symbolic value, the system will use the default value to replace the symbolic value. You assign a default value by enclosing it in parentheses after the symbolic value in the PROC statement. For example, in the command procedure illustrated above, you may want to assign 35 as a default value for &LINES. To do this, enter LINES(35) in the PROC statement. That is, the PROC statement would be as follows:

PROC 3 INPUT OUTPUT LIST LINES (35)

If the user enters the following EXEC command:

READY pr39 alpha beta comment

the following substitutions will be made in the command procedure:

ALLOCATE DATASET(ALPHA) FILE(INDATA) OLD ALLOCATE DATASET(BETA) BLOCK(100) SPACE(300,10) ALLOCATE DATASET(COMMENT) FILE(PRINT) CALL PROG2 '35' END

EXAMPLES OF SYMBOLIC SUBSTITUTION

• Positional parameters (These must be specified on the EXEC statement).

Here is the procedure statement for a CLIST data set called PR1:

PROC 3 PARM1 PARM2 PARM3

If the user enters at the terminal

exec pr1 10 20 input

TSO makes the following substitutions within the command procedure:

10replaces&PARM120replaces&PARM2INPUTreplaces&PARM3

• Keyword parameters (These need not be specified on the EXEC statement).

Here is the procedure statement for a CLIST data set called PR2:

PROC 0 KEY1 KEY2() KEY3(10) (The zero indicates there are no positional parameters)

Figure 14.1 describes the results of substitution within the command procedure:

| EXEC COMMAND<br>ENTERED AT TERMINAL    | VALUES S<br>& KEY1 | SUBSTITUT<br>& KEY 2 | ED FOR<br>&KEY3 |
|----------------------------------------|--------------------|----------------------|-----------------|
| exec pr2                               | null<br>string     | null<br>string       | 10              |
| exec pr2 'key1 key2 key3'              | KEY1               | null<br>string       | null<br>string  |
| exec pr2 'key1(8) key2(input) key3(5)' | (not<br>valid)     | INPUT                | 5               |

Figure 14.1. Substitution Using Keyword Parameters

# TESTING CONDITIONS FOR TERMINATION

The programs invoked with a CALL or LOADGO command can issue a return code (a number) to indicate its relative "success". The return codes of IBM-supplied programs are listed in the publications associated with the program. Only those user programs written in the assembler language or PL/I can issue return codes. (For description of how to issue return codes, see <u>Assembler F Programmer's Guide and PL/I (F) Programmer's</u> <u>Guide</u>.) User return codes are usually standardized in each installation.

You can insert a WHEN statement after any CALL or LOADGO command or a processor (such as a compiler or link editor) in the command procedure to test its return code. If the test you request is true, you have the option of ending the command procedure or of executing another procedure or another command. If the test you request is not true, the command procedure will continue its course. The test is specified with the SYSRC operand of the WHEN statement. For example, assume that you want to end a procedure named proc4 if a given CALL command produces a return code of 8. Enter the following WHEN statement after the command you want to test:

call 'sys1.linklib(ieqcb100)' 'nodeck'
when sysrc(eq 8) end

If instead of ending proc4 when the test is true, you want to execute another procedure that resides in the JONES.PROC5.CLIST data set, enter:

when sysrc(eq 8) exec proc5

If the test is true, proc5 will replace the procedure that requested its execution. When proc5 is done, no other commands in proc4 will be executed. Now the system will be ready for a command from the terminal or will return to the command procedure that invoked proc4. If instead of executing a procedure, you want to enter a LIST command, enter:

. when sysrc(eq 8) list pgm.list snum .

ENDING THE COMMAND PROCEDURE

You may write an END statement after the last line of the command procedure. When the system encounters an END statement in a command procedure it sends a READY message to the terminal so you can enter another command.

A COMPILER COMMAND PROCEDURE

Figure 14.2 shows a command procedure that could be used to invoke the PL/I (F) compiler. This procedure would be created with the EDIT command as a command list (CLIST) data set, under an appropriate member name, such as PLIF.

1 PROC 1 NAME 2 ALLOCATE DATASET(&NAME..PLI) FILE(SYSIN) 3 ALLOCATE DATASET(&NAME..LIST) FILE(SYSPRINT) BLOCK(125) 4 SPACE(300,100) 5 ALLOCATE DATASET(&NAME..OBJ)FILE(SYSLIN) BLOCK(80) SPACE(250,100) 6 ALLOCATE FILE(SYSUT1) BLOCK(1024) SPACE(60,60) 7 ALLOCATE FILE(SYSUT3) BLOCK(80) SPACE(250,100) 8 CALL 'SYS1.LINKLIB(IEMAA)' 'LIST,ATR,XREF,STMT,MACRO' 9 FREE FILE(SYSUT1,SYSUT3,SYSIN,SYSPRINT)

Figure 14.2. A Command Procedure to Invoke the PL/I (F) Compiler

At 1 in the sample procedure is a PROC statement, defining a single positional parameter to be supplied by the user when the procedure is invoked, in this case, the name of his program. Whatever value the user specifies when calling the procedure will be filled into the following commands wherever "&NAME" appears.

Records 2 through 7 perform the data set allocations required by the PL/I compiler. Record 2 allocates the input data set containing the source program. Although this data set is probably already allocated, since the user has most likely just created it with EDIT, this ALLOCATE

command will reallocate it with the DDNAME "SYSIN." This data set is always OLD; no BLOCK or SPACE values have to be supplied. The data set name will be formed from the program name supplied by the EXEC command, followed by the characters ".PLI". Two periods are necessary in the model command, since the first one indicates the following characters are to be concatenated to the supplied value. Records 3 through 5 similarly allocate and assign standard names to the data sets to hold the program listing and the object program. Since these are new data sets, the BLOCK and SPACE values must be supplied. Records 6 and 7 allocate the two utility, or temporary work, data sets the compiler needs. No data set name is specified, so a system-generated name will be assigned to them, and the data sets will automatically be deleted by a FREE command. All the other data sets will be kept and cataloged. To use the same procedure again for the same program, the user should enter DELETE commands for SYSIN and SYSPRINT.

Record 8 invokes the PL/I (F) compiler by its load module name, and passes to it the list of options to control execution. When the compiler completes processing, the FREE command in record 9 releases all the data sets except the object module.

Figure 14.3 shows how the procedure might be used from the terminal. At 1 is the EXEC command invoking the procedure. The LIST keyword on the command specifies that each command is to be printed out at the terminal as it is executed. Note that the name supplied with the EXEC command has been filled in as part of the data set name field in the ALLOCATE commands. The system continues to list commands through line 8, then notifies the user it is again ready to accept commands from the terminal with the READY message in line 9. The user enters the LOADGO command to bring his compiled object program into storage for execution.

1 exec plif 'exp' list 2 ALLOCATE DATASET(EXP.PLI) FILE(SYSIN) 3 ALLOCATE DATASET(EXP.LIST) FILE(SYSPRINT) BLOCK(125) SPACE(300,100) 4 ALLOCATE DATASET(EXP.OBJ) FILE(SYSLIN) BLOCK(80) SPACE(250,100) 5 ALLOCATE FILE(SYSUT1) BLOCK(1024) SPACE(60,60) ALLOCATE FILE(SYSUT3) BLOCK(80) SPACE(250,100) 16 17 CALL 'SYS1.LINKLIB(IEMAA)' 'LIST, ATR, XREF, STMT, MACRO' 8 | FREE FILE(SYSUT1, SYSUT3, SYSIN, SYSPRINT) 19 READY 10 allocate dataset(\*) file(sysin) 11 READY 12 allocate dataset(\*) file(sysout) 13 READY 14 loadgo exp.obj pl1lib

Figure 14.3. Use of a Command Procedure

If the procedure is a member of the command procedure library, the user can use the EXEC command implicitly, as shown in Figure 14.4. When the system does not find "PLIF" defined in the command library, it looks for the command procedure in the command procedure library. The individual commands are not displayed at the terminal. When the procedure completes, the READY message is displayed, and the user can load his program for execution.

 Implif exp

 Implicit use of Procedure

#### NESTED PROCEDURES

A command procedure can be made into a compile-load-go sequence -- the equivalent of the RUN command -- by using the procedure nesting and conditional execution capabilities. For instance, in Figure 14.3, note that the user enters two ALLOCATE commands, defining terminal input and output for execution time, and a LOADGO command to invoke his program. Like the commands used to invoke the compiler, these would normally be used every time the user wants to invoke his program, and therefore can be reasonably placed in a command procedure. This second procedure can be called from the compiler-invoking procedure, making it a compile-load-go procedure.

The procedure to load and execute the user program might be defined as shown in Figure 14.5, under a suitable name such as LDGO. The FREE command in record 2 is the same as the one in the PLIF procedure. It needs to be repeated here since it will not be executed in that procedure, as explained below. Records 3 and 4 allocate the terminal for an SYSIN or SYSPRINT I/O statements in the user program, and statement 5 is the LOADGO command causing the program to be brought into storage and given control.

| <b>F</b> |   |                                         |
|----------|---|-----------------------------------------|
|          | 1 | PROC 1 NAM1                             |
| 1        | 2 | FREE FILE(SYSUT1,SYSUT3,SYSIN,SYSPRINT) |
| Ì        | 3 | ALLOCATE DATASET(*) FILE(SYSIN)         |
| Ì.       | 4 | ALLOCATE DATASET(*) FILE(SYSPRINT)      |
| İ.       | 5 | LOADGO &NAM1OBJ PLILIB                  |
| Ĺ        | 6 | END                                     |
| į.       |   |                                         |

Figure 14.5. A Command Procedure to Invoke a User Program

It would be possible to call this procedure from the PLIF procedure by inserting a record containing:

#### EXEC LDGO '&NAME'

However, it would be preferable to call it only when the return code from the compiler indicates successful execution is likely, that is, no serious errors were detected during compilation. To test the compiler return code, the user inserts a WHEN statement:

## WHEN SYSRC (LE 4) EXEC LDGO '& NAME'

The WHEN statement immediately follows the CALL command invoking the compiler (record 8 in Figure 14.2). If the compiler return code is less than or equal to four ("LE 4"), indicating that no errors or only minor errors were detected, the EXEC command is executed, and the procedure ends. If the return code is greater than four, the EXEC command will be ignored, the FREE command is executed, and the procedure ends. The terminal returns to command mode, and the user will probably use the LIST command to display the compiler listing, determine the errors in the source program, correct them with the EDIT command, and reinvoke the procedure for another compilation. Figure 14.6 shows the modified PLIF command procedure. A DELETE command has been added for the object module, since it is not executable. Figure 14.7 shows a use of the procedure for a successful compilation. The LIST operand is specified to display each command as it is executed.

PROC 1, NAME ALLOCATE DATASET( & NAME.. PLI) FILE (SYSIN) ALLOCATE DATASET(&NAME..LIST) FILE(SYSPRINT) BLOCK(125) SPACE(300,100) ALLOCATE DATASET( & NAME..OBJ) FILE (SYSLIN) BLOCK (80) SPACE (250,100) ALLOCATE FILE(SYSUT1) BLOCK(1024) SPACE(60,60) ALLOCATE FILE(SYSUT3) BLOCK(80) SPACE(250,100) CALL 'SYS1.LINKLIB(IEMAA)' 'LIST,ATR,XREF,STMT,MACRO' WHEN SYSRC(LE 4) EXEC LDGO '&NAME.' LIST FREE FILE (SYSUT1, SYSUT3) DELETE ENAME. . OBJ END Figure 14.6. A Command Procedure for a Compile-Load-Go Sequence exec plif 'derv' list ALLOCATE DATASET(DERV.PLI) FILE(SYSIN) ALLOCATE DATASET(DERV.LIST) FILE (SYSPRINT) BLOCK (80) SPACE (300,100) ALLOCATE DATASET(DERV.OBJ) FILE(SYSLIN) BLOCK(80) SPACE(250,100) ALLOCATE FILE(SYSUT1) BLOCK(1024) SPACE(60,60) ALLOCATE FILE(SYSUT3) BLOCK(80) SPACE(250,100) CALL 'SYS1. LINKLIB (IEMAA)' 'LIST, ATR, XREF, STMT, MACRO' WHEN SYSRC(LE 4) EXEC LDGO 'DERV' LIST FREE FILE (SYSUT1, SYSUT3, SYSIN, SYSPRINT) ALLOCATE DATASET(\*) FILE(SYSIN) ALLOCATE DATASET(\*) FILE(SYSPRINT)

LOADGO DERV.OBJ PLILIB

Figure 14.7. Using a Compile-Load-Go Command Procedure

Using and Writing Command Procedures 85.4

# Controlling a System With TSO

Two commands are used to control TSO: OPERATOR and ACCOUNT. The OPERATOR command is used to regulate the operation of the system from a terminal. The ACCOUNT command is used to maintain the list of authorized users of the system.

You must have authorization from your installation to use either the OPERATOR or the ACCOUNT command. This authorization is recorded in the system with your user attributes. Use of the OPERATOR command is restricted to terminals that have the transmit-interruption capability.

## The OPERATOR Command

The OPERATOR command, through its subcommands, allows you to perform the following functions:

- Monitor terminal activity (MONITOR and STOPMN subcommands).
- Display TSO information (DISPLAY subcommand).
- Cancel a terminal session or a background job (CANCEL subcommand).
- Send messages to terminal users (SEND subcommand).
- Modify time sharing parameters (MODIFY subcommand).
- End operation of the OPERATOR command (END subcommand).

Note:

- The OPERATOR command is supported only for those terminals for which the BREAK operand of the TERMINAL command is valid, that is, for those terminals which have the transmit interruption capability.
- 2. The attention interruption will not halt the output from system operator commands, such as DISPLAY ACTIVE.

You must first enter the command and then the subcommand you wish to use. For example, use the following sequence to enter the MONITOR subcommand:

READY operator OPERATOR monitor...

Subcommands of operator which are also system operator commands follow the OS/360 operator command language syntax. For further information on system operator commands and procedures refer to the publications, <u>Time</u> <u>Sharing Option</u>, Command Language Reference, and Operator's Procedures.

#### MONITORING TERMINAL ACTIVITY

The MONITOR subcommand lets you keep track of the users of the system and of any background jobs submitted with the SUBMIT command.

If you want to be notified whenever a terminal session starts or ends, enter the SESS operand of the MONITOR subcommand. For example, after using the following sequence:

READY operator OPERATOR monitor sess

you will receive messages, such as the following, interspersed with other messages and input at your terminal:

IEF125I JONES LOGGED ON IEF125I SMITH LOGGED ON IEF126I JONES LOGGED OFF IEF126I BROWN LOGGED ON IEF126I BROWN LOGGED OFF IEF126I SMITH LOGGED OFF

You can also request the time at which the session starts and ends as part of the message. You do this by entering SESS,T with the MONITOR subcommand. For example, if you enter:

monitor sess,t

the message informing you that JONES logged on may appear as follows:

IEF125I JONES LOGGED ON TIME = 1.35.05

The LOGON time is shown in hours, minutes and seconds.

You can request that the system display information about all tasks by entering:

monitor a

the message may appear as:

IEE1021 TSO DATAPROG 02 00240K 00290K 3 ...

(This message is explained in Messages and Codes.)

If you want the name of each background job submitted during a terminal session displayed when the job starts and ends, you must enter another MONITOR subcommand. For example, after using the following sequence:

OPERATOR monitor jobnames

you will start receiving messages, such as the following, interspersed with other messages and input at your terminal:

IEF403I JONES79 STARTED ... IEF403I COPYDS STARTED ... IEF404I JONES79 ENDED

IEF404I COPYDS ENDED

You can also request the time at which the background job starts and ends as part of the message. You do this by entering JOBNAMES,T in the subcommand. For example, if you enter:

monitor jobnames,t

the message informing you that job COPYDS ended may appear as follows:

IEF404I COPYDS ENDED TIME = 17.11.58

where the time the background job ended is shown in hours, minutes, and seconds.

You can also use MONITOR subcommands to obtain information on data sets and space available on direct access devices. The following subcommand:

monitor status

requests that the data set names and volume serial numbers be displayed whenever data sets with dispositions of KEEP, CATLG, or UNCATLG are freed.

The following subcommand:

monitor space

requests that the system display in demount messages the amount of space available in a direct access device. (Demount messages are explained in the publication, <u>Operator's Procedures</u>.)

The following subcommand:

monitor dsname

requests that the system display within the mount and K-type demount messages, the name of the first nontemporary data set allocated to the volume to which the message refers. (These concepts are explained in the publication <u>Operator's Procedures</u>.)

You can use the STOPMN subcommand to stop the monitoring operations of the MONITOR subcommand. For example, if you issue the following subcommands:

READY operator OPERATOR monitor jobnames, t monitor space monitor status monitor sess

and you want to stop receiving messages about background jobs and freed data sets, enter:

stopmn jobnames stopmn status

DISPLAYING TSO INFORMATION

You can use the DISPLAY subcommand to obtain information about users currently logged on. If you enter:

display user

you will get the number of active terminals, the identification of each user and the corresponding region number of each user. If you want to know only the number of active terminals, enter:

display user=nmbr

You can request that the system display information about all tasks by entering:

display a

the message may appear as:

IEE102I TSO DATAPROG 02 00240K 00290K 3 ...

(This message is explained in Messages and Codes.)

You can also use DISPLAY to obtain a list of the jobnames of background jobs on the input, hold, output, BRDR, and ASB queues. (These queues are described in the publication, <u>Operator Procedures</u>.) To obtain this list enter:

display n

If you want only the jobnames in up to four specific queues enter the input work queue name (A-O), SOUT for system output queues, BRDR for background reader, or HOLD for system hold queue. For example, if you want the jobnames of background jobs in queues B, F, M, and the hold queue, enter:

display n= (b, f, m, hold)

If you want to know only the number of entries on the input, hold, output, BRDR and ASB queues, enter:

display q

You can also obtain the number of entries in up to four specific queues, for example:

display q=(b, f, m, hold)

You can enter a jobname as the operand of DISPLAY to obtain status information about that job. The status information consists of jobname, class, job priority, type of queue the job is in, and the job's position in the queue. For example, to obtain the status of job JONES79, enter:

display jones79

DISPLAY also lets you obtain a listing of messages from background jobs that are awaiting reply from an operator. To obtain such a listing enter:

display r

If you want to know the time of day and the date, enter:

display t

#### CANCELLING A SESSION OR BACKGROUND JOB

You can use the CANCEL subcommand of the OPERATOR command to cancel a terminal session or a background job submitted by a terminal user. To cancel a session enter the U=user identification operand in the CANCEL subcommand. For example, if you want to cancel the session of user SMITH, enter:

cancel u=smith

SMITH will be presented with information that notifies him of the end of his session.

To cancel a background job, enter its jobname in the CANCEL subcommand. For example, if you want to cancel job AB999, enter:

cancel ab999

You can also request that when the job is cancelled a dump be taken of any step of that job currently being executed, for example,

cancel ab999, dump

In addition to the dump, you can request that all input and output for the job be cancelled. For example,

cancel ab999, dump, all

#### SENDING MESSAGES TO TERMINAL USERS

You can use the SEND subcommand to send broadcast messages (notices) to all users or to individual users. For example, if you want to send the message TSO NOT AVAILABLE ON TUESDAY 9/29 to all users, enter:

send 'tso not available on tuesday 9/29'

If you only want users SMITH and JONES to receive the message, enter:

send 'tso not available on tuesday 9/29', user=(smith, jones)

SMITH and JONES will receive the message only if they are logged on and are not suppressing messages. If you want to make sure that Smith receives the message when he logs on, enter

send 'tso not available on tuesday 9/29', user=(smith), logon

When the LOGON operand is specified with Smith's userid, and Smith is already logged on and is not suppressing messages, he receives the message immediately. Until Smith receives the message, it is retained by the system and printed the next time Smith logs on (or requests mail with the LISTBC command).

When you specify the LOGON operand with a message that you are sending to all users, the message is retained by the system, given a number, and printed at each users termial. This message is printed each time a user logs on (or if the user has logged on suppressing messages, and now requests the messages with the LISTBC command) until the message is deleted by the operator. If you want to receive a list of all retained messages, enter the following:

#### send list

If you want to delete a given message, enter its number in the SEND subcommand. For example, if you want to delete message number three enter:

#### send 3

If you want to list a given message without deleting it, enter the LIST operand. For example

send 3,list

## MODIFYING TIME SHARING PARAMETERS

You can use the MODIFY subcommand to change the time sharing parameters specified during system generation or specified by the system operator with the START command. For information on this subcommand refer to the publications, <u>Command Language Reference</u>, and <u>Operator's Procedures</u>.

#### ENDING OPERATION OF THE OPERATOR COMMAND

Whenever you want to end the OPERATOR command, enter the END subcommand. After you enter the END subcommand you receive the READY message. You can then enter any command you choose.

## The ACCOUNT Command

Ŋ

The user attributes of each authorized user of TSO are recorded in the User Attribute Data Set (UADS). There is an entry in the UADS for each user. Each entry contains:

- 1. A single user identification.
- 2. One or more passwords, or a single null field, associated with the user identification.

- 3. One or more account numbers, or a single null field, associated with each password.
- 4. One or more procedure names associated with each account number. Each procedure name identifies a LOGON cataloged procedure that is invoked when the user begins a terminal session by entering the LOGON command.
- 5. The main storage region size requirements for each procedure.
- 6. The name of the group of devices that the user will be permitted to use. Data sets allocated via the catalog are an exception. (See the ALLOCATE command.)
- 7. The authority to use, or a restriction against using, the ACCOUNT command.
- 8. The authority to use, or a restriction against using, the OPERATOR command.
- 9. The authority to use, or a restriction against using, the SUBMIT, STATUS, CANCEL, and OUTPUT commands.
- 10. The maximum main storage region size authorized for this user.

Figure 15 shows the simplest structure that an entry in the UADS can have, and Figure 16 shows a more complex structure.

The ACCOUNT command allows you to update entries in the UADS. Specifically, it allows you to:

- Add new entries or more data to an existing entry.
- Delete entries or parts of entries.
- Change data in an entry.
- Display the contents of an entry.
- Display the user identifications for all entries.
- End operation of the command.

These functions are performed with the subcommands of the ACCOUNT command. You must first enter the command and then the subcommand you want to use. For example, use the following sequence to enter the ADD subcommand:

READY account ACCOUNT add...

PROCAB

## ADDING NEW ENTRIES OR DATA TO AN ENTRY

You can use the ADD subcommand to add a new entry to the UADS or to add new data to an existing entry.

To add a new entry, enter the user identification, password, account or procedure name. For example, to add the following entry:

For example, to add: JONES add (jones zzz d993 procab) ZZZ D993

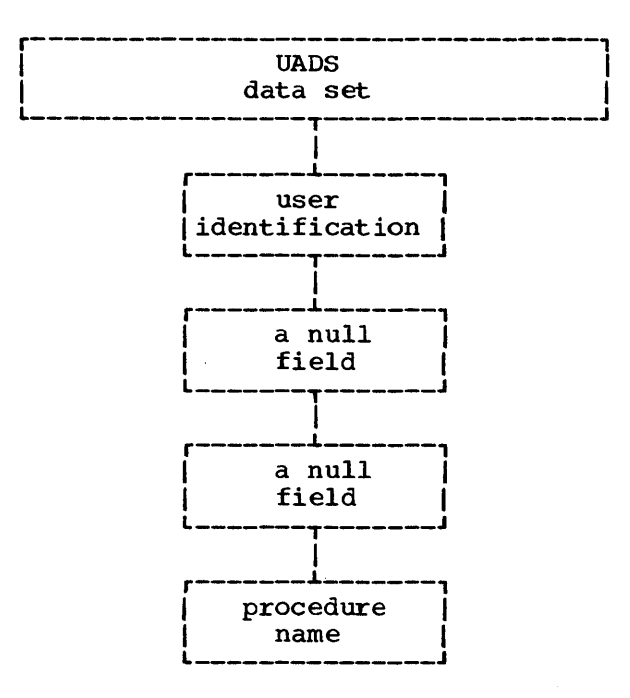

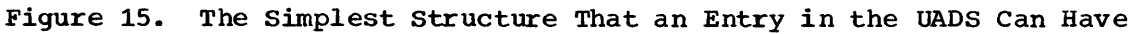

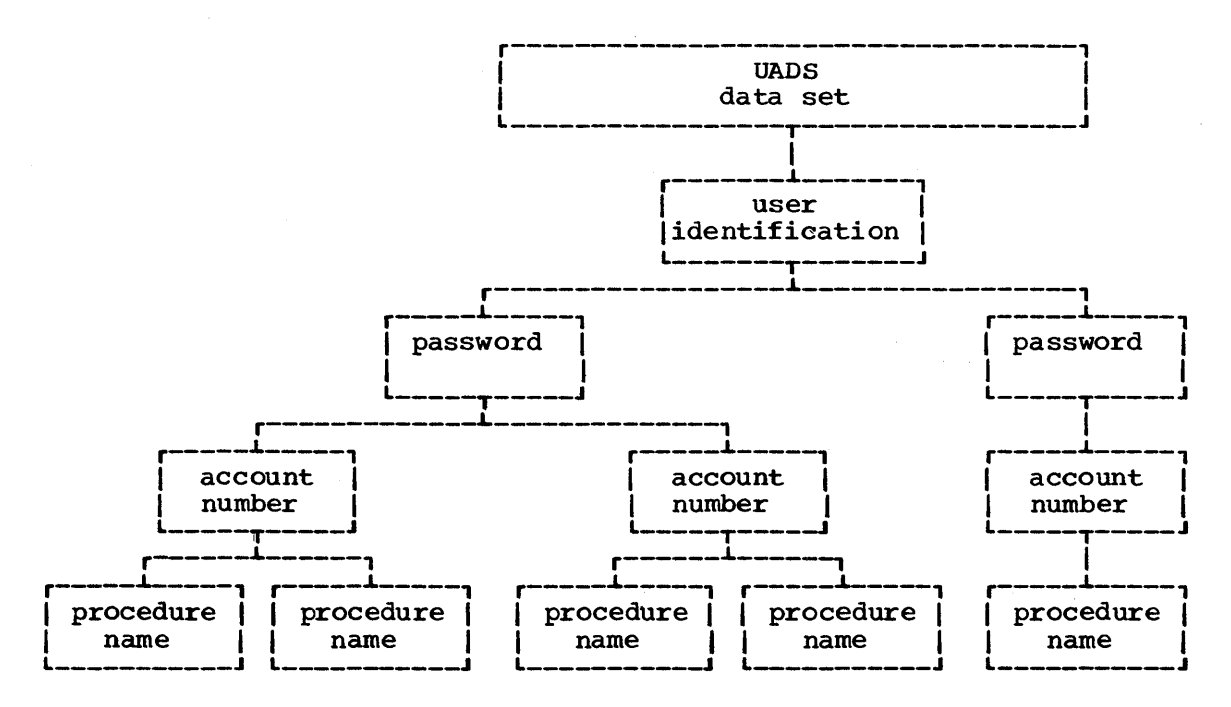

Figure 16. A Complex Structure for an Entry in the UADS

If either the password or the account (or both) is a null field, enter an asterisk to indicate its absence. For example, to add the following entry:

SMITH null null PRO7

enter

add (smith \* \* pro7)

In addition to the user identification, password, account, and procedure name, you can enter one or more of the following operands:

Operand Meaning

- SIZE(integer) Region size (in units of 1024 bytes) of the procedure added. For example for a 10K region size specify SIZE(10). If you omit this parameter the minimum region size established by the installation is assumed.
- UNIT(name) The name of the group of devices that can be used for the user's data set.
- MAXSIZE(integer) The maximum region size (in units of 1024 bytes) that the user can request when he logs on. If you omit this parameter, no maximum limit is enforced.

ACCT Authorization to use the ACCOUNT command.

OPER Authorization to use the OPERATOR command.

JCL Authorization to use the SUBMIT, STATUS, CANCEL, and OUTPUT commands.

You can use the MAXSIZE, ACCT, OPER, and JCL operands of the ADD subcommand only when you are adding a complete entry to the UADS. (See section "Change Subcommand" for description of modifying these four operands.)

For example, if you want to add the following entry

| BROWN |  |
|-------|--|
| 1     |  |
| null  |  |
| 1     |  |
| DEDME |  |
| DEPTO |  |
|       |  |
| PR37  |  |

and you also want to establish the region size for PR37 as 12K, and authorize the user to submit background jobs, enter:

add (brown \* dept5 pr37) size(12) jcl

You can follow a similar procedure to add data to an existing entry. For example, assume the following entry already exists in the UADS:

MCS + HUSH 79325 + PRO67

If you want to add the password SECRET with account 3925 and procedure PRO53, enter:

add (mcs) data(secret 3925 pro53)

the resulting entry will be:

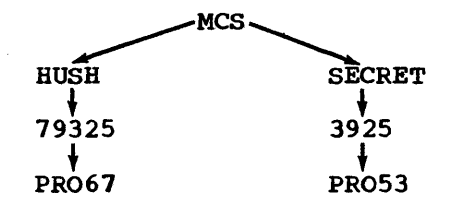

Now assume you want to add to password HUSH, account 83241 and procedure PRO77. Enter:

add (mcs hush) data (83241 pro77)

The resulting entry will be:

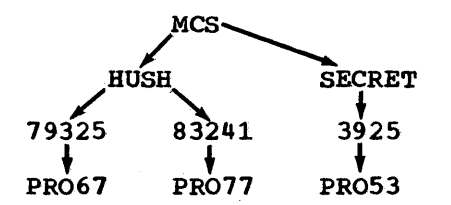

If you want to add account 4522 and procedures PRO54 and PRO55 to password SECRET, enter:

add (mcs secret) data(4522 (pro54 pro55))

The resulting entry will be:

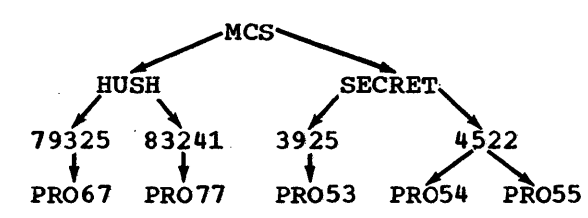

If you want to add the same data to all user identifications, or passwords, or account numbers, replace that field with an asterisk. For example, if you want to add account 9999 and procedure PRO99 to all passwords in the MCS entry, enter:

```
add (mcs *) data (9999 pro99)
```

The resulting entry will be:

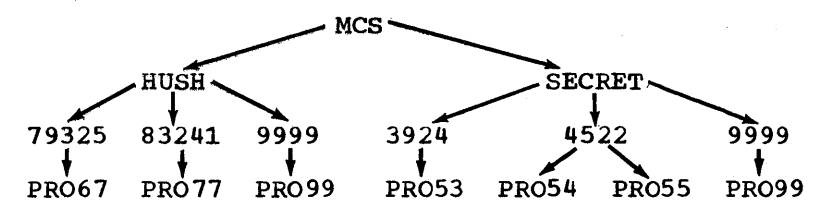

When you are adding data to an existing entry, you can specify the SIZE operand, to give the region size of the new procedure. For example, if the region size of procedure PRO99 is 25K, enter:

add (mcs \*) data(9999 pro99) size(25)

<u>Note</u>: You cannot add a password or an account number to an entry that has a null field for that item. You must delete the old entry that has the null fields, then add a new entry including the new password and account number.

#### DELETING ENTRIES OR PARTS OF ENTRIES

You can use the DELETE subcommand to delete an entry or portions of an entry.

To delete an <u>entire entry</u>, simply enter the user identification in the DELETE subcommand. For example, to delete the entry for SMITH, enter:

## delete (smith)

To delete a <u>password</u>, and consequently all accounts and procedures associated with the password, enter the password in the DATA operand. For example, assume the following entry:

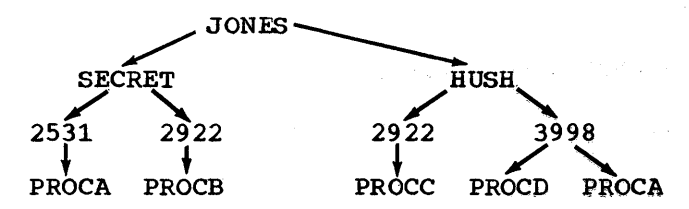

If you want to delete password SECRET and its accounts and procedures, enter:

delete (jones) data(secret)

The resultant entry is:

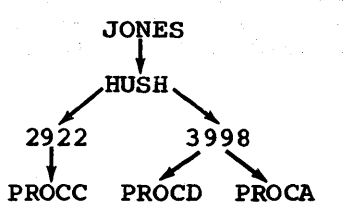

If the password happens to be the only password associated with the user identification, the entire entry is deleted. For example, if you now enter:

delete (jones) data(hush)

the entire entry is deleted.

To delete an <u>account number</u>, and consequently all procedures associated with the account, enter the account number in the DATA operand. For example, assume the following entry:

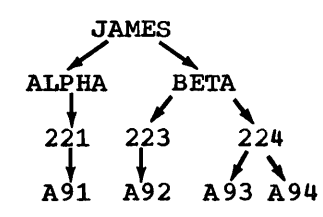

To delete account 224 and its procedures, enter:

delete (james beta) data(224)

the resultant entry is:

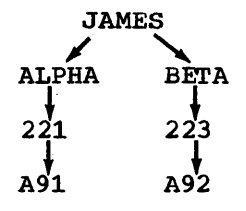

If the account number happens to be the only account associated with the password, then the password is also deleted. For example, if you now enter:

delete (james beta) data(223)

The resultant entry is:

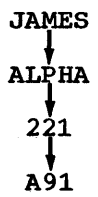

To delete a <u>procedure</u>, enter the procedure name in the DATA operand. For example, assume the <u>fol</u>lowing entry:

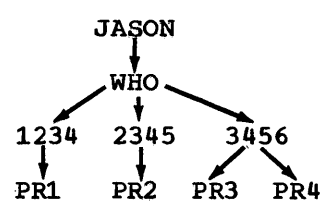

To delete procedure PR3, enter:

delete (jason who 3456) data(pr3)

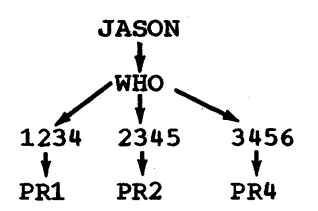

If the procedure happens to be the only procedure associated with the account, then the account is also deleted. For example, if you now enter:

delete (jason who 2345) data(pr2)

the resultant entry is:

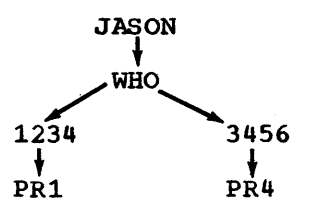

If you want to delete the same data from all user identifications, or passwords, or account numbers, replace that field with an asterisk. For example, if you want to delete password SECRET from all user identifications in the system, enter:

delete (\*) data(secret)

To delete account 3994 from all passwords in the system, enter:

delete (\* \*) data (3994)

If you only want to delete account 3994 from all passwords in the following entry:

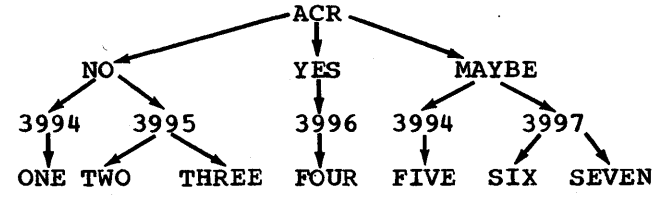

enter:

delete (acr \*) data(3994)

the resultant entry is:

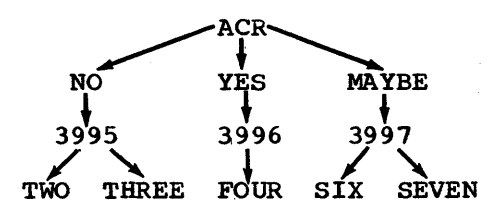

To delete procedure P67 from all account numbers in the system, enter:

```
delete (* * *) data(p67)
```

If you only want to delete procedure P67 from all accounts in the following entry:

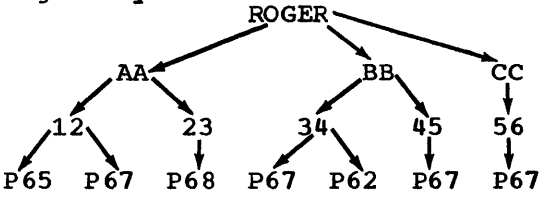

enter:

delete (roger \* \*) data(p67)

the resultant entry is:

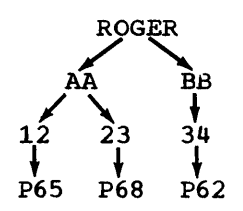

To delete procedure P67 from all accounts under password HUSH of the following entry:

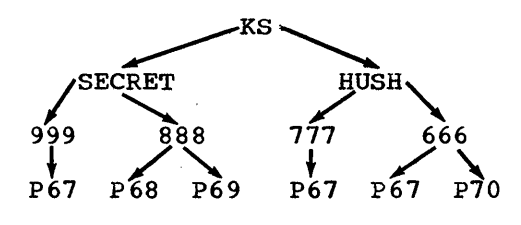

enter:

delete (ks hush \*) data(p67)

the resultant entry is:

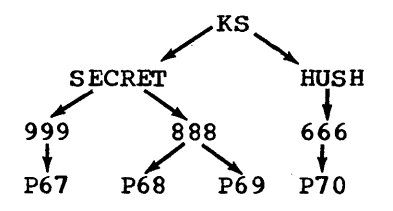

The asterisk is also used to denote a null field. For example, assume the following entry:

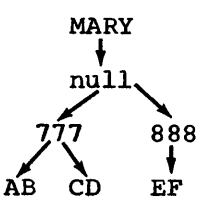

to delete procedure CD, enter:

delete (mary \* 777) data(cd)

Note: You cannot delete a null field.

# CHANGING DATA IN AN ENTRY

You can use the CHANGE subcommand to change any item of data in a UADS entry. For example, if you have the following entry:

JONES CHECK AB25 P792

and you want to change the user identification to SMITH, enter:

change (jones) data(smith)

If you have the following entry:

JONES CHECK AB25 P792

and would like to change password CHECK to PASS, enter:

change (jones check) data(pass)

The resultant entry will be:

JONES PASS AB25 P792

If you have the following entry:

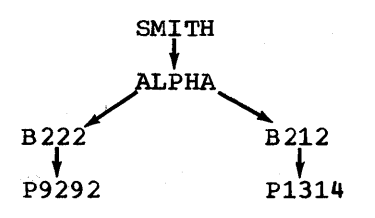

and would like to change account B222 to B333, enter:

change (smith alpha b222) data(b333)

The result will be:

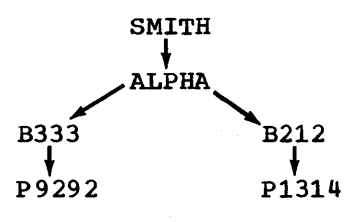

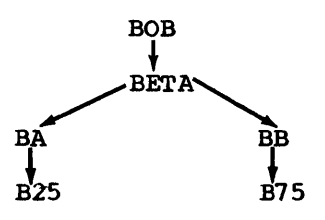

and would like to change procedure B25 to B88, enter:

change (bob beta ba b25) data(b88)

The result will be:

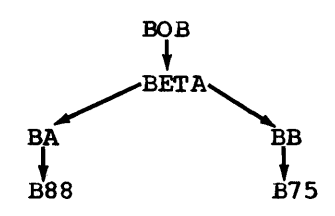

In addition to changing the user identification, passwords, accounts, and procedures, you can change any user attributes. For example, if you want to authorize user JONES to use the OPERATOR command, enter:

change (jones) oper

If you want to take away the authorization to submit background jobs from user SMITH, enter:

change (smith) nojc1

## DISPLAYING THE CONTENTS OF AN ENTRY

You can use the LIST subcommand to display the contents of all entries in the UADS, of one particular entry, or of parts of one entry. To display the contents of all entries, enter:

list (\*)

1

To display the contents of entry GREEN, enter:

list (green)

If you want to display all the account numbers under password BBB of entry GREEN, enter:

list (green bbb)

If you want to display all the procedures in account 3399 of password BBB of entry GREEN, enter:

list (green bbb 3399)

## DISPLAYING ALL USER IDENTIFICATIONS

You can use the LISTIDS subcommand to list all user identifications in the UADS. The contents of each entry will not be displayed. To list the user identifications, enter:

1

# listids

## ENDING OPERATION OF THE ACCOUNT COMMAND

When you want to end the ACCOUNT command, enter the END subcommand. After you enter the END subcommand you receive the READY message. You can then enter any command you choose.
## Glossary

The following are definitions of words and phrases which are unique to this publication. For words and phrases which are in general use in IBM publications, refer to <u>IBM Data Processing Glossary</u>, GC20-1699.

character-deletion character: A character within a line of terminal input specifying that the immediately preceding character is to be deleted from the line.

<u>default option</u>: A language statement option that is selected by the operating system control program or a processing program in the absence of a selection by a user.

<u>file name</u>: A name of a collection of data. (The file name corresponds to the data definition name).

<u>LOGOFF</u>: The TSO command that terminates a user's terminal session.

LOGON: The TSO command that a user must enter to initiate a terminal session. LOGON procedure: A cataloged procedure that is executed as a result of a user entering the LOGON command.

national characters: The characters #, \$, and @.

profile (user): The set of characteristics that describe the user to the system.

<u>receive interruption</u>: The interruption of a transmission to a terminal by a higher priority transmission from the terminal. Also called a "break".

storage dump: A recording of the contents of main or auxiliary storage so that it can be examined by a programmer or operator.

user: Under TSO, anyone with an entry in the User Attribute Data Set; anyone eligible to log on.

104 TSO Terminal User's Guide (Release 21)

## Index

Indexes to systems reference library manuals are consolidated in the publication IBM System/360 Operating System: Systems Reference Library Master Index, Order No. GC28-6644. For additional information about any subject listed below, refer to other publications listed for the same subject in the Master Index.

abbreviations 13 access to the system 1.8 account message 16 number 21 number, delete a 97 ACCOUNT command 91 ADD subcommand 92 adding data to the UADS 92 alias, assign an 54 ALLOCATE command 65 allocating a data set 58 ammendments, summary of 7 ampersand, use of 83 apostrophes, use of 30 assign symbolic values 81 assign attributes to data sets 60.1 attention interruption 8,12,18 attention, simulated 19 attributes data set 60.1 user 21

background jobs 63,86,87 canceling 75,90 controling the output of 76 displaying status of 75 submitting 73 blank line 29 BOTTOM subcommand 38 break key 19 broadcast messages 14,18,24 displaying 25 receiving 25 sending 26 suppressing 25

CALL command 65,68,84 command, authority to use 91 subcommand 90 CANCEL command 75 change data in the UADS 100 output class 61 part of a line 46 CHANGE subcommand 46,100 operational 24 terminal 24

)

character-deletion character 11,12 CLIST 82 columns of data 35 command language 9 procedure using 81 writing a 82 commands, ACCOUNT 91 ALLOCATE 65 CALL 65,69,84 CANCEL 75 definition of 12 DELETE 56 EDIT 28,64 EXEC 65,81 FREE 61 function of 13 HELP 19 how to enter 15 LINK 66 list of 14 LISTALC 59,61 LISTBC 25 LISTCAT 61 LISTDS 61 LOADGO 71 LOGOFF 27 LOGON 21,27 operands of 19 OPERATOR 86 OUTPUT 76 PROTECT 57 RENAME 54 SEND 26 STATUS 74 SUBMIT 73 syntax of 12 TERMINAL 19 TEST 79 TIME 27 TERMINAL 19 WHEN 82,85 when to enter 15 communication lines 9 compile 63 compiler 59 compilers, data set names 65 context editing 29 controlling output of background jobs 76 conventions 11 correcting mistakes 11 create a data set 33 a program 64 current line pointer 28 finding 37 positioning 37

data definition statement (DD) 58 data set, allocation 58 attributes 60.1 cataloging 62 changing the name of 51 creating 33 definition of 28 deletion 41,56 entering 28 freeing 61 inserting 41 listing contents of 50 listing names of your 61 name compiler 65 naming 19,30 manipulating 28 password 57 protecting 57 renaming 54 replacing 44 storing 51 type 30 updating 40 data control block (DCB) parameters 60.1 DD statement 58 debug 79 default tab setting 36 values 13,82 delete account number 97 data set 57 procedure 97 DELETE command 56 subcommand 96 delete data from data set 41 UADS 96 delimiter, special CHANGE subcommand 46 FIND subcommand 39 descriptive qualifier 32,82 DISPLAY subcommand 89 displaying broadcast messages 25 contents of UADS 101 status of background jobs 75 time used 27 DOWN subcommand 38 edit function, end the 53 line number 28 message 16 mode 28 EDIT command 28,64 end subcommand 91,102 the edit function 53 END statement 82,85 ending a terminal session 27 entering a line 12 data 28 information at terminal 11 entering and manipulating data 28

error messages 68 errors, correcting 11 EXEC command 65,81 execute 63 executing a program 68 external references 67 FIND subcommand 38 free a data set 61 free a list of data set attributes 61 FREE command 61 fully qualified name 30 function of command 13 subcommands 15 glossary 103 HELP command 19 hyphen, use of 15 identification qualifier - 30 user 21 identifing yourself to the system 21 increment, line number 34 information, requesting additional 17 informational messages 15,17 input line, end of 35 mode 28 INPUT subcommand 34,43 inserting data into a data set 41 interruption, attention 8,12,18 introduction 9 JCL statement 58,74 job statement 74 jobname 74 keyboard 11 library, subroutine 67,71 line-deletion characters 11,12 line entering 12 renumbering 49 line number editing 28 increment 34 line pointer 28 finding 37 positioning 37 lines, renumber 49 LINK command 66 link edit 63 LIST subcommand 37,50,101 LISTALC command 59,61 LISTBC command 25 LISTCAT command 61 LISTDS command 61 listing contents of data set 50 data set names 61

line numbers 50

load 63 module 66 program 71,73 loader 59 LOADGO command 71 locking the terminal 16 logical tab settings 35 LOGOFF command 27 logon procedure 21,25 LOGON command 21, 27 lowercase letters in examples 15 mail 24 manipulating data 28 message 9,15 broadcast 18,24 error 68 informational 15,17 mode 16 output 16 prompting 13,17 sending 83 mistakes, correcting 11 mode edit 28 input i8 messages 16 modifing time sharing parameters 91 MODIFY subcommand 91 module, load 66 MONITOR subcommand 86 monitoring terminal activity 86 msgclass 76 naming conventions 30,31 NO INTERCOM 26 NO MAIL 25 NO NOTICES 25 notices 24 null line 29 object module 66 operands 14 default values 13 definition of 13 operational characteristics 24 operator message 16 OPERATOR command 86 output class, change the 61 OUTPUT command 76 command, authority to use 91 data set (SYSOUT) 76 message 16 parm parameter 65 partitioned data sets 32 password 21,57 data set 57 delete a 97 PROC statement 82 procedure name 21 procedure, delete a 97 profile, user 24,25

1

Ŋ

)

PROFILE command 12 program execution 68 program, loading 71,73 prompting 9 messages 13,15,17 messages, response to 17 PROTECT command 57 qualified name 30 qualifier description 32 identification 30 question mark, using a 9,17 ready message 15 receiving broadcast messages 25 RENAME command 54 renaming a data set 54 RENUM subcommand 49 renumbering lines 49 replacing data in a data set 41 requesting session time 86 reference, external 67 SAVE command 64 SEND command 26 subcommand 90 sending boradcast messages 26 session time 27,86 simulated attention 19 special delimiter, CHANGE subcommand 46 FIND subcommand 39 starting and ending a terminal session 21 statement END 82,85 JCL 58,74 JOB 74 PROC 82 status command, authority to use 92 STATUS command 74 storing a data set 51 subcommands, ADD 92 BOTTOM 38 CANCEL 86 CHANGE ACCOUNT 100 EDIT 46 definition of 13 DELETE 96 DISPLAY 89 DOWN 38 END 91,102 FIND 38 function of 19 how to enter INPUT 34,43 15 **INSERT 42** LIST 37,50,101 LISTDC 25 LISTIDS 102 MODIFY 91 MONITOR 86

subcommands (continued) operands of 20 RENUM 49 SAVE 51,64 SEND 90 syntax of 13 TABSET 36 TOP 38 UP 38 VERIFY 37 SUBMIT command 73,92 submitting background jobs 73 subroutine library 67,71 summary of amendments 7 suppressing broadcast messages 25 symbolic values 81 assign 83 types of 83 syntax of commands 12 subcommands 13 sysout 76 system access 18 catalog 61 pause 77 tab settings 35 default 37 logical 37 TABSET subcommand 36 terminal 9

characteristics 24 ending a session 27 locking 16 monitoring 86 using a 11 Terminal User's Guide, TSO 1 termination, testing conditions for 84 test message 16 program 79 TEST command 79 text handling 11 time 27,87 TIME command 27 TOP subcommand 38 TSO 9 types of data sets 32 symbolic values 81 UADS (user attributes data set) 91 UP subcommand 38 updating a data set 41 uppercase letters in examples 15 in output 11 user attributes 21 identification 21 profile 24 user-supplied name 30

VERIFY subcommand 37

what you must know to use TSO 11 WHEN command 82,85

International Business Machines Corporation Data Processing Division 1133 Westchester Avenue, White Plains, New York 10604 (U.S.A. only)

IBM World Trade Corporation 821 United Nations Plaza, New York, New York 10017 (International)

load 63 module 66 program 71,73 loader 59 LOADGO command 71 locking the terminal 16 logical tab settings 35 LOGOFF command 27 logon procedure 21,25 LOGON command 21, 27 lowercase letters in examples 15 mail 24 manipulating data 28 message 9,15 broadcast 18,24 error 68 informational 15,17 mode 16 output 16 prompting 13,17 sending 83 mistakes, correcting 11 mode edit 28 input i8 messages 16 modifing time sharing parameters 91 MODIFY subcommand 91 module, load 66 MONITOR subcommand 86 monitoring terminal activity 86 msgclass 76 naming conventions 30,31 NO INTERCOM 26 NO MAIL 25 NO NOTICES 25 notices 24 null line 29 object module 66 operands 14 default values 13 definition of 13 operational characteristics 24 operator message 16 OPERATOR command 86 output class, change the 61 OUTPUT command 76 command, authority to use 91 data set (SYSOUT) 76 message 16 parm parameter 65 partitioned data sets 32 password 21,57 data set 57 delete a 97 PROC statement 82 procedure name 21 procedure, delete a 97 profile, user 24,25

PROFILE command 12 program execution 68 program, loading 71,73 prompting 9 messages 13,15,17 messages, response to 17 PROTECT command 57 qualified name 30 qualifier description 32 identification 30 question mark, using a 9,17 ready message 15 receiving broadcast messages 25 RENAME command 54 renaming a data set 54 RENUM subcommand 49 renumbering lines 49 replacing data in a data set 41 requesting session time 86 reference, external 67 SAVE command 64 SEND command 26 subcommand 90 sending boradcast messages 26 session time 27,86 simulated attention 19 special delimiter, CHANGE subcommand 46 FIND subcommand 39 starting and ending a terminal session 21 statement END 82,85 JCL 58,74 **JOB** 74 PROC 82 status command, authority to use 92 STATUS command 74 storing a data set 51 subcommands, ADD 92 BOTTOM 38 CANCEL 86 CHANGE ACCOUNT 100 EDIT 46 definition of 13 DELETE 96 DISPLAY 89 DOWN 38 END 91,102 FIND 38 function of 19 how to enter INPUT 34,43 15 INSERT 42 LIST 37,50,101 LISTDC 25 LISTIDS 102 MODIFY 91 MONITOR 86

subcommands (continued) operands of 20 RENUM 49 51,64 SAVE SEND 90 syntax of 13 TABSET 36 TOP 38 UP 38 VERIFY 37 SUBMIT command 73,92 submitting background jobs 73 subroutine library 67,71 summary of amendments 7 suppressing broadcast messages 25 symbolic values 81 assign 83 types of 83 syntax of commands 12 subcommands 13 sysout 76 system access 18 catalog 61 pause 77 tab settings 35 default 37

```
logical 37
TABSET subcommand 36
terminal 9
characteristics 24
ending a session 27
locking 16
monitoring 86
using a 11
```

```
Terminal User's Guide, TSO 1
termination, testing conditions for
                                       84
test
   message 16
program 79
TEST command 79
text handling 11
time 27,87
TIME command 27
TOP subcommand 38
TSO 9
types of
   data sets 32
   symbolic values
                    81
UADS (user attributes data set)
                                  91
UP subcommand 38
updating a data set
                     41
uppercase letters
   in examples 15
   in output 11
user
   attributes 21
   identification
                   21
   profile 24
```

30

VERIFY subcommand 37

user-supplied name

what you must know to use TSO 11 WHEN command 82,85

## IBM

International Business Machines Corporation Data Processing Division 1133 Westchester Avenue, White Plains, New York 10604 (U.S.A. only)

IBM World Trade Corporation 821 United Nations Plaza, New York, New York 10017 (International) IBM System/360 Operating System: TSO Terminal User's Guide GC28-6763-3

١

**Cut or Fold Along** 

Line

READER'S COMMENT FORM

Your views about this publication may help improve its usefulness; this form will be sent to the author's department for appropriate action. Using this form to request system assistance or additional publications will delay response, however. For more direct handling of such requests, please contact your IBM representative or the IBM Branch Office serving your locality.

Possible topics for comment are:

Clarity Accuracy Completeness Organization Index Figures Examples Legibility

What is your occupation?

Number of latest Technical Newsletter (if any) concerning this publication: Please indicate your address in the space below if you wish a reply.

Thank you for your cooperation. No postage stamp necessary if mailed in the U.S.A. (Elsewhere, an IBM office or representative will be happy to forward your comments.)

## Your comments, please . . .

This manual is part of a library that serves as a reference source for system analysts, programmers, and operators of IBM systems. Your comments on the other side of this form will be carefully reviewed by the persons responsible for writing and publishing this material. All comments and suggestions become the property of IBM.

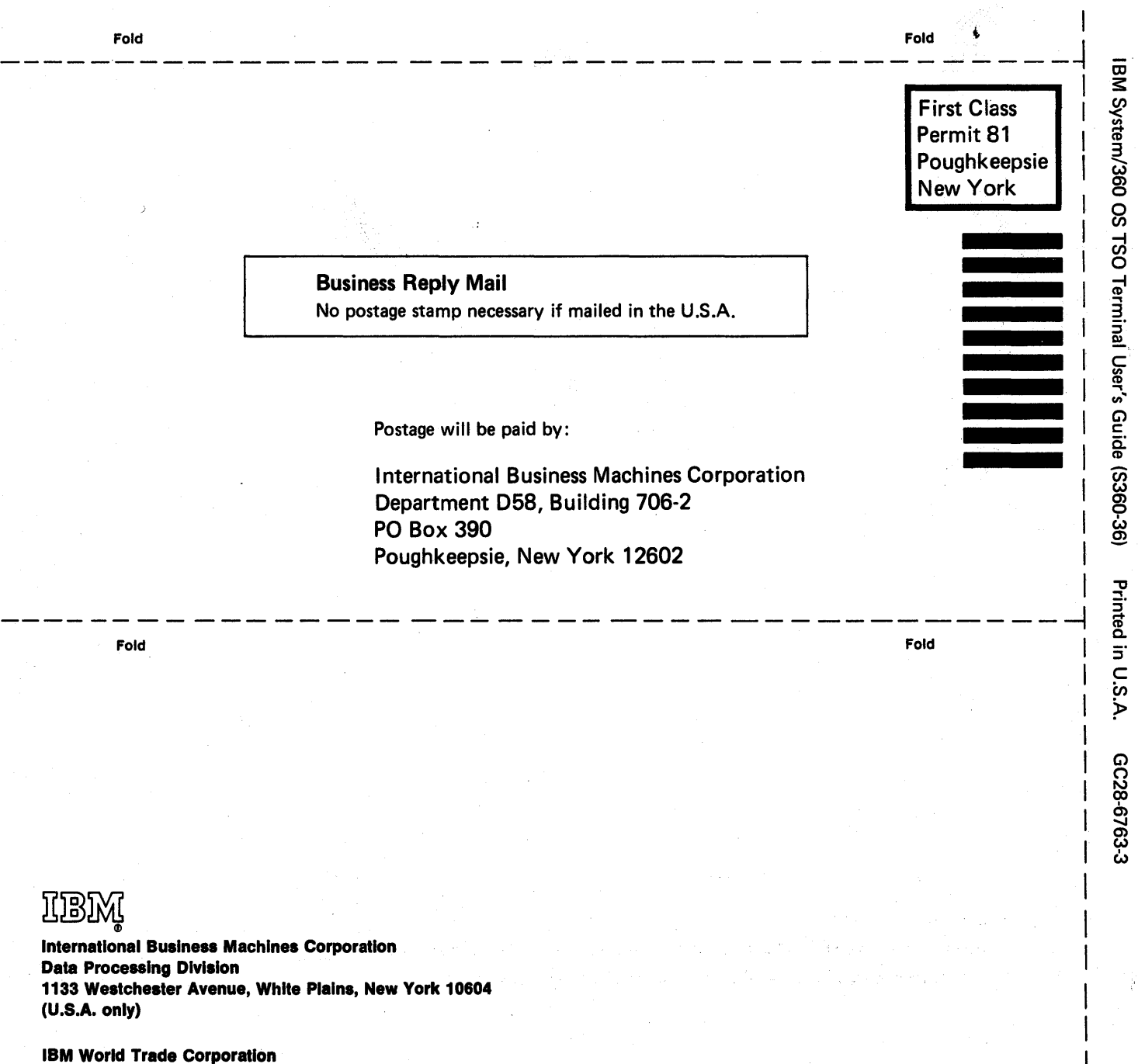

Cut or Fold Along

Line

821 United Nations Plaza, New York, New York 10017 (International)